# S7000 TV Analyzér Návod

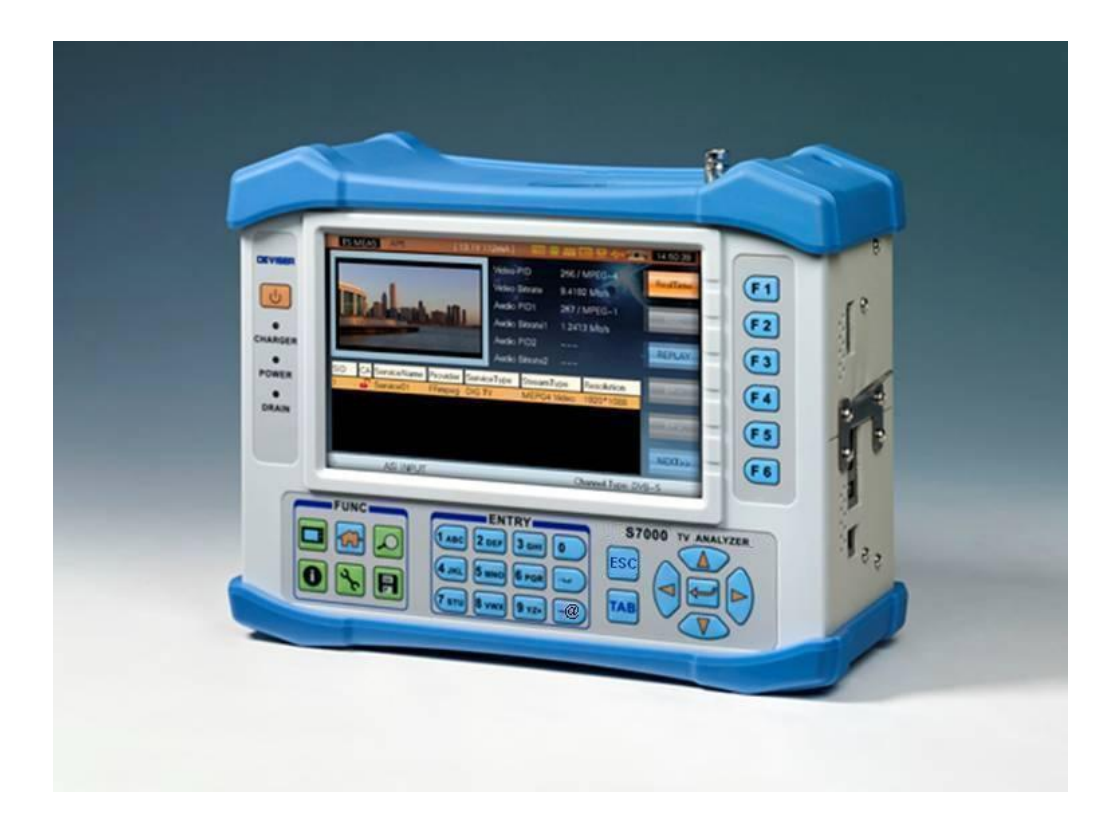

# Obsah

| 1. | Základné | é informácie o S7000            | 1  |
|----|----------|---------------------------------|----|
|    | 1.1 Zák  | ladné informácie o S7000        | 1  |
|    | 1.1.1    | Predný panel                    | 1  |
|    | 1.1.2    | Ľavý panel                      | 3  |
|    | 1.1.3    | Pravý panel                     | 3  |
|    | 1.1.4    | Zadný panel                     | 4  |
|    | 1.1.5    | Zdroj napájania                 | 5  |
| 2. | Nastave  | nie                             | 6  |
|    | 2.1 Nas  | tavenie                         | 7  |
|    | 2.1.1    | Prehľad                         | 7  |
|    | 2.1.2    | Systémové informácie            | 8  |
|    | 2.1.3    | Všeobecné nastavenia            | 9  |
|    | 2.1.4    | Nastavenie merania              | 15 |
|    | 2.1.5    | Nastavenie kanála               | 20 |
|    | 2.1.6    | Rozhranie                       | 27 |
|    | 2.2 Nas  | tavenie kanála                  | 30 |
|    | 2.2.1    | Základné informácie             | 30 |
|    | 2.2.2    | Káblový a & Terestriálny systém | 30 |
|    | 2.2.3    | Satelitný systém                | 36 |
| 3. | Káblový  | a terestriálny test signálu     | 38 |
|    | 3.1 Mei  | ranie kanála                    | 41 |
|    | 3.1.1    | Analógová TV                    | 41 |
|    | 3.1.2    | DVB-C                           | 43 |
|    | 3.1.3    | DVB-T                           | 45 |
|    | 3.1.4    | DVB-T2                          | 46 |
|    | 3.1.5    | DTMB                            | 47 |
|    | 3.1.6    | ANALOG FM                       | 48 |
|    | 3.2 Kon  | štelačný diagram                | 49 |
|    | 3.2.1    | DVB-C                           | 49 |
|    | 3.2.2    | DVB-T                           | 51 |
|    | 3.2.3    | DVB-T2                          | 54 |
|    | 3.2.4    | DTMB                            | 56 |
|    | 3.3 Spe  | ktrum                           | 58 |
|    | 3.3.1    | Parametre                       | 58 |
|    | 3.3.2    | Operácie                        | 60 |

|    | 3.4 Skei  | novanie kanálov            | 64  |
|----|-----------|----------------------------|-----|
|    | 3.4.1     | Parametre                  | 64  |
|    | 3.4.2     | Operácie                   | 64  |
|    | 3.5 Mer   | ranie náklonu              | 66  |
|    | 3.5.1     | Operácie                   | 66  |
|    | 3.6 CNR   |                            | 69  |
|    | 3.6.1     | Parametre                  | 69  |
|    | 3.6.2     | Operácie                   | 69  |
|    | 3.7 HUN   | ИANALOG TV                 | 70  |
|    | 3.7.1     | Parametre                  | 70  |
|    | 3.7.2     | Operácie                   | 70  |
|    | 3.8 MO    | DANALOG TV                 | 71  |
|    | 3.8.1     | Parametre                  |     |
|    | 3.8.2     | Operácie                   | 71  |
|    | 3.9 EVS   | DVB-C                      |     |
|    | 3.9.1     | Operácie                   | 72  |
|    | 3.10 BER  | DVB-C                      | 74  |
|    | 3.10.1    | Parametre                  | 74  |
|    | 3.10.2    | Operácie                   | 74  |
|    | 3.11 ME   | RDVB-T                     | 75  |
|    | 3.11.1    | Operácie                   |     |
|    | 3.12 ECH  | OES                        |     |
|    | 3.12.1    | DVB-T                      |     |
|    | 3.12.2    | DVB-T2                     |     |
|    | 3.12.3    | DTMB                       |     |
|    | 3.13 DTN  | ЛВ GPS                     | 83  |
|    | 3.13.1    | Operácie                   |     |
|    | 3.14 DVB  | B-T2 INFODVB-T2            | 85  |
|    | 3.14.1    | Operácie                   | 85  |
| 4. | Test sate | litného signálu            |     |
|    | 4.1 Mer   | ranie                      | 89  |
|    | 4.1.1     | Parametre                  | 89  |
|    | 4.1.2     | Operácie                   |     |
|    | 4.1.3     | BER Meranie                |     |
|    | 4.2 Kon   | štelačný diagram(DVB-S/S2) | 91  |
|    | 4.2.1     | Parametre                  | 91  |
|    | 4.2.2     | Operácie                   |     |
|    | 4.3 Spe   | ktrum                      | 93  |
|    | 4.3.1     | Parametre                  |     |
|    | 4.3.2     | Operácie                   |     |
|    | 4.4 Ante  | éna                        | 100 |
|    | 4.4.1     | Operácie                   | 103 |
|    | 4.5 Dise  | EqC                        | 105 |
|    | 4.5.1     | Parametre                  | 106 |
|    | 4.5.2     | Operácie                   | 107 |
|    | 4.6 CNR   |                            | 108 |
|    |           |                            |     |

## TVSAT Nitra SATELITNÁ TECHNIKA - S7000 Series TV Analyzer Operation Manual

| _  |                      |                    |            |
|----|----------------------|--------------------|------------|
|    | 4.6.1                | Parametre          |            |
|    | 4.6.2                | Operácie           |            |
| 5. | TS Monit             | tor & Analýza      | 109        |
|    | 5.1 Zák              | ladné informácie   | 110        |
|    | 5.1.1                | Rozsah aplikácie   |            |
|    | 5.1.2                | Štandardy          |            |
|    | 5.2 Rea              | ITime Dekodér      | 112        |
|    | 5.2.1                | Popis              |            |
|    | 522                  | Operácie           | 113        |
|    | 5.3 Úpr              | ava kanála         |            |
|    | 5.3.1                | Popis              |            |
|    | 5.4 Nah              | rávanie            |            |
|    | 541                  | Ponis              | 115        |
|    | 542                  | Operácie           | 115        |
|    | 543                  | Ponis              | 116        |
|    | 5.5 Ona              | i opis             | 117        |
|    | 5.5 000              | Ponis              | 117        |
|    | 552                  | Onerácie           |            |
|    | 553                  | Ponis              |            |
|    | 5.5.0                | Operácie           |            |
|    | 5.6 7ák              | ladné informácie   | 110        |
|    | 5.6.1                | Ponis              |            |
|    | 562                  | Operácie           | 120        |
|    | 5.7 TR1              | 01 290             | 120        |
|    | 5.7 1                | Ponis              |            |
|    | 572                  | Operácie           | 120        |
|    | 573                  | Donis              | 120        |
|    | 574                  | Operácie           | 121        |
|    | 5.8 PID              | View               | 121        |
|    | 5.8.1                | Ponis              | 122        |
|    | 5.8.2                | Operácie           | 122        |
|    | 5.0.2                | gramové informácie | 122        |
|    | 591                  | Ponis              | 123        |
|    | 592                  | Operácie           | 123        |
|    | 503                  | Ponis              | 12/        |
|    | 59.5                 | Operácie           | 124<br>12/ |
|    | 5 10 PCR             | operacie           | 125        |
|    | 5 10 1               | Ponis              | 125        |
|    | 5 10 2               | Operácie           |            |
|    | 5 10 2               | Ponis              | 125<br>176 |
|    | 5 10 /               | Operácie           | 120<br>176 |
|    | 5 11 707             | operacie           | 120<br>177 |
|    | 5 11 1               | Ponis              | 127<br>177 |
|    | 5.11.1               | Operácie           | 127<br>177 |
|    | 5 10 001             | operacie           | 127<br>170 |
|    | /וכיד בו.כ<br>5 10 1 | Ponis              | 120<br>179 |
|    | J.1Z.1               | 1 Ohio             |            |

|    | 5.12.2 Opera    | ácie              |     |
|----|-----------------|-------------------|-----|
|    | 5.13 Nahrávani  | e                 |     |
|    |                 |                   |     |
|    | 5.13.1 Popis    |                   | 129 |
|    | 5.13.2 Opera    | ácie              |     |
|    | 5.14 Nastaveni  | e parametrov      |     |
|    | 5.14.1 Popis    |                   |     |
| 6. | IPTV            |                   | 132 |
|    | 6.1 IPTV        |                   | 133 |
| 7. | Správa súboro   | ۷                 |     |
|    | 7.1 Správa obi  | rázkových súborov | 136 |
|    | 7.1.1 Opera     | ácie              |     |
|    | 7.2 Správa dát  | tových súborov    | 140 |
|    | 7.2.1 Opera     | ácie              | 140 |
| 8. | Prílohy         |                   |     |
|    | 8.1 Špecifikáci | a                 |     |
|    | 8.2 Vysvetleni  | e skratiek        |     |
|    | 8.3 Funkcia S7  | 000               |     |

# 1.1 Základné informácie o S7000

## 1.1.1 Predný panel

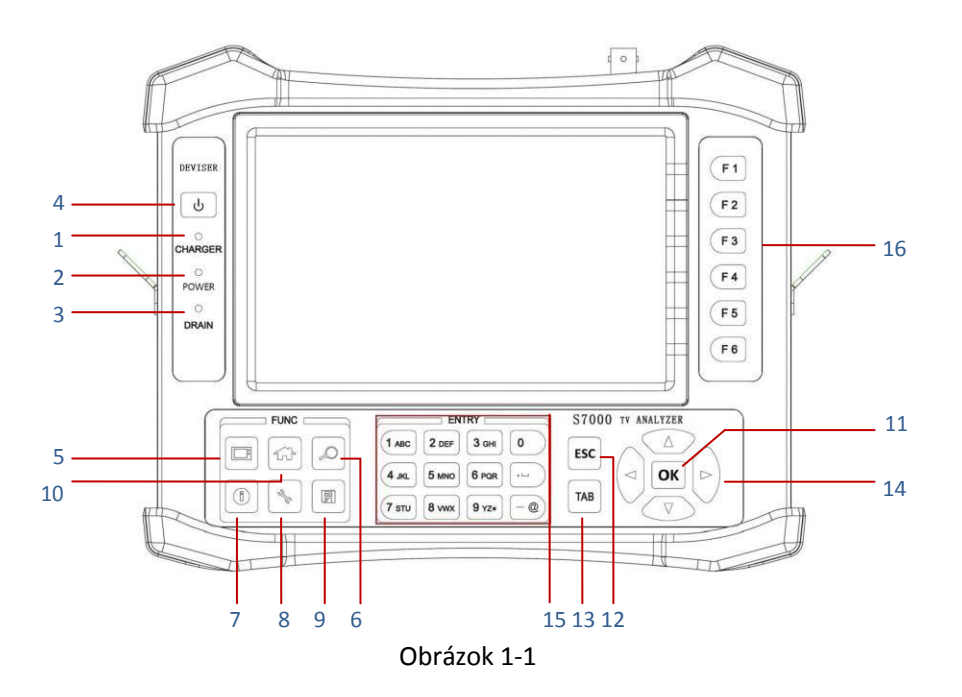

TFT LCD: 7", Rozlíšenie: 800×480.

#### 1.1.1.1 Indikátor

- 1) Externý DC prevádzkový nabíjač
- 2) Indikátor ON/OFF
- 3) Ukazovateľ externého napájania

#### 1.1.1.2 Klávesnica

- 4) ON/OFF, vypnutie a zapnutie prístroja
- 5) TV , vstup do funkcie TS Monitor & Analysis
- 6) AUTO ID/EXPLORER, automatické nastavenie parametrov kanála
- 7) CH INFO, vstup do edit menu v danom kanály
- 8) **SETUP**, vstup do nastavenia systému z hlavnej ponuky a súvisiaceho menu nastavenia z rôznych funkcií displeja
- 9) SAVE, ukladanie obrázkov a dátového súbora
- 10) **HOME**, návrat do hlavného menu.
- 11) ENTER, potvrdenie
- 12) **ESC**

- 13) TAB, prepínanie
- 14) UP, DOWN, LEF, RIGHT, pohyb kurzorom
- 15) Keypad, alfanumerické znaky
- 16) Function soft keys, prístup k rôznym funkciám v rámci displeja

#### 1.1.1.3 Title Bar

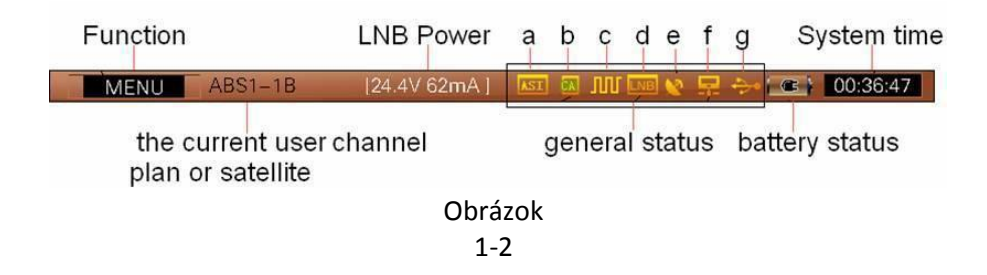

- a. **TS-ASI indicator.** Indikuje, že ASI funkcia funguje keď svieti indikátor. Pre nastavenie pozri **Odsek 2: SETUP->INTF.->TS INTERFACE**
- b. **CA indicator**. Keď sa v záhlaví zobrazí táto ikona, prístroj indikuje, že úspešne rozpoznal kartu CA. Užívatelia potom môžu spustiť funkciu TS monitor a analýza.

#### Pozri odsek 5: TS Monitor & Analysis

c. **22KHz signal indicator**. Užívatelia musia spustiť tento signál pri použití DiSEqC. Keď sa zobrazí tato ikona, operácia prebehla úspešne.

#### Pozri odsek 2: SETUP->INTF.->LNB POWER

- d. LNB power supply indicator. Indikuje ,že LNB power funkcia funguje. Pozri odsek 2: SETUP->INTF.->LNB POWER
- e. **GPS indicator**. Keď sa v záhlaví zobrazí táto ikona, prístroj indikuje, že úspešne rozpoznal GPS modul.
- f. LAN connector indicator. Keď sa v záhlaví zobrazí táto ikona, prístroj indikuje, že sa úspešne pripojil LAN line.
- g. **USB connector indicator**. Keď sa v záhlaví zobrazí táto ikona, prístroj indikuje, že úspežne rozoznal USB.

# 1.1.2 Ľavý panel

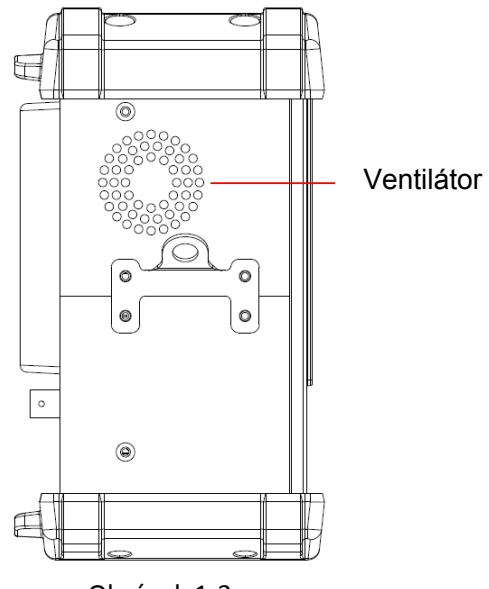

Obrázok 1-3

1.1.3 Pravý panel

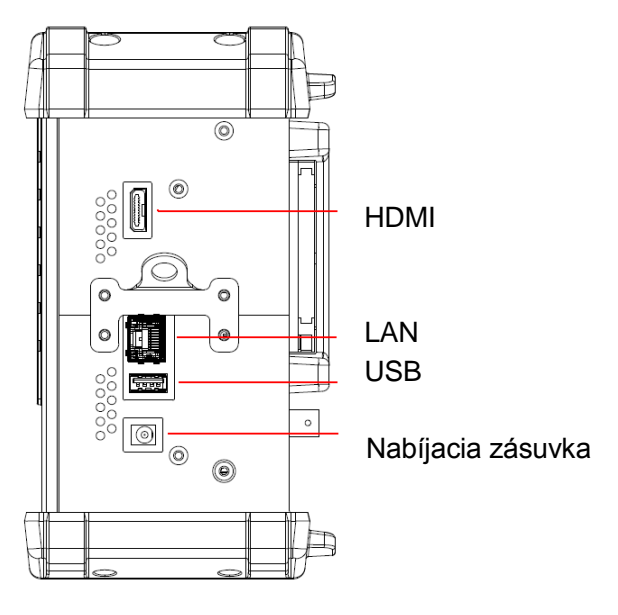

Obrázok 1-4

## 1.1.4 Zadný panel

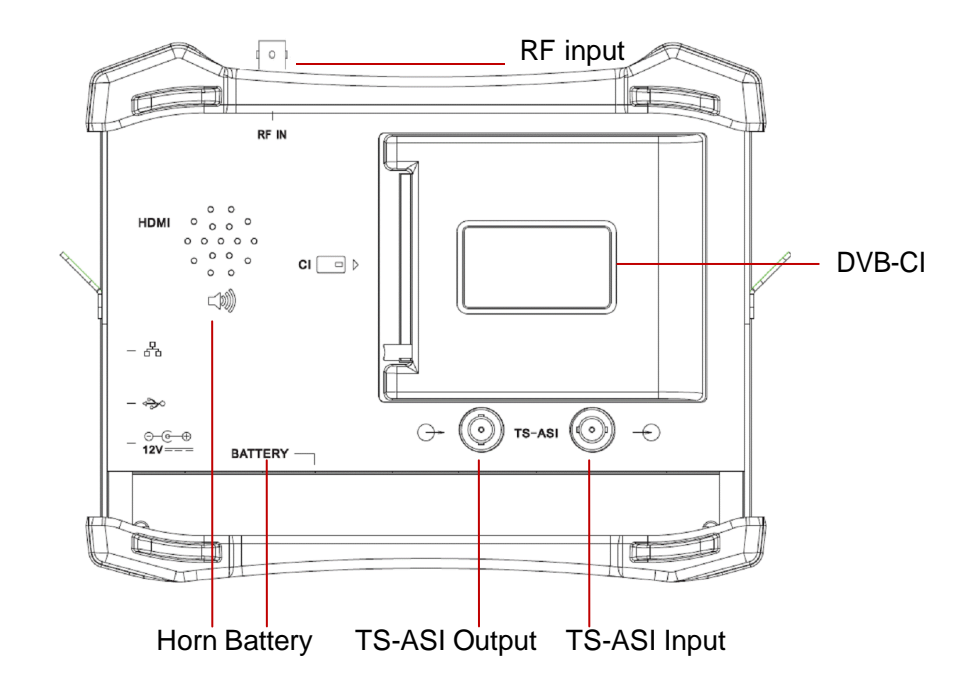

Obrázok 1-5

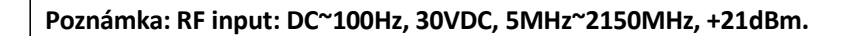

## 1.1.5 Zdroj napájania

S7000 je napájaný internou batériou a externým adaptérom. Pred použitím je treba S7000 nabiť.

#### 1.1.8.1 Batéria

S7000 TW má zabudovanú 7.4V/13AH Li-polymerovú batériu ktorá pri plnom nabití vydrží viac ako 5 hodín. Ako náhle je napätie menej ako 7.15V, na prístroji sa objaví odkaz: LOW BATTERY. Ako náhle je napätie menej ako 6.8V, na prístroji sa objaví odkaz: LOW BATTERY a ikona batérie začne blikať. Ako náhle je napätie menej ako 6.5V, na prístroji sa objaví odkaz: LOW BATTERY a zaznie signál. Potom sa prístroj automaticky vypne.

#### 1.1.8.2 Nabíjanie

Prístroj nabíjajte nasledovne:

- 1) Keď sa začne prístroj nabíjať, začne svietiť červená kontrolka
- 2) Keď sa kontrolka zmení na zelenú, prístroj je nabitý. Po plnom nabití sa odporúča napíjať ďalšiu hodinu čím sa predĺži životnosť batérie.

# 2. Nastavenie

- Systémové nastavenie
- Nastavenie kanálov

## 2.1 Nastavenie

## 2.1.1 Prehľad

Prístroj umožňuje vybrať z mnohých nastavení a funkcií. Táto kapitola poskytne informácie o tom ako využívať ponúkané funkcie prístroja dostupné v Setup Menu. Vykonajte nasledovné kroky pre vstup do Setup okna:

- 1) Zvoľte 🐼 kľúč (**HOME**) pre návrat do hlavného Menu.
- 2) Zvoľte 🔀 kľúč (SETUP) a objaví sa Setup okno s ABOUT Tab
- 3) Pre pohyb v Setup okne používajte 🞯 📧 🍽 🔅 pre zobrazenie SETUP tab, ktoré sa zobrazí na pravej strane hlavnej zobrazovacej plochy

## 2.1.2 Systémové informácie

| Serial Number:       | 200154              | GENER |
|----------------------|---------------------|-------|
| Software Version:    | 1.01.25 / 1.01.29-6 |       |
| Kernel Version:      | 1.2                 | MEASU |
| File System Version: | 1.03.37 / 1.01.19   | 10103 |
| Bootloader Version:  | 2.32.8              |       |
| Hardware Version:    | 1.20/1.41-6         | CHANN |
| CA Module Version:   | 1.05.9 / 2.10       |       |
| MAC Address:         | 94:F7:20:00:B0:9A   | INTE  |
| Calibration Date:    | 15-11-2012          |       |

Zvoľte **ABOUT** Tab pre zobrazenie systémových informácií. Zobrazia sa nasledovné informácie:

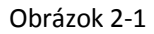

Stlačte 🛞 kľúč (**UP/DOWN**) pre vstup na druhú stranu:

| SETUP UsrPlan      | n02    | 00:19:06            |
|--------------------|--------|---------------------|
| S7000              |        | ABOUT               |
| Analogue TV Module | ENABLE | GENERAL             |
| DVB-C Module       | ENABLE |                     |
| DVB-T Module       | ENABLE | MEASURE             |
| DVB-S/S2 Module    | ENABLE | MEASONE             |
| DVB-T2 Module      | ENABLE |                     |
| DTMB Module        | ENABLE | CHANNEL             |
| CAM Module         | ENABLE | 11                  |
| ASI Module         | ENABLE | INTE                |
| TS ANALYSE Module  | ENABLE |                     |
| IPTV               | ENABLE |                     |
|                    | \$     |                     |
| -##-*              |        | Channel Type: DVB-C |

Obrázok 2-2

## 2.1.3 Všeobecné nastavenia

Zvoľte **GENERAL** Tab pre zobrazenie a úpravu všeobecného nastavenie systému. Nasledovné nastavenia sú zahrnuté v **GENERAL** Tab, viď obrázok 2-3.

- Nastavenia siete
- PING
- Nastavenie obrazovky a batérie
- Nastavenie dátumu a času
- Nastavenie vzhľadu obrazovky
- Nastavenie jazyka
- Názov operátora
- Obnovenie predvolených nastavení

#### 2.1.3.1 Nastavenia siete

Užívatelia sa môžu dostať do siete s RJ45 sieťou.

• Automatické sieťové parametre, viď obrázok 2-3.

Ak chcete povoliť automatické sieťové parametre odoslané zo servera DHCP, postupujte nasledovne:

- 1) Zvoľte 💭 kľúč (UP/DOWN/LEFT/RIGHT) a zvoľte DHCP
- 2) Zvoľte 🔤 kľúč (ENTER) pre označenie políčka.
- 3) Hneď ako sa označí **DHCP**, IP adresa, Net Mask, Gateway a DNS bude pridelená k DHCP serveru a nemôže byť manuálne nastavená.

| SETUP UsrPlan02 |          |                   | 00:19:21       |
|-----------------|----------|-------------------|----------------|
| NETAORK         |          |                   | ABOUT          |
| PING            | DHCP     | $\checkmark$      | 20             |
| DISPLAY&BATTERY | IP ADDR  | 192 168 63        | 199 GENERAL    |
| DATE&TIME       |          |                   |                |
| SKIN            | NET MASK | 255 . 255 . 255 . | 0 MEASURE      |
| LANGUAGE        | CATEMAN  | 100 100 0         |                |
| OPERATOR        | GATEWAT  | 192 100 . U .     | CHANNEL        |
| FACTORY RESET   | DNS      | 192 . 168 . 0 .   | 1 INTE.        |
|                 |          | SAVE              |                |
|                 |          |                   |                |
| -11-            |          | Channe            | el Type: DVB-C |

Obrázok 2-3

• Manuálne nastavenie siete, viď obrázok 2-4.

Ak chcete povoliť manuálne nastavenia siete, postupujte nasledovne:

- Keď nie je označené políčko DHCP, vyberte tlačidlo MB(TAB) alebo (UP/DOWN/LEFT/RIGHT) a zvýraznite prvý segment políčka IP ADDR, viď obrázok 2-4.
- 2) Pomocou alfanumericke klávesnice zadajte hodnotu adresy.

Zvoľte **IMB** (**TAB**) alebo (**UP/DOWN/LEFT/RIGHT**) na zvýraznenie zostávajúcich adries segmentov a pokračujte kým nie sú všetky adresy zadané.

| SETUP UsrPlan02      |          |                   | 00:19:27 |
|----------------------|----------|-------------------|----------|
| NETWORK              | DHCP     |                   | ABOUT    |
| DISPLAY&BATTERY      | IP ADDR  | 192 168 63 199    | GENERAL  |
| SKIN                 | NET MASK | 255 255 255 0     | MEASURE  |
| LANGUAGE<br>OPERATOR | GATEWAY  | 192 . 168 . 0 . 1 | CHANNEL  |
| FACTORY RESET        | DNS      | 192 . 168 . 0 . 1 | INTE.    |
|                      |          | SAVE              |          |
| -#*-1                |          | Channel Type: D   | VB-C     |

Obrázok 2-4

#### 2.1.3.2 PING

Súčasná IP adresa S7000 je považovaná za zdrojovú IP adresu (Ak chcete zmeniť IP adresy, zvoľte **NETWORK**). Pripojte S7000 s LAN line, vložte IP adresu v stĺpci (Zadajte dve IP adresy na rovnakom segmente siete), stlačte klávesu **START** pre začatie testovania. Počas testovania **START** bude **STOP**. Informácia o teste sa zobrazí na obrazovke, viď obrázok 2-5.

| SETUP UsrPlan02 |                                                      | 00:25:30 |
|-----------------|------------------------------------------------------|----------|
|                 |                                                      |          |
| NETWORK         | Src IP 192,168,63,199                                | ABOUT    |
| PING            |                                                      |          |
| DISPLAY&BATTERY | Dst IP 192.168.63.4                                  | GENERAL  |
| DATE&TIME       | -n <u>5</u> -i 1000 -l 100 -t 🗸                      |          |
| SKIN            | START                                                | MEASURE  |
| LANGUAGE        | unpack 108 byte from 192.168.63.4                    |          |
| OPERATOR        | unpack 108 byte from 192.168.63.4                    | CHANNEL  |
| FACTORY RESET   | icmp_seq=100 ttl=128 rtt=0.275 ms<br>PING statistics |          |
|                 | 100 packets transmitted, 100 received , 0% lost      | INTE.    |
| -#+             | <br>Channel Type: D∖                                 | /B-C     |

Obrázok 2-5

Inštrukcie nastavenia:

- -n, Dátový balíček ping,
- -i, Časový interval odosielania dátových balíčkov, jednotka je MS,
- -I, Dĺžka dátových balíčkov Ping,

-t, keď je zvolená možnosť-t, ping bude bežať nepretržite, nepošle viac ako 100<br/>dátových balíčkov.Inak pošle nbalíčkov.

#### 2.1.3.3 Nastavenie obrazovky a batérie

Z GENERAL Tab, zvoľte 🛞 (UP/DOWN) pre vstup do DISPLAY&BATTERY . Nasledovné informácie sú zahrnuté v DISPLAY&BATTERY , viď obrázok 2-6.

#### Nastavenie podsvietenia

Zvoľte (LEFT/RIGHT) a (ENTER) pre nastavenie podsvietenia.

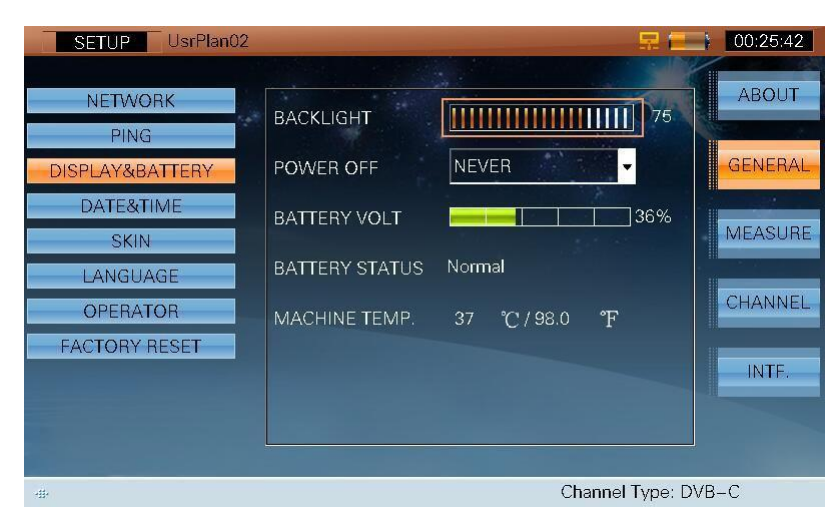

Obrázok 2-6

#### • Nastavenie Power Off

Pre šetrenie batérie, S7000 môže byť nastavený na automatické vypnutie, keď je neaktívny po dobu 3 minút, 5 minút, 10 minút alebo 30 minút ako ukazuje obrázok 2-7. Ak je zvolená možnosť **NEVER**, prístroj sa sám automaticky nevypne.

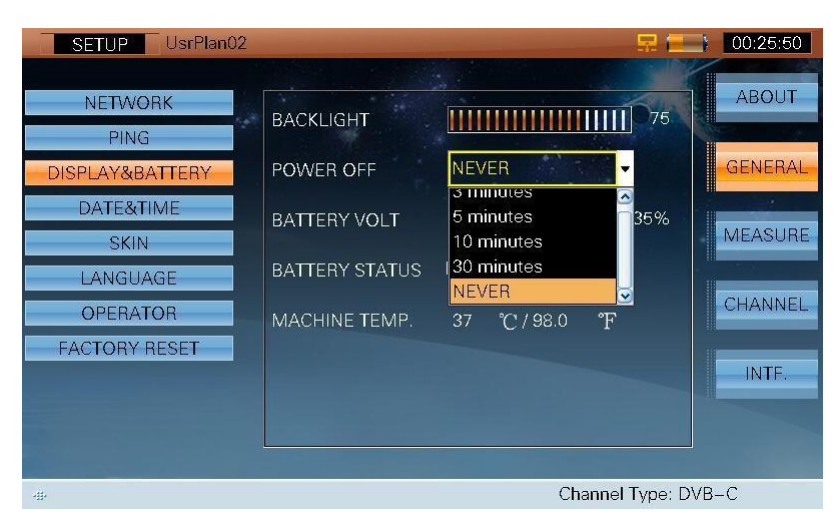

Obrázok 2-7

#### 2.1.3.4 Nastavenie dátumu a času

Pre nastavenie dátumu a času viď obrázok 2-8.

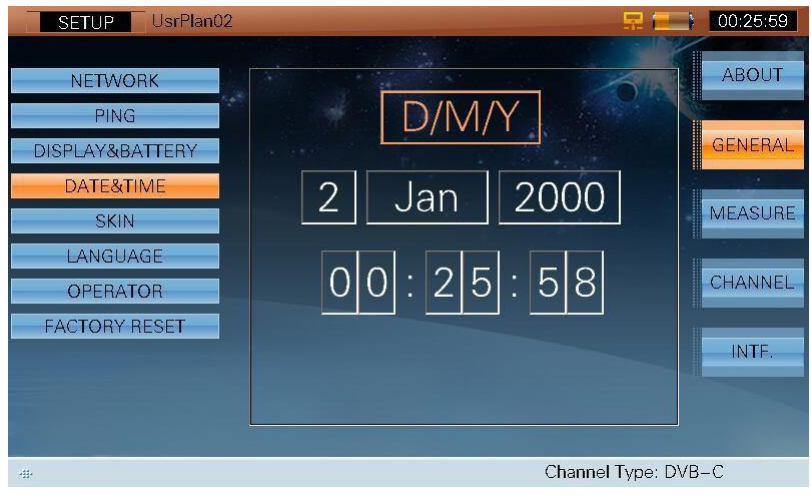

Obrázok 2-8

Zvoľte 🕄 (UP/DOWN/LEFT/RIGHT) a 🔤 (ENTER) pre nastavenie dátumu a času.

#### 2.1.3.5 Nastavenie vzhľadu obrazovky

Pre nastavenie vzhľadu obrazovky viď obrázok 2-9.

| SETUP UsrPlan02                                                                                  | 🔜 🚍 🚺 00:26:43                                  |
|--------------------------------------------------------------------------------------------------|-------------------------------------------------|
| NETWORK<br>PING<br>DISPLAY&BATTERY<br>DATE&TIME<br>SKIN<br>LANGUAGE<br>OPERATOR<br>FACTORY RESET | ABOUT<br>GENERAL<br>MEASURE<br>CHANNEL<br>INTF. |
| -11-                                                                                             | Channel Type: DVB-C                             |

Obrázok 2-9

#### 2.1.3.6 Nastavenie jazyka

Pre zmenu jazyka viď obrázok 2-10. Keď sa zmení jazyk, S7000 zmení menu jazyka automaticky.

| SETUP UsrPlan02                      |                      | 🔜 🚍 100:26:53       |
|--------------------------------------|----------------------|---------------------|
| NETWORK<br>PING                      | • ENGLISH            | ABOUT               |
| DISPLAY&BATTERY<br>DATE&TIME<br>SKIN |                      | GENERAL             |
| LANGUAGE<br>OPERATOR                 | С Русскии<br>ESPAÑOL | CHANNEL             |
| FACTORY RESET                        |                      | INTF.               |
| -#                                   |                      | Channel Type: DVB–C |

Obrázok 2-10

#### 2.1.3.7 Názov operátora

Meno operátora a spoločnosti môže byť vložené do S7000 ako na obrázku 2-11.

Zvoľte 💮 (**UP/DOWN/LEFT/RIGHT**), **OK** (**ENTER**) a alfanumerickú klávesnicu pre vloženie mena. Po uložení sa požadované meno zobrazí.

| SETUP UsrPlan02                                                                                  |                               |                                                                                                    | 泉 (三)     | 00:27:04                                        |
|--------------------------------------------------------------------------------------------------|-------------------------------|----------------------------------------------------------------------------------------------------|-----------|-------------------------------------------------|
| NETWORK<br>PING<br>DISPLAY&BATTERY<br>DATE&TIME<br>SKIN<br>LANGUAGE<br>OPERATOR<br>FACTORY RESET | OPERATOR NAME<br>COMPANY NAME | OPERATOR01<br>OPERATOR02<br>OPERATOR03<br>OPERATOR03<br>OPERATOR04<br>OPERATOR05<br>OPERATOR06<br>OPERATOR06<br>OPERATOR09<br>OPERATOR09 |           | ABOUT<br>GENERAL<br>MEASURE<br>CHANNEL<br>INTF. |
|                                                                                                  |                               | <u> </u>                                                                                                    | T DV      |                                                 |
| -#+                                                                                              |                               | Channel                                                                                                    | Type: DVE | 3-C                                             |
|                                                                                                  | Figure 2-11                   |                                                                                                    |           |                                                 |

Poznámka: Operačný systém vie uložiť 20 informácií

#### 2.1.3.8 Obnovenie predvolených nastavení

Umožňuje obnoviť predvolené nastavenia.

## 2.1.4 Nastavenie merania

Zvoľte **MEASURE** pre zobrazenie a nastavenie merania. V **MEASURE** Tab sú nasledovné nastavenia:

- Nastavenia HUM
- Nastavenie úrovni jednotiek
- TP COMPENSATION
- Formát zobrazenia
- Režim digitálnej televízie
- Režim analógovej TV

#### 2.1.4.1 Nastavenie HUM

S7000 podporuje HUM meranie na analógový kanál. HUM modulácia sa tiež volá HUM modulačné skreslenie, ktorý je spôsobené nízkofrekvenčným rušením napájania. Zvoľte (UP/DOWN/LEFT/RIGHT) a OK (ENTER) pre zvolenie buď 50Hz alebo 60Hz, viď obrázok 2-12.

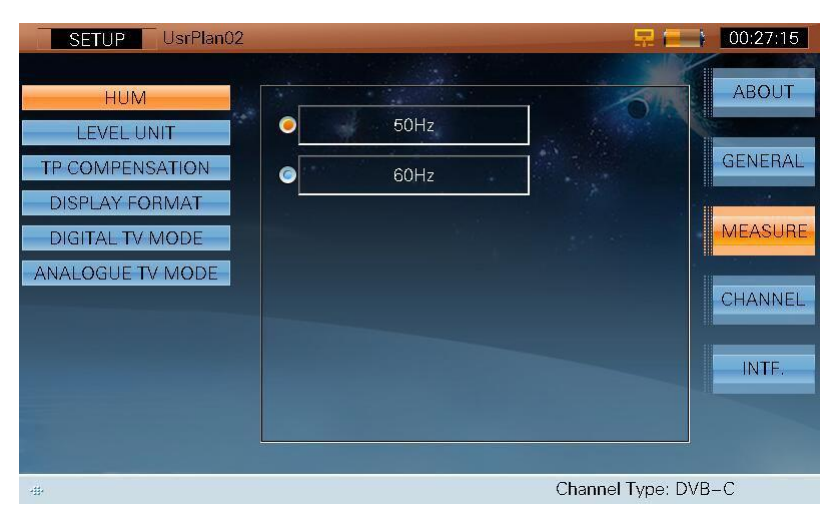

Obrázok 2-12

#### 2.1.4.2 Nastavenie úrovni jednotiek

S7000 umožňuje užívateľovi vykonávať úpravy rôznych dát meraných na úrovni Levela a Funkcii skenovania kanálov upravením hodnoty viď obrázok 2-13.

Zvoľte 🎲 (UP/DOWN/LEFT/RIGHT), 🞯 (ENTER) a alfanumerickú klávesnicu na zadanie hodnoty

Levela

od -3dB do +3dB.

| SETUP UsrPlan02                                                                               |                                          | 00:27:22                                        |
|-----------------------------------------------------------------------------------------------|------------------------------------------|-------------------------------------------------|
| HUM<br>LEVEL UNIT<br>TP COMPENSATION<br>DISPLAY FORMAT<br>DIGITAL TV MODE<br>ANALOGUE TV MODE | LEVEL SHIFT 0.0dB<br>dBuV<br>dBmV<br>dBm | ABOUT<br>GENERAL<br>MEASURE<br>CHANNEL<br>INTF. |
| -#-                                                                                           | Channel Type: D                          | DVB-C                                           |

Obrázok 2-13

S7000 tiež umožňuje užívateľovi vybrať mernú jednotku dBµV, dBmV alebo dBm, viď obrázok 2-14.

| SETUP UsrPlan02                                                                               |                                                         |                                                 |
|-----------------------------------------------------------------------------------------------|---------------------------------------------------------|-------------------------------------------------|
| HUM<br>LEVEL UNIT<br>TP COMPENSATION<br>DISPLAY FORMAT<br>DIGITAL TV MODE<br>ANALOGUE TV MODE | LEVEL SHIFT 0.0dB<br>O dBuV<br>O dBmV<br>O dBm<br>O dBm | ABOUT<br>GENERAL<br>MEASURE<br>CHANNEL<br>INTF. |
| -#+                                                                                           | Chanr                                                   | iel Type: DVB-C                                 |

Obrázok 2-14

#### 2.1.4.3 TP COMPENSATON

S7000 umožňuje užívateľovi vykonať úpravy na kompenzovanie pre testovanie úpravou hodnoty, viď obrázok 2-15.

| SETUP UsrPlan02                                                                               |                                                                               | 🚍 🚍 🚺 00:27:40                                  |
|-----------------------------------------------------------------------------------------------|-------------------------------------------------------------------------------|-------------------------------------------------|
| HUM<br>LEVEL UNIT<br>TP COMPENSATION<br>DISPLAY FORMAT<br>DIGITAL TV MODE<br>ANALOGUE TV MODE | TP COMPENSATION<br>COMPENSATION VALUE<br>0.0 dB<br>PROBE CORRECTION<br>0.0 dB | ABOUT<br>GENERAL<br>MEASURE<br>CHANNEL<br>INTF. |
| -#-                                                                                           | Channel                                                                       | Type: DVB-C                                     |

Obrázok 2-15

Zvoľte 💱 (**UP/DOWN/LEFT/RIGHT**), **OK** (**ENTER**) a alfanumerickú klávesnicu a zadajte kompenzačnú hodnotu od 0dB do +40dB.

Pokiaľ nie je zvolené **TP COMPENSATION,** užívatelia nemôžu editovať kompenzačnú hodnotu, viď obrázok 2-16.

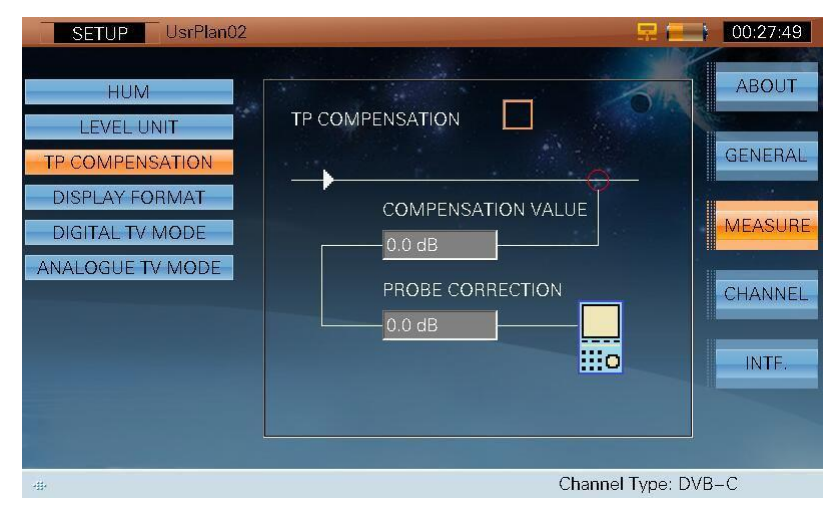

Obrázok 2-16

#### 2.1.4.4 Formát zobrazenia

S7000 podporuje dva rôzne formáty zobrazenia: Decimálne a Hexadecimálne, viď obrázok 2-17. Táto funkcia bude použitá v TS meraní.

| SETUP UsrPlan02                                                                               |                                                                | 🔜 🚍 🚺 00:28:00                                  |
|-----------------------------------------------------------------------------------------------|----------------------------------------------------------------|-------------------------------------------------|
| HUM<br>LEVEL UNIT<br>TP COMPENSATION<br>DISPLAY FORMAT<br>DIGITAL TV MODE<br>ANALOGUE TV MODE | Decimal     Hexadecimal This will be used in TS MEAS function. | ABOUT<br>GENERAL<br>MEASURE<br>CHANNEL<br>INTF. |
| -#+                                                                                           | Channe                                                         | ⊧l Type: DVB−C                                  |

Obrázok 2-17

#### 2.1.4.5 Režim digitálnej televízie

S7000 podporuje dva rôzne režimy: ATSC a DVB, viď obrázok 2-18. Táto funkcia bude použitá v TS meraní.

| SETUP UsrPlan02                                                                               |                                                               | 00:28:06                                        |
|-----------------------------------------------------------------------------------------------|---------------------------------------------------------------|-------------------------------------------------|
| HUM<br>LEVEL UNIT<br>TP COMPENSATION<br>DISPLAY FORMAT<br>DIGITAL TV MODE<br>ANALOGUE TV MODE | ATSC MODE     DVB MODE This will be used in TS MEAS function. | ABOUT<br>GENERAL<br>MEASURE<br>CHANNEL<br>INTF. |
| -11-                                                                                          | Channel Type: D                                               | DVB-C                                           |

Obrázok 2-18

#### 2.1.4.6 Režim analógovej televízie

Rozhranie režimu analógovej TV je zobrazené na obrázku 2-19.

| SETUP UsrPlan02                                                                               |                                               | 🔜 🚍 🚺 00:28:10                                   |
|-----------------------------------------------------------------------------------------------|-----------------------------------------------|--------------------------------------------------|
| HUM<br>LEVEL UNIT<br>TP COMPENSATION<br>DISPLAY FORMAT<br>DIGITAL TV MODE<br>ANALOGUE TV MODE | TV_STANDARD PAL<br>SYSTEM PA<br>FRAME RATE 50 | ABOUT<br>AL<br>Hz<br>MEASURE<br>CHANNEL<br>INTF. |
| -#-                                                                                           | Chan                                          | nel Type: DVB-C                                  |

Obrázok 2-19

## 2.1.5 Nastavenie kanála

Zvoľte **CHANNEL** pre zobrazenie a nastavenie kanála. V **CHANNEL** sa nachádzajú nasledovné nastavenia:

- Zvolenie aktívneho užívateľského plánu kanála
- Vytvorenie užívateľského plánu kanála
- Úprava užívateľského plánu kanála
- Úprava plánu meracieho kanála
- Zoznam satelitov
- Pridanie satelitu

#### 2.1.5.1 Zvolenie užívateľského plánu kanála

Môže byť vytvorených a uložených až 16 plánov kanála. U žívateľské plány kanála sú uložené ako [UsrPlan00] až [UsrPlan15] a užívateľ si môže zvoliť iba jeden plán kanála ako aktívny plán. S7000 bude merať podľa parametrov a nastavení zadaných vo vybranom pláne užívateľského kanála.

Pre zvolenie aktívneho užívateľského plánu kanála vykonajte nasledujúce kroky:

Zvoľte 💭 (UP/DOWN/LEFT/RIGHT) a 🔤 (ENTER) pre zvolenie požadovaného plánu kanála. Po zvolení použite alfanumerickú klávesnicu pre vpísanie názvu kanála (ak je to požadované), viď obrázok 2-20.

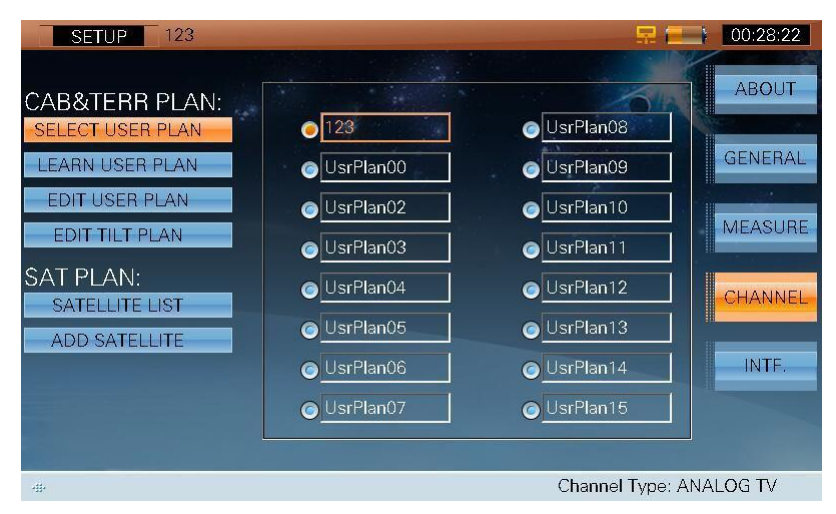

Obrázok 2-20

#### 2.1.5.2 Vytvorenie užívateľského plánu kanála

Pred použitím S7000 si musí užívateľ vytvoriť užívateľský plán kanála. Po dokončení bude môcť S7000 automaticky merať všetky kanály a uložiť rôzne merané dáta.

Vykonajte nasledovné kroky pre určenie užívateľského plánu

kanála:

Pripojte S7000.

- 1) Zvoľte 🛞 (UP/DOWN) a zvoľte LEARN USER PLAN, viď obrázok 2-21.
- 2) Zvoľte 😤 (**UP/DOWN**) a zvoľte užívateľský plán CCIR, NCTA, OIRT alebo CHINA.
- Zvoľte [AB] (TAB) alebo (UP/DOWN/LEFT/RIGHT) a zvýraznite ANALOG a/alebo DIGITAL, potom zvoľte
   (ENTER) pre zvolenie jedného alebo oboch typov kanála, ktoré má byť zahrnuté v užívateľskom pláne kanála, viď obrázok 22 a 23.
- 4) Ak je zvolený digitálny typ kanála pokračujte v kroku 5), inak pokračujte v kroku 6).
- 5) Keď sa zvolí digitálny typ kanála v kroku 4), Šírka pásma (BW), a Štandard možu byť tiež zmenené.

#### Šírka pásma:

Zvoľte (UP/DOWN/LEFT/RIGHT) a zvoľte BW, potom použite alfanumerickú klávesnicu pre vpísanie hodnoty šírky pásma. Zvoľte (ENTER) pre potvrdenie novej hodnoty šírky pásma.

#### **Štandard:**

Zvoľte 💮 (UP/DOWN/LEFT/RIGHT) a 🔤 (ENTER) a zvoľte STANDARD, kliknite 🔤 (ENTER) pre potvrdenie STANDARD.

#### Typ modulácie:

Zvoľte 🞲 (UP/DOWN/LEFT/RIGHT) a 🞯 (ENTER) a zvoľte TYPE, kliknite 🞯 (ENTER) pre potvrdenie typu modulácie.

#### Prenosová rýchlosť:

Zvoľte 🔅 (UP/DOWN/LEFT/RIGHT) a 🞯 (ENTER) a zvoľte SR, potom použite alfanumerickú klávesnicu pre vpísanie hodnoty prenosovej rýchlosti. Zvoľte 🞯 (ENTER) pre potvrdenie novej hodnoty prenosovej rýchlosti.

- 6) Zvoľte 💭 (UP/DOWN/LEFT/RIGHT) a zvoľte START.
- 7) Zvoľte 🞯 (ENTER) pre začatie procesu.
- Keď je proces dokončený, S7000 automaticky uloží nastavenia do aktívneho užívateľského plánu kanála.

| SETUP 123                                                               |                  |                   | 🔜 🔲 00:28:43     |
|-------------------------------------------------------------------------|------------------|-------------------|------------------|
| CAB&TERR PLAN:<br>SELECT USER PLAN<br>LEARN USER PLAN<br>EDIT USER PLAN | OIRT  NCTA  CCIR | ANALOG<br>DIGITAL | GENERAL          |
| EDIT TILT PLAN<br>SAT PLAN:<br>SATELLITE LIST<br>ADD SATELLITE          | ● <u>CHINA</u>   | START             | CHANNEL<br>INTF. |
| #                                                                       |                  | Channel 1         | ype: ANALOG TV   |

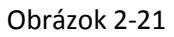

| SETUP 123                          |       |         | 🚍 🚍 👔 00:29:08  |
|------------------------------------|-------|---------|-----------------|
|                                    |       |         |                 |
| CAB&TERR PLAN:<br>SELECT USER PLAN | OIRT  | ANALOG  | ABOUT           |
| LEARN USER PLAN                    | NCTA  | DIGITAL | GENERAL         |
| EDIT USER PLAN                     | CCIR  |         |                 |
| EDIT TILT PLAN                     | CHINA |         | MEASURE         |
| SAT PLAN:<br>SATELLITE LIST        |       |         | CHANNEL         |
| ADD SATELLITE                      |       | START   | INTE.           |
|                                    |       |         |                 |
| -11-                               |       | Channel | Type: ANALOG TV |

Obrázok 2-22

| SETUP UsrPlan00                    |       |          |                 | 00:01:50 |
|------------------------------------|-------|----------|-----------------|----------|
|                                    |       |          |                 |          |
| CAB&TERR PLAN:<br>SELECT USER PLAN | OIRT  | ANALOG   | P               | ABOUT    |
| LEARN USER PLAN                    | NCTA  | DIGITAL  | $\checkmark$    | GENERAL  |
| EDIT USER PLAN                     | CCIR  | BW       | 8.00 MHz        |          |
| EDIT TILT PLAN                     | CHINA | STANDARD | J.83A           | MEASURE  |
| SAT PLAN:                          |       | TYPE     | 256QAM          | CHANNEL  |
| SATELLITE LIST                     |       | SR       | 6.952 MS/s      | CHANNEL  |
| ADD SATELLITE                      |       | ST/      | ART             | INTF.    |
|                                    |       |          |                 |          |
| L                                  |       |          |                 |          |
| -11-                               |       | (        | Channel Type: D | VB-C     |

Obrázok 2-23

#### 2.1.5.3 Úprava užívateľského plánu kanála

Užívateľský plán sa môže sa nastaviť buď v digitálnom režime (tiež známy ako EIA režim) alebo v režime štandard (alfanumerický), viď obrázok 2-24 a 2-25. Zvoľte (UP/DOWN) a (ENTER) pre úpravu jednotlivých kanálov. Vyberte SELECT, S7000 zobrazí rozhranie kanála a užívateľ si môže aktivovať kanál (Pozri Odsek 2.2). Zvoľte ENABLE ALL a všetky kanály budú aktivované. Zvoľte DISABLE ALL, všetky kanály budú vypnuté.

| SETUP 123        |              |         |            | -           |      | 00:29:27 |
|------------------|--------------|---------|------------|-------------|------|----------|
|                  |              |         |            |             |      |          |
| CAB&TERR PLAN:   | •            | DIGITAL | STA        | NDARD       |      | ABOUT    |
| SELECT USER PLAN | SEL          | ECT     | ENABLE ALL | DISABLE ALL | ]    |          |
| LEARN USER PLAN  | Valid        | CH      | Type       | EBEO        |      | GENERAL  |
| EDIT USER PLAN   | Vanc         | 1       | ANALOG TV  | 49.75       |      |          |
| EDIT TILT PLAN   | $\checkmark$ | 2       | ANALOG TV  | 59.25       |      | MEASURE  |
| SAT PLAN:        | $\checkmark$ | 3       | ANALOG TV  | 77.25       |      |          |
| SATELLITE LIST   | $\checkmark$ | 4       | ANALOG TV  | 85.25       |      | CHANNEL  |
| ADD SATELLITE    | $\checkmark$ | 5       | ANALOG TV  | 93.25       |      |          |
|                  | $\checkmark$ | 101     | ANALOG TV  | 111.25      |      | INTE.    |
|                  | $\checkmark$ | 102     | ANALOG TV  | 119.25      |      |          |
|                  | $\checkmark$ | 103     | ANALOG TV  | 127.25      | •    |          |
|                  |              |         |            |             |      |          |
| 414              |              |         |            | Channel Typ | e: A | NALOG TV |

Obrázok 2-24

| SETUP 123        |              |         |            | -                   | 2        | 00:29:32 |
|------------------|--------------|---------|------------|---------------------|----------|----------|
|                  |              |         |            |                     |          |          |
| CAB&TERR PLAN:   | 0            | DIGITAL | STAN       | IDARD               | 112      | ABOUT    |
| SELECT USER PLAN | SELE         | ст      | ENABLE ALL | DISABLE AL          |          |          |
| LEARN USER PLAN  | Valid        | СН      | Type       | EBEO                |          | GENERAL  |
| EDIT USER PLAN   | $\checkmark$ | 1       | ANALOG TV  | 49.75               |          |          |
| EDIT TILT PLAN   | $\checkmark$ | 2       | ANALOG TV  | 59.25               |          | MEASURE  |
| SAT PLAN:        | $\checkmark$ | 3       | ANALOG TV  | 77.25               |          |          |
| SATELLITE LIST   | $\checkmark$ | 4       | ANALOG TV  | 85.25               |          | CHANNEL  |
| ADD SATELLITE    | $\checkmark$ | 5       | ANALOG TV  | 93.25               |          |          |
|                  | $\checkmark$ | S1      | ANALOG TV  | 111.25              |          | INTF.    |
|                  | ~            | S2      | ANALOG TV  | 119.25              |          |          |
|                  |              | \$3     | ANALOG IV  | 127.25              | <b>N</b> |          |
|                  |              |         |            | <b>0</b> 1 <b>T</b> |          |          |

Obrázok 2-25

#### 2.1.5.4 Úprava plánu meracieho kanála

Až šestnásť kanálov môže byť testovaných v režime merania. Zvoľte 🛞 (**UP/DOWN**) a **OK** (**ENTER**) pre aktiváciu kanálov, ktoré majú byť pridané do merania (pre deaktivovanie označených kanálov zvoľte znova **OK** (**ENTER**))

Indikátor 'V' označuje povolené kanály. Budú zobrazené v tabuľke v poradí podľa hodnoty kmitočtu, ako je znázornené na obrázku 2-26.

| SETUP 123        |              |     | _         | <b>.</b>     | 00:29:54    |
|------------------|--------------|-----|-----------|--------------|-------------|
|                  |              |     |           |              |             |
| CAB&TERR PLAN:   | Tilt         | CH  | Туре      | FREQ         | ABOUT       |
| SELECT USER PLAN | $\checkmark$ | 7   | ANALOG TV | 49.75        |             |
| LEARN USER PLAN  | $\checkmark$ | 2   | ANALOG TV | 59.25        | GENERAL     |
|                  | $\checkmark$ | 3   | ANALOG TV | 77.25        |             |
| EDIT ÜSER PLAN   | $\checkmark$ | 4   | ANALOG TV | 85.25        |             |
| EDIT TILT PLAN   |              | 5   | ANALOG TV | 93.25        | MEASURE     |
|                  |              | S1  | ANALOG TV | 111.25       |             |
| SAT PLAN:        |              | S2  | ANALOG TV | 119.25       | CHANNEL     |
| SATELLITE LIST   |              | S3  | ANALOG TV | 127.25       | CHANNEL     |
| ADD SATELLITE    | 01: 1        | 02: | 2 03: 3   | 04: 4        |             |
|                  | 05:          | 06: | 07:       | 08:          | INTE.       |
|                  | 09:          | 10: | 11:       | 12:          |             |
|                  | 13:          | 14: | 15:       | 16:          |             |
|                  |              |     |           |              |             |
| -#-              |              |     |           | Channel Type | : ANALOG TV |

Obrázok 2-26

Stlačte **ESC** (**ESC**) pre exit, zobrazí sa okno: Are you sure to save the changes? (Chcete uložiť zmeny?). Zvoľte 'YES' pre uloženie a 'NO' pre exit bez uloženia.

#### 2.1.5.5 Zoznam satelitov

Pred použitím funkcie SATELLITE v S7000, užívateľ musí upraviť požadovaný zoznam satelitov. Po dokončení S7000 umožní automaticky merať všetky satelity a ukladať rôzne namerané dáta.

Zvoľte 🛞 (**UP/DOWN**) a **OK** (**ENTER**) pre aktivovanie satelitov, ktoré majú byť pridané do zoznamu satelitov. (Stlačte (**ENTER**) **OK** ešte raz pre deaktiváciu.)

Zvoľte **ENABLE ALL** pre aktiváciu všetkých satelitov a zvoľte **DISABLE ALL** pre deaktiváciu všetkých satelitov (okrem súčasného satelita).

Indikátor 'V' označuje aktivované satelity. Budú zobrazené v tabuľke, viď obrázok 2-27.

| SETUP 123        | _            |               | 💻 🚍 🚍           | 00:30:06 |
|------------------|--------------|---------------|-----------------|----------|
|                  |              |               |                 |          |
| CAB&TERR PLAN:   | SELE         | CT ENABLE ALL | DISABLE ALL     | ABOUT    |
| SELECT USER PLAN | Valid        | Satellite     | Longitude       | GENERAL  |
|                  | $\checkmark$ | HISPA 1C      | 30.0W           |          |
| EDIT USER PLAN   | $\checkmark$ | INTEL907      | 27.5W           |          |
| EDIT TILT PLAN   | $\checkmark$ | INTEL905      | 24.5W           | MEASURE  |
| SAT PLAN:        | $\checkmark$ | NSS7          | 22.0W           |          |
| SATELLITE LIST   | $\checkmark$ | INTEL901      | 18.0W           | CHANNEL  |
| ADD SATELLITE    | $\checkmark$ | TELSTA12      | 15.0W           |          |
|                  | $\checkmark$ | ATLBIRD1      | 12.5W           | INTF.    |
|                  | $\checkmark$ | EXP MA11      | 11.0W           |          |
|                  | $\checkmark$ | ATLANTB2      | 8.0W 💌          |          |
|                  |              |               |                 |          |
| -##++            |              |               | Channel Type: A | NALOG TV |

Obrázok 2-27

Stlačte **ESC** (**ESC**) pre exit, zobrazí sa okno: Are you sure to save the changes? (Chcete uložiť zmeny?). Zvoľte 'YES' pre uloženie a 'NO' pre exit bez uloženia.

#### POZNÁMKA: V Dish Align and CH INFO Setup funkcii, môžete prehodiť satelity v zozname satelitov rýchlejšie.

#### 2.1.5.6 Pridanie satelitu

S7000 umožňuje užívateľovi pridať požadovaný satelit do zoznamu, viď obrázok 2-28.

Zvoľte 💭 (**UP/DOWN/LEFT/RIGHT**), **OK** (**ENTER**) a alfanumerickú klávesnicu pre vpísanie mena satelitu, dĺžky a množstva transpondéra. Po pridaní bude satelit automaticky pridaný do zoznamu.

| SETUP 123                                                                                                    |                                                                    |                                        |
|----------------------------------------------------------------------------------------------------|--------------------------------------------------------------------|----------------------------------------|
| CAB&TERR PLAN:<br>SELECT USER PLAN<br>LEARN USER PLAN<br>EDIT USER PLAN<br>EDIT TILT PLAN<br>SAT PLAN:<br>SATELLITE LIST<br>ADD SATELLITE | SATELLITE ZX6B<br>LONGITUDE 115.00 E<br>TP SUM 50<br>ADD SATELLITE | ABOUT<br>GENERAL<br>MEASURE<br>CHANNEL |
| -##                                                                                                    | Chann                                                              | el Type: ANALOG TV                     |

Obrázok 2-28

## 2.1.6 Rozhranie

Zvoľte INTF pre zobrazenie a nastavenie externých portov. Nasledovné nastavenia sú zahrnuté v INTF:

- LNB napájanie
- TS rozhranie
- GPS

#### 2.1.6.1 LNB napájanie

Zvoľte 🛞 (**UP/DOWN**) a 🞯 (**ENTER**) a zvoľte LNB napájanie. O brazovka LNB napájania pre káblové a terestrálne pásmo je zobrazená na obrázku 2-29. LNB napájanie je používané pre antény.

| SETUP 123 |                                                                            | 🔜 🚍 🕴 00:30:37              |
|-----------|----------------------------------------------------------------------------|-----------------------------|
| SETUP 123 | <ul> <li>OFF</li> <li>5V</li> <li>13V</li> <li>15V</li> <li>24V</li> </ul> | ABOUT<br>GENERAL<br>MEASURE |
| #         |                                                                            | CHANNEL<br>INTF.            |

Obrázok 2-29

Obrazovka LNB napájania pre satelitné pásmo je zobrazená na obrázku 2-30.

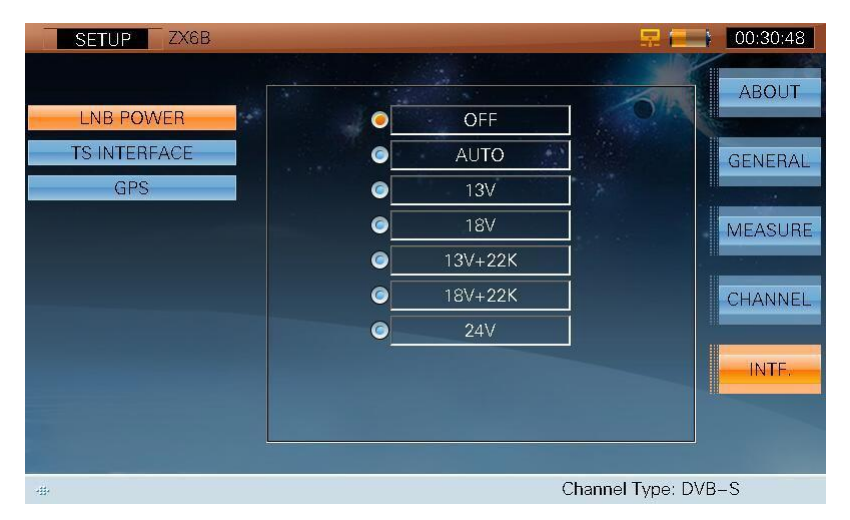

Obrázok 2-30

Pokyny pre LNB napájanie sú nasledovné:

| LNB napájanie | Pokyny                                     |  |
|---------------|--------------------------------------------|--|
| AUTO          | Prístroj automaticky spustí LNB            |  |
|               | napájanie podľa aktuálneho satelitné       |  |
|               | nastavenia.                                |  |
| 13V           | Polarizácia je vertikálna, nízka LNB OSC   |  |
| 18V           | Polarizácia je horizontálna, nízka LNB OSC |  |
| 13V+22K       | Polarizácia je vertikálna, nízka LNB OSC   |  |
| 18V+22K       | Polarizácia je horizontálna, nízka LNB OSC |  |
| 24V           | Podporuje 24V                              |  |

Tabuľka 2-1

#### 2.1.6.2 TS rozhranie

TS-ASI Vstupné/Výstupné signály pracujú cez konektory umiestnené v zadnom paneli, viď obrázok 2-31.

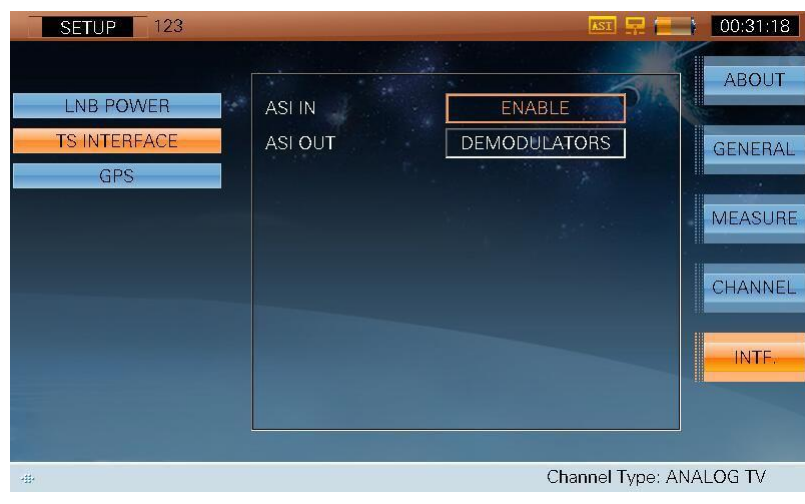

Obrázok 2-31

Pokyny pre ASI IN a ASI OUT sú nasledovné:

ASI IN:

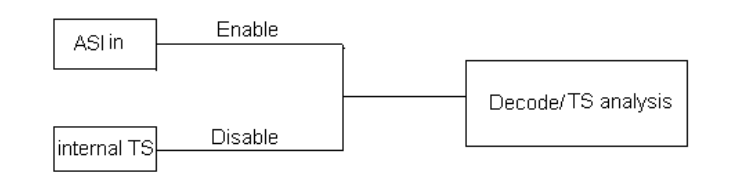

#### ASI OUT:

|    | DISABLE                   | — NO Signal   |
|----|---------------------------|---------------|
| тs | Demodulators<br>Auxiliary | Output signal |
|    |                           | —             |

#### 2.1.6.3 GPS

Keď externé GPS nie je pripojené, S7000 umožňuje užívateľovi konfigurovať GPS manuálne pre výpočet inštalačného uhla antény, viď obrázok 2-32.

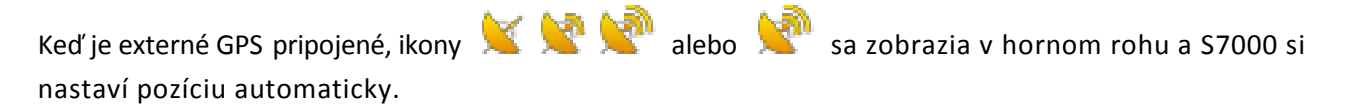

📡 😒 🛸: hľadanie pozície

: pozícia nájdená, detailné GPS informácie sa zobrazia, viď obrázok 2-33.

| SETUP 123                        |                                                              | ISI 🖵 💶          | 00:31:48                                        |
|----------------------------------|--------------------------------------------------------------|------------------|-------------------------------------------------|
| LNB POWER<br>TS INTERFACE<br>GPS | LATITUDE <u>39.075408</u> *<br>LONGITUDE <u>117.066158</u> ° |                  | ABOUT<br>GENERAL<br>MEASURE<br>CHANNEL<br>INTF. |
| -11-                             | C                                                            | hannel Type: ANA | LOG TV                                          |

Obrázok 2-32

| SETUP 3                                     |                                                        |                                                             | 🗙 🖳 🚾         | 15:13:57                                        |
|---------------------------------------------|--------------------------------------------------------|-------------------------------------------------------------|---------------|-------------------------------------------------|
| SETUP 3<br>LNB POWER<br>TS INTERFACE<br>GPS | GPS STATU!<br>SPEED<br>LATITUDE<br>LONGITUDE<br>HEIGHT | 0<br>0.00 Km/h<br>39° 7'6028" N<br>117° 7'7054" E<br>29.2 m |               | ABOUT<br>GENERAL<br>MEASURE<br>CHANNEL<br>INTF. |
|                                             |                                                        |                                                             |               |                                                 |
| -#-                                         |                                                        | Char                                                        | nel Type: DVE | 3-C                                             |

Obrázok 2-33

## 2.2 Nastavenie kanála

## 2.2.1 Základné informácie

S7000 umožňuje užívateľovi zobraziť a/alebo upraviť konfiguráciu merania v závislosti od typu kanálov: analógová TV, DVB-C, DVB-T, DVB-T2, DTMB, analógové FM a DVB-S / S2.

Zvoľte **(CH INFO)** pre zobrazenie informácií o kanáli/satelite v akomkoľvek rozsahu merania v káblovom a terestriálnom systéme alebo v satelitnom systéme.

## 2.2.2 Káblový & Terestriálny systém

#### 2.2.2.1 Analógová TV

V ANALOG TV, sú nasledovné nastavenia, viď obrázok 2-34.

Zvoľte 🛞 (**UP/DOWN**) a alfanumerickú klávesnicu pre pridanie údajov.

- EIA NUMBER, Digitálne číslo kanála
- STD NAME, Štandardné číslo kanála
- STATUS, Stav kanála
- SIGNAL TYPE, Typ kanála
- VID FREQ, Video frekvencia
- AUD FREQ, Audio frekvencia

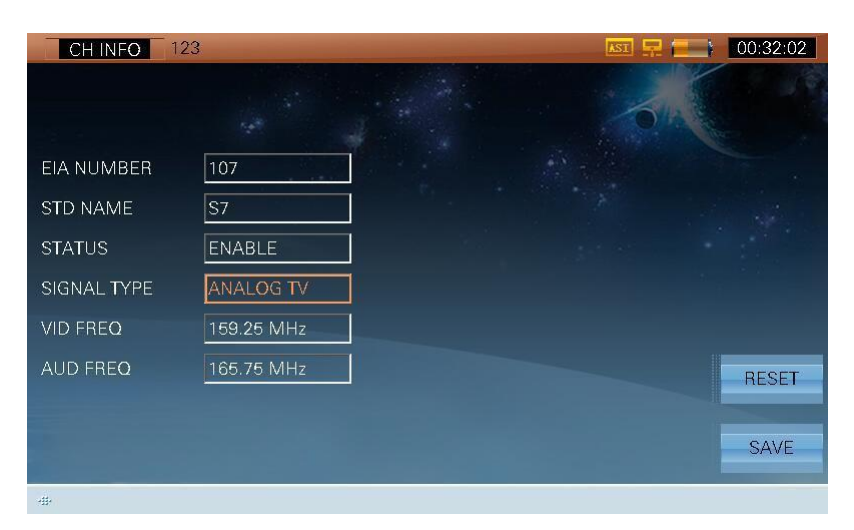

Obrázok 2-34
#### 2.2.2.2 DVB-C

V DVB-C sú nasledovné nastavenia, viď obrázok 2-35. Zvoľte 🛞 (UP/DOWN) a alfanumerickú klávesnicu pre pridanie hodnoty.

- EIA NUMBER, digitálne číslo kanála
- SID NAME, štandardné číslo kanála
- STATUS, stav kanála
- SIGNAL TYPE, typ kanála
- FREQ, frekvencia
- MEASURE BW, šírka pásma
- **MODULATION**, typ modulácie
- **STANDARD**, štandard
- SR, prenosová rýchlosť

| CH INFO 12  | 3          |            |            | 00:32:12 |
|-------------|------------|------------|------------|----------|
|             |            |            | 0/1        |          |
| EIA NUMBER  | 107        | MODULATION | 256QAM     |          |
| STD NAME    | S7         | STANDARD   | J.83A      |          |
| STATUS      | ENABLE     | SR         | 6.952 MS/s |          |
| SIGNAL TYPE | DVB-C      | ]          |            |          |
| FREQ        | 162.00 MHz | ]          |            |          |
| MEASURE BW  | 8.00 MHz   | ]          |            | RESET    |
|             |            |            |            | SAVE     |

Obrázok 2-35

#### 2.2.2.3 DVB-T

V DVB-T sú nasledovné nastavenia, viď obrázok 2-36. Zvoľte 🛞 (**UP/DOWN**) a alfanumerickú klávesnicu pre pridanie hodnoty.

- EIA NUMBER, digitálne číslo kanála
- SID NAME, štandardné číslo kanála
- STATUS, stav kanála
- SIGNAL TYPE, typ kanála
- FREQ, frekvencia
- MEASURE BW, šírka pásma
- **MODULATION**, typ modulácia
- GUARD, ochranný interval
- **FFT MODE**, režim nosiča
- CODE RATE, kód rýchlosti
- HIERARCHY, hierarchia
- CELL ID, ID bunky

| CH INFO 12  | 3          |            | KST 🖵 ( | 00:32:19 |
|-------------|------------|------------|---------|----------|
|             |            |            | 0       |          |
| EIA NUMBER  | 107        | MODULATION | OPSK    |          |
| STD NAME    | S7         | GI         | 1/32    |          |
| STATUS      | ENABLE     | FFT MODE   | 2К      |          |
| SIGNAL TYPE | DVB-T/H    | CODE RATE  | 1/2     |          |
| FREQ        | 162.00 MHz | HIERARCHY  | None    |          |
| MEASURE BW  | 8.00 MHz   | CELL ID    | 0       | RESET    |
|             |            |            |         | SAVE     |

Obrázok 2-36

#### 2.2.2.4 DVB-T2

V DVB-T2 sú nasledovné nastavenia, viď obrázok 2-37. Zvoľte 🛞 (**UP/DOWN**) a alfanumerickú klávesnicu pre pridanie hodnoty.

- EIA NUMBER, digitálne číslo kanála
- SID NAME, štandardné číslo kanála
- **STATUS**, stav kanála
- SIGNAL TYPE, typ kanála
- FREQ, frekvencia
- MEASURE BW, šírka pásma

| CH INFO     | srPlan01  | ÷• 🗖 | 12:04:22 |
|-------------|-----------|------|----------|
|             |           |      |          |
|             |           |      |          |
| EIA NUMBER  | 1         |      |          |
| STD NAME    | 1         |      |          |
| STATUS      | ENABLE    |      |          |
| SIGNAL TYPE | DVB-T2    |      |          |
| FREQ        | 52.50 MHz |      |          |
| MEASURE BW  | 8.00 MHz  |      | RESET    |
|             |           |      |          |
|             |           |      | SAVE     |
|             |           |      |          |

Obrázok 2-37

#### 2.2.2.5 DTMB

V DTMB sú nasledovné nastavenia, viď obrázok 2-38. Zvoľte 🛞 (**UP/DOWN**) a alfanumerickú klávesnicu pre pridanie hodnoty.

- EIA NUMBER, digitálne číslo kanála
- SID NAME, štandardné číslo kanála
- STATUS, stav kanála
- SIGNAL TYPE, typ kanála
- FREQ, frekvencia
- MEASURE BW, šírka pásma

| CH INFO 12  | 3          | KSI 📮 🚍 | 00:32:30 |
|-------------|------------|---------|----------|
|             |            | GIN     |          |
| EIA NUMBER  | 107        |         |          |
| STD NAME    | S7         |         |          |
| STATUS      | ENABLE     |         |          |
| SIGNAL TYPE | DTMB       |         |          |
| FREQ        | 162.00 MHz |         |          |
| MEASURE BW  | 8.00 MHz   |         | RESET    |
|             |            |         | SAVE     |
| -11-        |            |         |          |

Obrázok 2-38

#### 2.2.2.6 ANALOG FM

V ANALOG FM sú nasledovné nastavenia, viď obrázok 2-39. Zvoľte 🛞 (**UP/DOWN**) a alfanumerickú klávesnicu pre pridanie hodnoty

- EIA NUMBER, digitálne číslo kanála
- SID NAME, štandardné číslo kanála
- STATUS, stav kanála
- SIGNAL TYPE, typ kanála
- FREQ, frekvencia

| CH INFO 1   | 23         | <u>BI 🕂 🧮 </u> | 00:32:36 |
|-------------|------------|----------------|----------|
|             |            | ok             |          |
| EIA NUMBER  | 107        |                |          |
| STD NAME    | S7         |                |          |
| STATUS      | ENABLE     |                |          |
| SIGNAL TYPE | ANALOG FM  |                |          |
| FREQ        | 159.25 MHz |                |          |
|             |            |                | RESET    |
|             |            |                | SAVE     |
| -#          |            |                |          |

Obrázok 2-39

#### 2.2.2.7 Operácie

SAVE

 $\triangleright$ 

**RESET** Obnovenie predvoleného nastavenia

Uloženie zmien, potom sa zobrazí okno s otázkou či sa majú uložiť zmeny. Zvoľte 'YES' pre uloženie a 'NO' pre exit bez uloženia.

### 2.2.3 Satelitný systém

Satelitný systém zahŕňa dve časti:

- 1) Satelit a prijímač a(meno satelita, dĺžka, LO OSC, HI OSC).
- 2) Transpondér (názov transpondéra, status kanála, typ kanála, polarizácia, LNB OSC, frekvencia (Ku, C), šírka pásma (rýchlostný kód, typ modulácie, Roll Off, SR)).

#### 2.2.3.1 DVB-S/S2

V type kanála DVB-S zvoľte 🛞 (**UP/DOWN**) a alfanumerickú klávesnicu pre úpravu parametrov uvedených hore, viď obrázok 2-40.

| CH INFO AF  | <sup>2</sup> 5 |              | KI 🖵 🎫     | 00:33:43 |
|-------------|----------------|--------------|------------|----------|
| SATELLITE   | AP5            | LONGITUDE    | 138.0E     | 0.47     |
| LO OSC      | 9750 MHz       | HI OSC       | 10600 MHz  | SAI +    |
| TP NUM      | 1              | SR           | 15.000MS/s | SAT -    |
| TP NAME     | 273            | CODE RATE    | 1/2        |          |
| STATUS      | ENABLE         | MODULATION   | QPSK       | TP +     |
| SIGNAL TYPE | DVB-S          | ROLL OFF     | 0.35       | TP       |
| DL-Ku       | 12274 MHz      | POLARIZATION | VERT/RIGHT |          |
| MEASURE BW  | 20.3 MHz       | LNB OSC      | HIGH       | RESET    |
|             |                |              |            | SAVE     |
| -##• ()     |                |              |            |          |

Obrázok 2-40

Taktiež v type kanála DVB-S2 zvoľte 🛞 (**UP/DOWN**) a alfanumerickú klávesnicu pre úpravu parametrov uvedených hore, viď obrázok 2-41.

| CH INFO A   | P5        |              | ISI 📮 📒    | 00:33:50 |
|-------------|-----------|--------------|------------|----------|
| SATELLITE   | AP5       | LONGITUDE    | 138.0E     | CAT      |
| LO OSC      | 9750 MHz  | HI OSC       | 10600 MHz  | SAI +    |
| TP NUM      | 1         | SR           | 15.000MS/s | SAT -    |
| TP NAME     | 273       | CODE RATE    | 1/2        |          |
| STATUS      | ENABLE    | MODULATION   | QPSK       | TP +     |
| SIGNAL TYPE | DVB-S2    | ROLL OFF     | 0.35       | тр       |
| DL-Ku       | 12274 MHz | POLARIZATION | VERT/RIGHT | IF-      |
| MEASURE BW  | 20.3 MHz  | LNB OSC      | HIGH       | RESET    |
|             |           |              |            | SAVE     |
| -111-       |           |              |            |          |

Obrázok 2-41

### 2.2.3.2 Analógová TV

| CH INFO AP  | 5         |              | LSI 🖵 🚍    | 00:33:57 |
|-------------|-----------|--------------|------------|----------|
| SATELLITE   | AP5       | LONGITUDE    | 138.0E     | CAT      |
| LO OSC      | 9750 MHz  | HI OSC       | 10600 MHz  | SAI +    |
| TP NUM      | 1         | POLARIZATION | VERT/RIGHT | SAT -    |
| TP NAME     | 273       | LNB OSC      | HIGH       |          |
| STATUS      | ENABLE    |              |            | TP +     |
| SIGNAL TYPE | ANALOG TV |              |            | TP       |
| DL-Ku       | 12274 MHz |              |            |          |
| MEASURE BW  | 20.3 MHz  |              |            | RESET    |
|             |           |              |            | SAVE     |
|             |           |              |            |          |

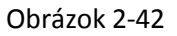

### 2.2.3.3 Operácie

| ۶ | SAT+ SAT- | Prepnutie zoznamu povolených satelitov                                                |
|---|-----------|---------------------------------------------------------------------------------------|
| ? | TP+ TP-   | Prepínanie aktuálneho transpondéra                                                    |
| ? | RESET     | Obnovenie nôvodného nastavenia                                                        |
| ? | SAVE      | Uloženie zmien, potom sa zobrazí okno s otázkou či sa majú uložiť zmeny. Zvoľte 'YES' |
|   |           | pre uloženie a 'NO' pre exit bez uloženia                                             |

# 3. Káblový & terestriálny test signálu

- Meranie kanála
- Konštelačný diagram
- Skenovanie rozsahu
- Skenovanie kanála
- Tilt/Level meranie
- CNR
- HUM---ANALOG TV
- MOD---ANALOG TV
- EVS---DVB-C
- BER---DVB-C
- MER---DVB-T
- ECHOES
- DTMB GPS
- DVB-T2 informácie---DVB-T2

Hlavné menu CAB&TERR, viď obrázok 3-1:

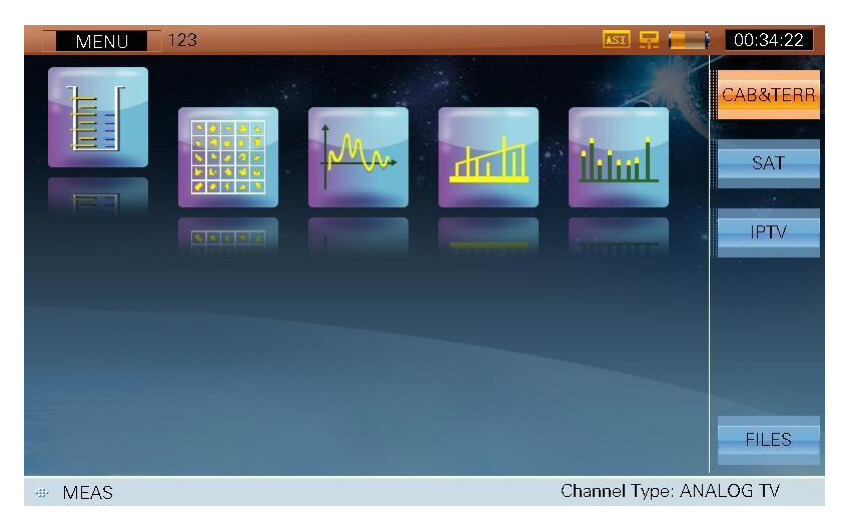

Obrázok 3-1

Ikony v hlavnom menu sú nasledovné:

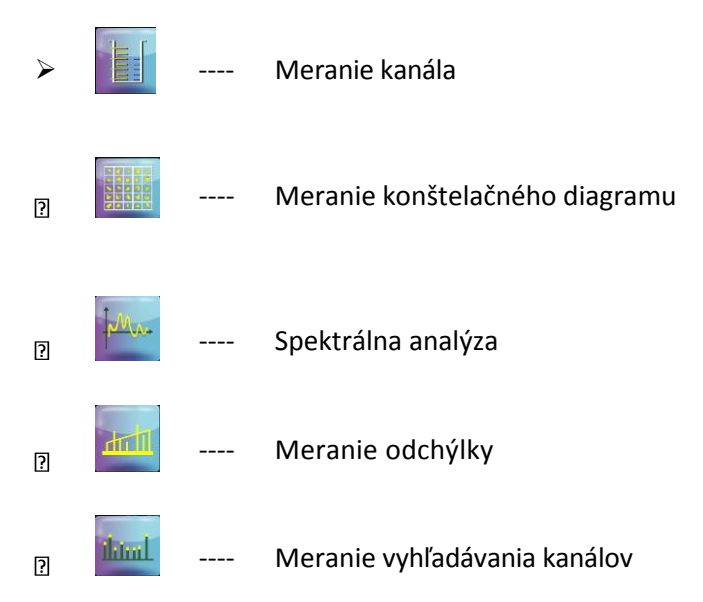

Stlačte 🖗 (LEFT/RIGHT) a zvoľte ikonu funkcie a stlačte 🔍 (ENTER) pre vstup do daného rozhrania.

Meno aktuálneho užívateľského plánu kanála sa zobrazí v záhlaví CAB&TERR funkcie. Obrázok 3-1 ukazuje, že meno aktuálneho plánu kanála je '123'.

S cieľom zvýšiť efektivitu práce, si vytvorte užívateľský plán kanála pred testovaním. Stlačte (SETUP) pre vstup do rozhrania nastavenia a potom vyberte **F4 (CHANNEL),** viď obrázok 3-2.

| SETUP 123        |                    | <b>I I I I I I I I I I</b> |
|------------------|--------------------|----------------------------|
|                  |                    |                            |
| CAB&TERR PLAN:   |                    | ABOUT                      |
| SELECT USER PLAN | 123                | C UsrPlan08                |
| LEARN USER PLAN  | UsrPlan00          | © UsrPlan09 GENERAL        |
| EDIT USER PLAN   | UsrPlan02          | OUsrPlan10                 |
| EDIT TILT PLAN   | CUsrPlan03         | OUsrPlan11                 |
| SAT PLAN:        | ⊘ UsrPlan04        | OUsrPlan12 CHANNEL         |
| ADD SATELLITE    | l UsrPlan05        | O UsrPlan13                |
|                  | CUsrPlan06         | OUsrPlan14                 |
|                  | <b>○</b> UsrPlan07 | ⊚ UsrPlan15                |
|                  |                    |                            |
| -#+              |                    | Channel Type: ANALOG TV    |

Obrázok 3-2

Až 16 užívateľských plánov môže byť vytvorených auložených. Užívateľské plány sú označené ako UsrPlan00 - UsrPlan15. Užívatelia môžu definovať a meniť meno aktuálneho užívateľského plánu. Užívatelia si môžu pozrieť viac info v odseku 2: SETUP->CHANNEL->LEARN USER PLAN (Nastavenie-Kanál-užívateľský plán)

Užívatelia tiež môžu meniť parametre ako potrebujú. Stlačte 🕕 (CH INFO) pre vstup do rozhrania nastavenia kanála, viď obrázok 3-3. Užívatelia musia stlačiť **F6 (SAVE)** pre uloženie nastavenia.

| CH INFO 12  | 13         |            |            | 00:36:10 |
|-------------|------------|------------|------------|----------|
|             |            |            | OIN        |          |
| EIA NUMBER  | 107        | MODULATION | 256QAM     |          |
| STD NAME    | S7         | STANDARD   | J.83A      |          |
| STATUS      | ENABLE     | SR         | 6.952 MS/s |          |
| SIGNAL TYPE | DVB-C      |            |            |          |
| FREQ        | 162.00 MHz |            |            |          |
| MEASURE BW  | 8.00 MHz   |            |            | RESET    |
|             |            |            |            |          |
|             |            |            |            | SAVE     |
| att.        |            |            |            |          |

Obrázok 3-3

# 3.1 Meranie kanála

Táto funkcia sa používa na testovanie základných parametrov príslušných typov kanálov a typy kanálov sú nasledovné:

- 1) ANALOG TV
- 2) DVB-C
- 3) DVB-T/T2
- 4) DTMB
- 5) ANALOG FM

Táto funkcia podporuje rôzne nastavenia parametrov a meranie parametrov podľa rôznych typov kanálov, a to nasledovne:

## 3.1.1 ANALÓGOVÁ TV

Meranie analógovej TV, viď obrázok 3-4. Môže merať Video level/Audio level/V/A atď.

| MEAS 123                               |         | KST 🖵 💽           | 00:52:55 |
|----------------------------------------|---------|-------------------|----------|
| VIDEO: -40.                            | 1 dBm   |                   | CNR      |
|                                        | -48 -28 | -8 11             | ним      |
| CH: <u>103</u><br>VID FBFO: 127.25 MHz | VIDEO:  | -40.1 dBm         | MOD      |
| AUD FREQ: 133.75 MHz                   | AUDIO:  | -28.4 dBm         | SPECT    |
|                                        | V/A:    | -11.7 dB          |          |
|                                        |         |                   |          |
|                                        |         |                   |          |
| -411-11                                |         | Channel Type: ANA | LOG TV   |

Obrázok 3-4

#### 3.1.1.1 Parametre

- CH, ukáže aktuálny názov kanála
- VID FREQ, video frekvencia (5MHz ~1050MHz)
- AUD FREQ, audio frekvencia (5MHz ~1050MHz)

#### 3.1.1.2 Operácie CNR $\triangleright$ Priamy vstup do CNR funkcie. HUM ۶ Priamy vstup do HUM funkcie, dostupná len pre ANALOG TV. MOD $\triangleright$ Priamy vstup do MOD funkcie, dostupná len pre ANALOG TV. SPECT Priamy vstup do SPECTRUM funkcie. $\geq$ OK ENTER, potvrdenie. $\triangleright$

## 3.1.2 DVB-C

Meranie rozhrania DVB-C, viď obrázok 3-5. Môže merať POWER level/MER/PRE-BER/POST-BER atď.

| MEAS  | 123               |           | 🗐 🗐 🖓             | 00:54:33 |
|-------|-------------------|-----------|-------------------|----------|
| POWE  | R: − <b>18</b> .5 | 8 dBm     |                   | VIEW     |
| 108   | -88 -68           | -48 -28   | -8 11             | CONS     |
| CH:   | 103<br>331.00 MHz | POWER:    | -18.8 dBm         | BER      |
| BW:   | 8.00 MHz          | MER:      | <b>39</b> .4 dB   | EVS      |
| MODE: | 640AM             | PRE-BER:  | <1.0E-9           |          |
| STD:  | J.83A             | POST-BER: | <1.0E-9           | SPECT    |
|       |                   |           |                   | CNR      |
| ·#· 🔒 |                   |           | Channel Type: DVB | -C       |

Obrázok 3-5

#### 3.1.2.1 Parametre

- CH, ukáže aktuálny názov kanála
- FREQ, frekvencia (5MHz ~1050MHz).
- **BW**, šírka pásma (1MHz ~50MHz).
- MODE, typ modulácie

Keď je **STD** J.83A a J.83C, **MODE** je 16QAM, 32QAM, 64QAM, 128QAM a 256QAM; Keď **STD** je J.83B, **MODE** je 64QAM a 256QAM;

Keď **STD** je J.83D, **MODE** je 8VSB a 16VSB.

- SR, prenosová rýchlosť
   Keď je STD J.83A, J.83B a J.83C, SR rozsah je od 4 MS/s do 7 MS/s;
   Keď STD je J.83D, pevné SR je 10.762 MS/s.
- **STD**, štandard (J.83A, J.83B, J.83C, J.83D).

#### 3.1.2.2 Operácie VIEW Prepínanie obrazovky medzi POWER level/MER/PRE-BER/POST-BER keď je aktuálny $\triangleright$ kanál DVB-C CONS $\triangleright$ Priamy vstup do funkcie konštelačného diagramu BER Priamy vstup do BER funkcie ۶ EVS ⊳ Priamy vstup do funkcie EVS (funguje keď je STD J.83A, J.83B a J.83C.) SPECT Priamy vstup do funkcie Spectrum $\triangleright$ CNR Priamy vstup do funkcie CNR ⊳

### 3.1.3 DVB-T

| MEAS  | 123             |         | ֥ [C             | 20:07:37 |
|-------|-----------------|---------|------------------|----------|
| POWE  | R: <b>–30</b> . | 4 dBm   |                  | VIEW     |
|       |                 |         |                  |          |
|       |                 |         |                  | CONS     |
| -108  | -88 -68         | -48 -28 | 8 –8 11          |          |
|       |                 |         |                  | MEB      |
|       | 596 00 MHz      | POWER:  | -30.4 dBm        |          |
|       | 8.00 MHz        | MER:    | > <b>30</b> dB   | ECHOES   |
| MODE: | 16QAM           | OPED.   | ~1 OF 5          |          |
| GI:   | 1/32            | CBER:   | <1.0L-5          | SPECT    |
| CR:   | 1/2             | VBER:   | <1.0E-7          | OF LOT   |
| FFT:  | 2K              |         |                  | CNR      |
|       |                 |         |                  |          |
| -#+ 🔒 |                 |         | Channel Type: DV | B-T/H    |

Meranie rozhrania DVB-T, viď obrázok 3-6. Môže merať Power level/MER/CBER/VBER atď.

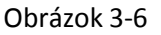

Poznámka: MER zobrazené v rozhraní kanála je priemerné MER všetkých nosičov.

#### 3.1.3.1 Parametre

- CH, kanál. Ukáže číslo aktuálneho kanála
- FREQ, frekvencia (5MHz ~1050MHz)
- **BW**, šírka pásma (6MHz, 7MHz, 8 MHz)
- MODE, typ modulácie (QPSK, 16QAM, 64QAM)
- **GUARD**, ochranný interval (1/4, 1/8, 1/16, 1/32)
- CR, kód rýchlosti (1/2, 2/3, 3/4, 5/6, 7/8)
- FFT, fft režim (2K, 8K)

#### 3.1.3.2 Operácie

- VIEW Prepínanie obrazovky medzi Power level/MER/CBER/VBER keď je aktuálny kanál DVB-T
- CONS Priamy vstup do funkcie konštelačného diagramu
- MER Priamy vstup do MER funkcie
- ECHOES Priamy vstup do ECHOES funkcie
- SPECT Priamy vstup do funkcie SPECTRUM
- CNR Priamy vstup do CNR funkcie

### 3.1.4 DVB-T2

| MEAS    | 123              |         | ÷• 🗲                                  | 20:08:18 |
|---------|------------------|---------|---------------------------------------|----------|
| POWE    | R: - <b>30</b> . | 6 dBm   | · · · · · · · · · · · · · · · · · · · | VIEW     |
| -108    | -88 -68          | -48 -28 | -8 11                                 | CONS     |
| CH:     |                  | POWER:  | -30.6 dBm                             | SPECT    |
| BW:     | 8.00 MHz         | MER:    | <b>31.8</b> dB                        | T2 INFO  |
| PLP ID: | 0                | CBER:   | 1.3E-06                               |          |
|         |                  | LBER:   | <1.0E-8                               | ECHOES   |
|         |                  |         |                                       | CNR      |
| -#- 🚨   |                  |         | Channel Type: DVI                     | 3-T2     |

Meranie rozhrania DVB-T2, viď obrázok 3-7. Môže merať Power level/MER/CBER/LBER a t ď.

Figure 3-7

#### 3.1.4.1 Parametre

- CH, ukáže aktuálne číslo kanála
- FREQ, frekvencia (5MHz ~1050MHz)
- **BW**, šírka pásma (6MHz, 7MHz, 8MHz)
- PLP ID. Predvolené PLP ID je 0. Zariadenie dokáže automaticky získať PLP informácie, ak je aktuálny kanál uzamknutý. Ak je súčet PLP je vyšší ako 1, môžu užívatelia upravovať PLP ID a tým nastaviť iné PLP.

#### 3.1.4.2 Operácie

VIEW Prepínanie obrazovky medzi Power level/MER/CBER/LBER, keď je aktuálny kanál  $\triangleright$ DVB-T2. CONS  $\geq$ Priamy vstup do funkcie konštelačného diagramu. SPECT  $\triangleright$ Priamy vstup do funkcie SPECTRUM T2 INFO Priamy vstup do funkcie DVB-T2 parametrov  $\triangleright$ ECHOES Priamy vstup do funkcie ECHOES  $\geq$ CNR Priamy vstup do CNR funkcie.  $\triangleright$ 

### 3.1.5 DTMB

| MEAS                       | 123                       |         |                   | 20:09:01 |
|----------------------------|---------------------------|---------|-------------------|----------|
| POWE                       | R: <b>–30</b> .           | 4 dBm   |                   | VIEW     |
| -108                       | –88 –68                   | -48 -28 | -8 11             | CONS     |
| CH:                        | 1<br>586.00 MHz           | POWER:  | -30.4 dBm         | ECHOES   |
| BW:                        | 8.00 MHz                  | MER:    | <b>&gt;30</b> dB  | SPECT    |
| MODE:<br>PN MOD:<br>CR/TD: | 32QAM<br>PN945<br>0.8/720 | BER:    | <1.0E-5           | CNR      |
|                            |                           |         | Channel Type: DTI | DTMB GPS |

Meranie rozhrania DTMB, viď obrázok 3-8. Môže merať Level, MER, BER and atď.

Obrázok 3-8

#### 3.1.5.1 Parametre

- CH, ukáže číslo aktuálneho kanála
- FREQ, frekvencia (5MHz ~1050MHz)
- **BW**, šírka pásma (6MHz, 7MHz, 8MHz)

#### 3.1.5.2 Operácie

- VIEW Prepínanie obrazovky medzi Power level/MER/CBER/LBER, keď je aktuálny kanál DVB-T2
- CONS Priamy vstup do funkcie konštelačného diagramu
- ECHOES Priamy vstup do funkcie ECHOES
- > SPECT Priamy vstup do funkcie SPEPCTRUM
- CNR Priamy vstup do funkcie CNR
- > **DMTB GPS** Priamy vstup do funkcie DTMB GPS

### 3.1.6 ANALOG FM

| LEVEL: 48.9 dBuV<br>LISTEN<br>0 20 40 60 80 100 120<br>CH: 4<br>FREQ: 99.00 MHZ<br>STEP: 1.00 MHZ<br>LEVEL: 48.9 dBuV<br>PEAK: 50.7 dBuV                                                                                                    | MEAS UsrPlan00                                    |                       | 19:56:41             |
|----------------------------------------------------------------------------------------------------|---------------------------------------------------|-----------------------|----------------------|
| 0         20         40         60         80         100         120         SPECT           CH:         4         48.9         dBuV           FREQ:         99.00         MHz         LEVEL:         48.9         dBuV           STEP:         1.00         MHz         PEAK:         50.7         dBuV | LEVEL: 48.9                                       | dBuV                  | LISTEN               |
| CH:     4       FREQ:     99.00 MHz       STEP:     1.00 MHz   PEAK: 50.7 dBuV                                                                                                    | 0 20 40                                           | 60 80 10              | SPECT                |
|                                                                                                    | CH: 4<br>FREQ: <u>99.00 MHz</u><br>STEP: 1.00 MHz | level: 48<br>peak: 50 | 8.9 dBuV<br>9.7 dBuV |
|                                                                                                    |                                                   |                       | and Type, ANALOC FM  |

Meranie rozhrania ANALOG FM, viď obrázok 3-9. Môže merať Level atď.

Obrázok 3-9

#### 3.1.6.1 Parametre

- CH, ukáže číslo aktuálneho kanála
- FREQ, frekvencia (5MHz ~1050MHz)
- **STEP** (0.01MHz ~10MHz)

#### 3.1.6.2 Operácie

LISTEN Stlačte FM pre počúvanie. Pre pridanie zvuku stlačte (LEFT/RIGHT), viď obrázok 3-10

| MEAS                  | UsrPlan0                 | 0            |                 | ( C                    | 19:56:21 |
|-----------------------|--------------------------|--------------|-----------------|------------------------|----------|
| LEVEL                 | _:                       | 48.4         | dBuV            |                        | LISTEN   |
| 0                     | 20                       | 40           | 60 80           | 100 120                | SPECI    |
| CH:<br>FREQ:<br>STEP: | 4<br><u>99.0</u><br>1.00 | 0 MHz<br>MHz | LEVEL:<br>PEAK: | 48.4 dBuV<br>50.7 dBuV |          |
|                       | 1                        | 5/31         |                 | Channel Type: AN       | ALOG FM  |

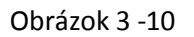

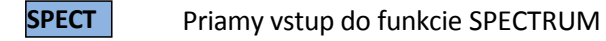

 $\triangleright$ 

# 3.2 Konštelačný diagram

Funkcia konštelačného diagramu slúži k zaznamenávaniu konštelačného diagramu a príslušných parametrov digitálneho kanála. Podporuje DVB-C, DVB-T/T2 a DTMB.

# 3.2.1 DVB-C

Rozhranie merania konštelačného diagramu viď obrázok 3-11.

| CONS         | 123               |   |    |       |          |            |          | 4                   | 무 💼        | 00:58:20 |
|--------------|-------------------|---|----|-------|----------|------------|----------|---------------------|------------|----------|
|              |                   |   |    |       |          |            |          |                     |            |          |
| CH:<br>FREQ: | 103<br>331.00 MHz | * | *  | 塘     | <u>.</u> | *          | *        | *                   |            | REFRESH  |
| MODE:        | 640AM             | * | -  | *     | *        | *          | 8        | *                   |            | SELECT   |
| STD:         | J.83A             |   | *  | \$\$. | 39       | *          | *        | *                   | 1 <b>1</b> |          |
|              |                   | 4 | \$ | 1     | <b>*</b> | <b>₩</b> - | <u>ک</u> | <b>46</b> .         | *          | ZOOM+    |
| MER:         | 39.3 dB           |   |    | *     | ۰        | *          | *        | <b>(</b> <u>k</u> ) |            | ZOOM-    |
|              |                   |   | *  | ۴     | *        | ۲          | *        | *                   |            |          |
| PRE-BER:     | <1.0E-9           |   | -  | *     | *        | *          | *        | *                   | 54         |          |
| POST-BER:    | <1.0E-9           | * |    | ×.    |          | 4          |          | *                   | ×.         | NEXT>>   |
| -#* 🔒        |                   |   |    |       |          |            | Cha      | nnel T              | ype: D     | VB-C     |

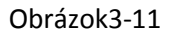

Rozhranie takisto zobrazuje výsledky MER and BER na aktuálnom kanály. Konštelačný diagram podporuje režim 16QAM, 32QAM, 64QAM, 128QAM, 256QAM, 8VSB a 16VSB.

### 3.2.1.1 Parametre

- CH, zobrazuje aktuálne číslo kanála
- FREQ, frekvencia(5MHz ~1050MHz)
- MODE, typ modulácie

Keď je **STD** J.83A a J.83C, **MODE** je 16QAM, 32QAM, 64QAM, 128QAM a 256QAM;

K e ď j e **STD** J.83B, **MODE** je 64QAM a 256QAM;Keď je **STD** J.83D, **MODE** je 8VSB a 16VSB.

• SR, prenosová rýchlosť

Keď je STD J.83A, J.83B a J.83C, SR rozsah od 4 MS/s do 7 MS/s; Keď

je **STD** J.83D, pevné **SR** je 10.762 MS/s.

• **STD**, štandard (J.83A, J.83B, J.83C, J.83D).

#### 3.2.1.2 Operácie

 $\triangleright$ 

- > **OBNOVE** Obnovenie konštelačného diagramu a nameraných výsledkov
- SELECT Vyberte kvadrant s červeným políčkom, viď obrázok 3-11.
  - **ZOOM+** Priblíženie zvoleného kvadrantu, viď obrázok 3-12.

| CONS                  | 123                        |   |    |          | R 🗖          | 00:58:41 |
|-----------------------|----------------------------|---|----|----------|--------------|----------|
| CH:<br>FREQ:<br>MODE: | 103<br>331.00 MHz<br>64QAM | * | *  | <i>i</i> |              | REFRESH  |
| SR:<br>STD:           | 6.875 MS/s<br>J.83A        | * | ġ. |          | ×.           | ZOOM+    |
| MER:                  | 39.3 dB                    | 苏 | *  |          | ×.           | ZOOM-    |
| PRE-BER:<br>POST-BER  | <1.0E-9<br><1.0E-9         | 1 | -  | *        |              | NEXT>>   |
| -#- 🔒 🕀               |                            |   |    | Cha      | nnel Type: D | VB-C     |

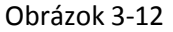

> ZOOM-

Oddialenie zvoleného kvadrantu

> NEXT>>

Ďalšia stránka, viď obrázok 3-13

| CONS         | 123                 |          |   |   |   |           |     |        | 🖬 💽 i         | 00:59:04              |
|--------------|---------------------|----------|---|---|---|-----------|-----|--------|---------------|-----------------------|
| CH:          | 103<br>331.00 MHz   |          |   | * |   | 3         | *   | 5      |               | SPECT                 |
| MODE:<br>SR: | 640AM<br>6.875 MS/s |          |   | * | * |           | *   | *      | *             | EVS                   |
| STD:         | J.83A               |          |   |   | * |           | ¥.  | *      |               |                       |
|              |                     |          |   | * |   |           |     | *      | <u>**</u>     | BER                   |
| MER:         | 39.2 dB             | - 186    |   |   | * | <b>\$</b> | *   | 1.4    | - <b>*</b> ** | MEAS                  |
| DDE DED.     | <1 OE 0             |          | ۲ |   | * |           | *   |        |               |                       |
| FNL-DEN.     | <1.0E-9             |          |   | * |   | *         | *   | 1.     | *             | CNR                   |
| POST-BER:    | <1.0E-9             | <b>M</b> | * | * | ۲ | *         | *   | *      |               | < <pre< td=""></pre<> |
|              |                     |          |   |   |   |           | Cha | nnel T | ype: DVB      | -C                    |

Obrázok 3-13

- SPECT Priamy vstup do funkcie SPECTRUM
  - **EVS** Priamy vstup do funkcie EVS
- > BER Priamy vstup do funkcie BER
- MEAS Priamy vstup do funkcie merania kanála
- CNR Priamy vstup do funkcie CNR
  - <-PRE Predchádzajúca stránka, viď obrázok 3-11

 $\triangleright$ 

# 3.2.2 DVB-T

| CONS                  | 123                                    |          |      |          | 🖳 🔶 🔽        | 3 20:17:19 |
|-----------------------|----------------------------------------|----------|------|----------|--------------|------------|
| CH:<br>FREQ:<br>BW:   | 1<br>586.00 MHz<br>8.00 MHz<br>160.004 | *        | ŵ    | ġ.       | <u>i</u>     | REFRESH    |
| GI:<br>FFT:<br>CARRI: | 1/32<br>2K<br>ALL                      | *        | *    | <b>8</b> | *            | ZOOM+      |
| MER:                  | >30 dB                                 | *        | *    | *        | *            | ZOOM-      |
| CBER:                 | <1.0E-5                                |          | - 14 |          |              | CARRIER    |
| VBER:                 | <1.0E-7                                | <b>*</b> |      | *        |              | NEXT>>     |
| -#-                   |                                        |          |      | Cha      | nnel Type: D | DVB-T/H    |

Rozhranie merania konštelečného diagramu, viď obrázok 3-14.

Obrázok 3-14

Rozhranie takisto zobrazuje výsledky MER, CBER a VBER na aktuálnom kanály. Konštelačný diagram podporuje režim QPSK, 16QAM a 64QAM.

Konštelačný diagram a MER je relevantný len pre nosiča, ktorý je vybratý na meranie. S7000 podporuje 2 nosiče: DATA nosič a TPS nosič.

- 1) Konštelačný diagram a priemer MER všetkých nosičov, viď obrázok 3-14.
- 2) Konštelačný diagram jedného nosiča a MER sub-nosiča. U žívatelia musia v písať číslo nosiča manuálne a S7000 automaticky identifikuje typ nosiča.

### 3.2.2.1 Parametre

- CH, zobrazí aktuálne číslo kanála
- **FREQ**, frekvencia (5MHz ~1050MHz).
- BW, šírka pásma (6MHz, 7MHz, 8 MHz).
- MODE, typ modulácie (16QAM, 64QAM, QPSK).
- **GUARD**, ochranný interval (1/4, 1/8, 1/16, 1/32).
- **FFT**, fft režim (2K, 8K).
- CARRI, nosiče (Keď je FFT 2K, rozsah nosiča je od 0 do 1704. Keď je FFT 8K, rozsah nosiča je od 0 do 6816.).

#### 3.2.2.2 Operácie

- > OBNOVE Obnovenie konštelačného diagramu a nameraných výsledkov
  - SELECT Vyberte kvadrant s červeným políčkom, viď obrázok 3-14
    - **ZOOM+** Priblíženie zvoleného kvadrantu, viď obrázok 3-15

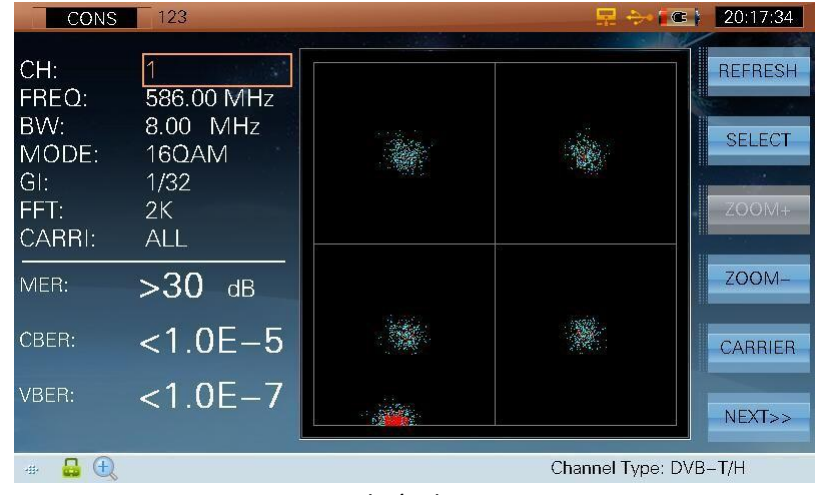

Obrázok 3-15

> ZOOM-

Oddialenie zvoleného kvadranta, ktorý je zvolený

CARRIER Používa sa pre voľbu typu zobrazenia konštelačného diagramu (všetkých nosičov alebo Sub nosiča), viď obrázok 3-14, 3-16 a 3-17. Užívatelia môžu vpísať číslo nosiča manuálne keď je typ nosiča konštelačného diagramu sub-nosičom, viď obrázok 3-15 (typ nosiča je DATA, číslo nosiča je 0) a 3-16 (typ sub-nosiča je TPS, sub-číslo je 34).

| CONS                  | 123                            |   |   |     | 🔜 🐎 📧 )        | 20:18:11       |
|-----------------------|--------------------------------|---|---|-----|----------------|----------------|
| CH:<br>FREQ:<br>BW:   | 1<br>586.00 MHz<br>8.00 MHz    | * | * | *   | *              | REFRESH        |
| GI:<br>FFT:<br>CARRI: | 16QAM<br>1/32<br>2K<br>0 /DATA | * | ١ | *   | <u> </u>       | ZOOM+          |
| MER:                  | >30 dB                         |   |   |     | *              | ZOOM-          |
| CBER:                 | <1.0E-5                        |   |   |     |                | CARRIER        |
| VBER:                 | <1.0E-7                        |   |   |     |                | NEXT>>         |
| -#- 🔒                 |                                |   |   | Cha | nnel Type: DVE | 3- <b>T</b> /H |

Obrázok 3-16

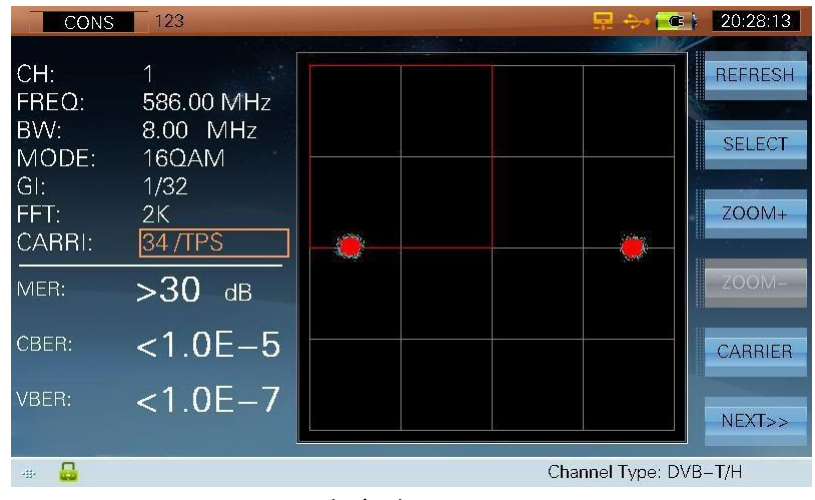

Obrázok 3-17

| NEXT>> |
|--------|
|        |

 $\triangleright$ 

| CONS                           | 123                         |    |   |          | 🖳 🐎 💽 i        | 20:20:46              |
|--------------------------------|-----------------------------|----|---|----------|----------------|-----------------------|
| CH:<br>FREQ:<br>BW:            | 1<br>586.00 MHz<br>8.00 MHz | *  | - | *        |                | SPECT                 |
| MODE:<br>GI:<br>FFT:<br>CABBI: | 16QAM<br>1/32<br>2K<br>AU   | ×  | * |          |                | ECHOES                |
| MER:                           | >30 dB                      | *  | * |          | *              | MEAS                  |
| CBER:<br>VBER:                 | <1.0E-5<br><1.0E-7          | ×. | * | <b>*</b> |                | CNR                   |
| -#- 🔒                          |                             |    |   | Cha      | nnel Type: DVE | < <pre< td=""></pre<> |

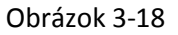

- SPECT Priamy vstup do funkcie SPECTRUM
  - MER Priamy vstup do MER funkcie
- ECHOES Priamy vstup do ECHOES funkcie
- MEAS Priamy vstup do funkcie merania kanála
- Priamy vstup do CNR funkcie
- > <<PRE Predchádzajúca stránka, viď obrázok 3-14

## 3.2.3 DVB-T2

| CONS 123                                               | 📃 😔 🖾 🖓 | 20:22:06                   |
|--------------------------------------------------------|---------|----------------------------|
| CH: 1<br>FREQ: 586.00 MHz<br>BW: 8.00 MHz<br>PLP ID: 0 |         | REFRESH<br>SELECT<br>ZOOM+ |
| MER: 31.6 dB<br>CBER: 2.2E-06                          |         | ZOOM-                      |
| LBER: <1.0E-8                                          |         | NEXT>>                     |

Rozhranie merania konštelačného diagramu, viď obrázok 3-19.

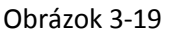

Rozhranie taktiež zobrazuje výsledky MER, CBER a LBER aktuálneho kanála. Konštelačný diagram podporuje QPSK, 16QAM, 64QAM a 256QAM.

NOTE: Konštelačný diagram a zobrazené merané parametre rozhranie sú dáta jedného PLP layer.

#### 3.2.3.1 Parametre

- CH, zobrazí aktuálne číslo kanála
- FREQ, frekvencia (5MHz ~1050MHz).
- **BW**, šírka pásma (5MHz, 6MHz, 7MHz, 8MHz).
- **PLP ID**. Predvolené PLP ID je 0. Zariadenie dokáže automaticky získať PLP informácie, ak je aktuálny kanál uzamknutý. Ak je súčet PLP je vyšší ako 1, môžu užívatelia meniť PLP ID pre nastavenie PLP.

#### 3.2.3.2 Operácie

- OBNOVE Obnovenie konštelačného diagramu a meraných výsledkov
  - **SELECT** Vyberte kvadrant s červeným políčkom, viď obrázok 3-19.
- > ZOOM+

Priblíženie zvoleného kvadranta, viď obrázok 3-20.

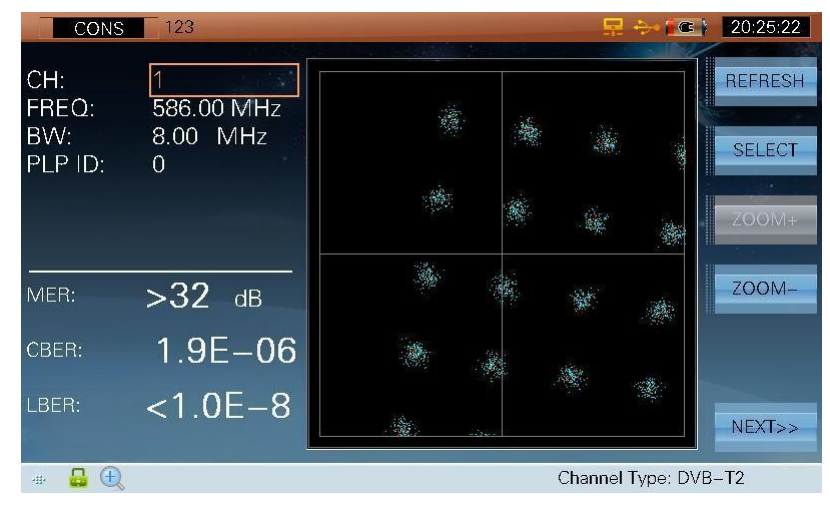

Obrázok 3-20

> ZOOM-

Oddialenie zvoleného kvadranta

> NEXT>>

 $\geq$ 

Ďalšia stránka, viď obrázok 3-21.

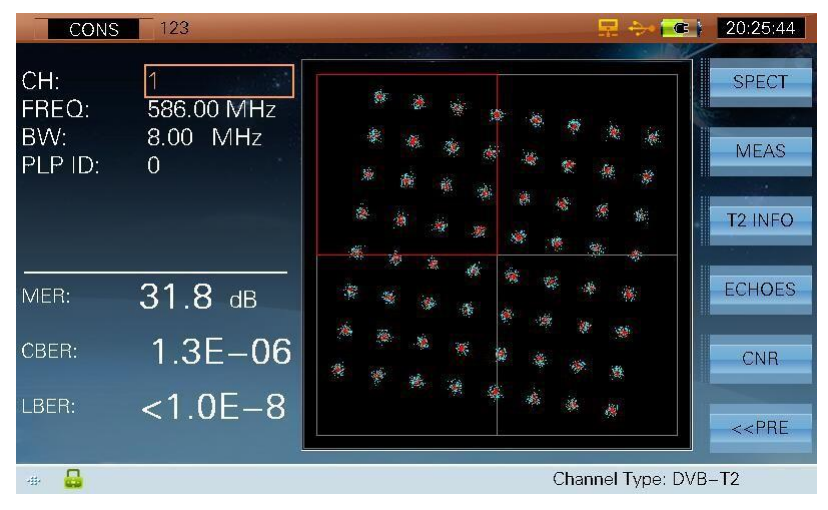

Obrázok 3-21

- > SPECT Priamy vstup do funkcie SPECTRUM
  - MEAS Priamy vstup do funkcie merania kanála
- T2 INFO Priamy vstup do funkcie DVB-T2 parametrov
  - ECHOES Priamy vstup do funkcie ECHOES
  - CNR Priamy vstup do funkcie CNR

#### > <<PRE

Predchádzajúca stránka, viď obrázok 3-19

### 3.2.4 DTMB

| CONS         | 123                        |    | -           |           |              |        |           | 20:09:59 |
|--------------|----------------------------|----|-------------|-----------|--------------|--------|-----------|----------|
| CH:<br>FREQ: | 1<br>586.00 MHz            |    |             |           |              |        |           | REFRESH  |
| BW:<br>MODE: | 8.00 MHz<br>32QAM<br>RN045 |    | 康           | Ŵ         |              | Tai    | X         | SELECT   |
| CR/TD:       | 0.8/720<br>MC              |    | 1           | 38.<br>38 | -<br>10<br>- | *      | ¥2        | ZOOM+    |
| MER:         | >30 dB                     | ŵ. |             |           |              |        | 1         | ZOOM-    |
| BER:         | <1.0E-5                    |    |             |           |              | Â.     | \$r       |          |
|              |                            | -  | $A_{i}^{2}$ |           |              | ×.     |           | NEXT>>   |
| ⊕ 🔒          |                            |    |             |           |              | Channe | Type: DTN | ИВ       |

Meranie rozhrania konštelačného diagramu(viacnásobný nosič), viď obrázok 3-22.

Obrázok 3-22

Rozhranie takisto zobrazuje výsledky MER, BER aktuálneho kanála.

#### 3.2.4.1 Parametre

- CH, zobrazuje aktuálne číslo kanála
- FREQ, frekvencia (5MHz ~1050MHz)
- **BW**, šírka pásma (6MHz, 7MHz, 8MHz)

#### 3.2.4.2 Operácie

- > **OBNOVE** Obnovenie konštelačného diagramu a meraných výsledkov
- SELECT Vyberte kvadrant s červeným políčkom, viď obrázok 3-22
- ZOOM+ Priblíženie zvoleného kvadranta, viď obrázok 3-23

| CONS                                | 123                                      |    | 🚽 🖶 🚧 🌆          | 20:11:01 |
|-------------------------------------|------------------------------------------|----|------------------|----------|
| CH:<br>FREQ:<br>BW:<br>MODE:        | 1<br>586.00 MHz<br>8.00 MHz<br>32QAM     | W. |                  | REFRESH  |
| PN MOD:<br>CR/TD:<br>CARRI:<br>MER: | PN945<br>0.8/720<br>MC<br>> <b>30</b> dB |    |                  | ZOOM+    |
| BER:                                | <1.0E-5                                  | ÷. |                  | NEXT>>   |
| # 🔒 🕀                               |                                          |    | Channel Type: DT | MB       |

Obrázok 3-23

- > **ZOOM-** Oddialenie zvoleného kvadranta
- NEXT>> Ďalšia stránka, viď obrázok 3-24.

| CONS                                | 123                        |  |    |   |    |      |  | 20:11:54              |
|-------------------------------------|----------------------------|--|----|---|----|------|--|-----------------------|
| CH:<br>FREQ:                        | 1<br>586.00 MHz            |  |    |   |    | 1    |  | SPECT                 |
| BW:<br>MODE:<br>PN MOD <sup>.</sup> | 8.00 MHz<br>32QAM<br>PN945 |  |    |   |    |      |  | ECHOES                |
| CR/TD:<br>CARRI:                    | 0.8/720<br>MC              |  |    |   |    |      |  | MEAS                  |
| MER:                                | >30 dB                     |  |    |   |    | *    |  | CNR                   |
| BER:                                | <1.0E-5                    |  |    |   |    | at . |  | DTMB GPS              |
|                                     |                            |  | ą. | W | 18 | Ng   |  | < <pre< td=""></pre<> |
| 🐲 🔒 Channel Type: DTMB              |                            |  |    |   |    |      |  |                       |

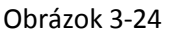

- > SPECT Priamy vstup do funkcie SPECTRUM
- > ECHOES Priamy vstup do funkcie ECHOES
- > MEAS Priamy vstup do funkcie merania kanála
- > CNR Priamy vstup do funkcie CNR

 $\triangleright$ 

 $\triangleright$ 

- **DTMB GPS** Priamy vstup do funkcie DTMB GPS
- <-PRE Nasledujúca stránka, viď obrázok 3-22

# 3.3 Spektrum

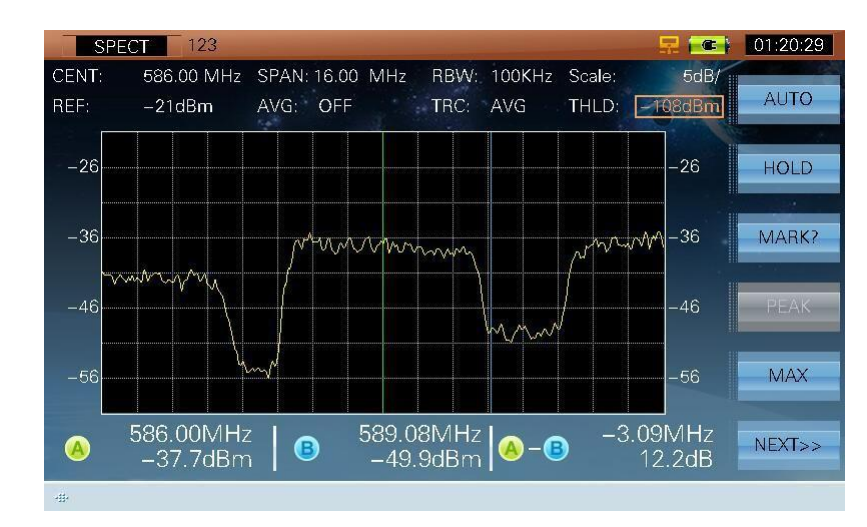

Funkcia spektra S7000 môže monitorovať CAB&TERR signál, viď obrázok 3-25.

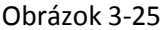

Rozsah spektra je do 80dB:

- Nastavenie úrovne REF manuálne a automaticky
- Nastavenie SCALE manuálne a automaticky
- Double Mark, v dolnej časti obrazovky zobrazuje frekvenciu markerov a úroveň
- Nastavenie pred-zosilovača
- PEAK funkcia pomáha udržiavať maximum všetkých frekvencií
- Prah šumu, systém ignoruje signál pod prahom

### 3.3.1 Parametre

- **CENT**, stredná frekvencia (5.5MHz ~1049.5MHz).
- **SPAN**, spektrum span (1MHz ~1045MHz).
- START, začiatočná frekvencia (5MHz ~1049MHz, začiatočná frekvencia, nemôže byť nad konečnou frekvenciou).
- STOP, konečná frekvencia (6MHz ~1050MHz, konečná frekvencia nemôže byť pod začiatočnou frekvenciou).
- **RBW**, rozlíšenie šírky pásme (30kHz, 100kHz, 300kHz, 1MHz, 3MHz).
- Scale, stupnica úrovne (1dB/, 2dB/, 5dB/, 10dB/).
- **TRC**, režim detektora (AVG, POS, SAMP).

58

- AVG, priemer (Keď je TRC SAMP, AVG je povolené. 2, 4, 8, 16, 32, 64, 128, OFF).
- **REF**, referenčná úroveň (30-120dBμV).
- THLD, prah (-20-120dBµV), systém ignoruje signál pod prahom automaticky, viď obrázok 3-25 a 3-26.
- MARK. presun značky pre kontrolu frekvencie a úrovne, viď obrázok 3-25.

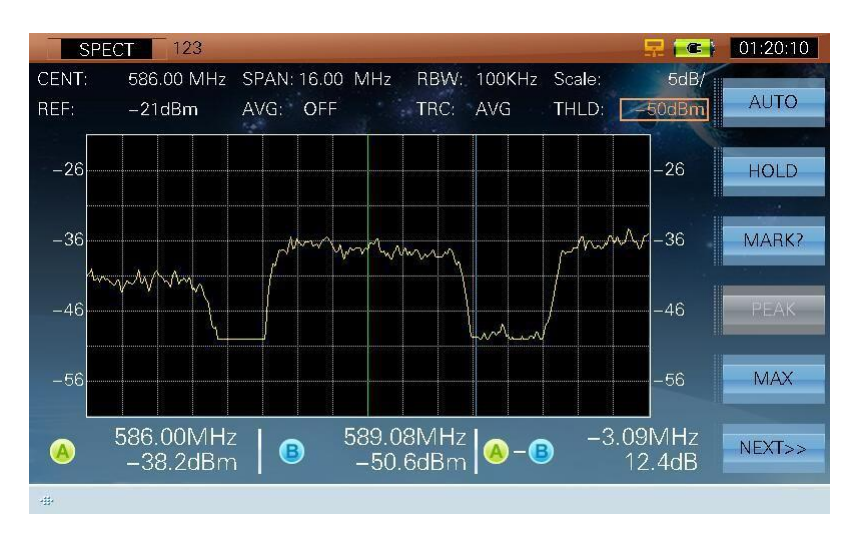

Obrázok 3-26

### 3.3.2 Operácie

- > AUTO Nastavenie REF and SCALE automaticky
- > HOLD/TRIG Úprava alebo podržanie merania
- MARK?/MARK & MARKABK/MARKABBE značky, viď obrázok 3-27, 3-28 a 3-29. Užívatelia môžu pohybovať značkou stlačením (LEFT/RIGHT) pre kontrolu meraných výsledkov.

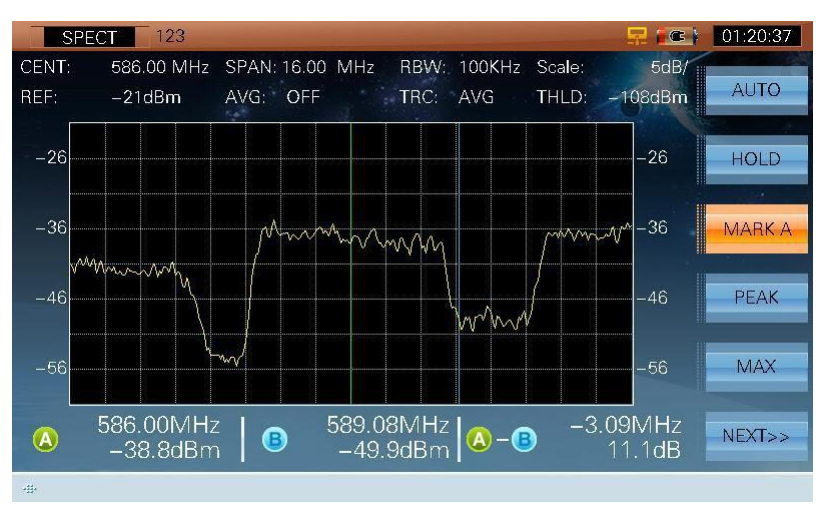

Obrázok 3-27

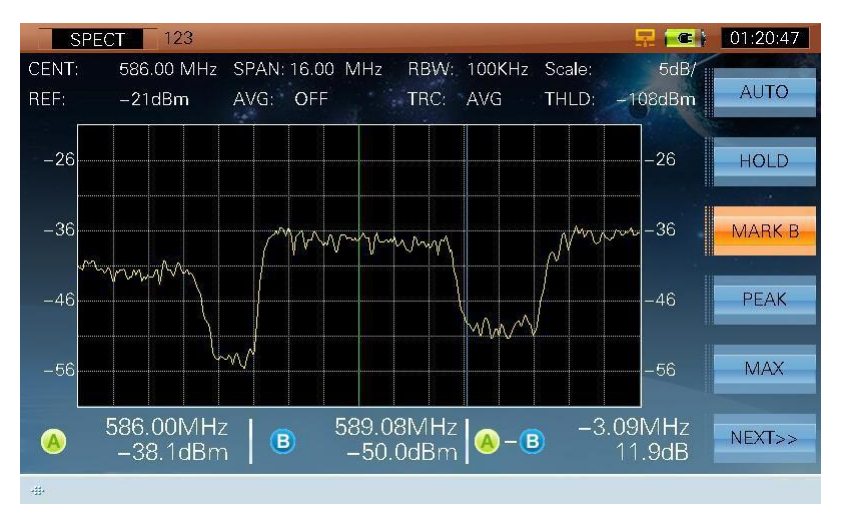

Obrázok 3-28

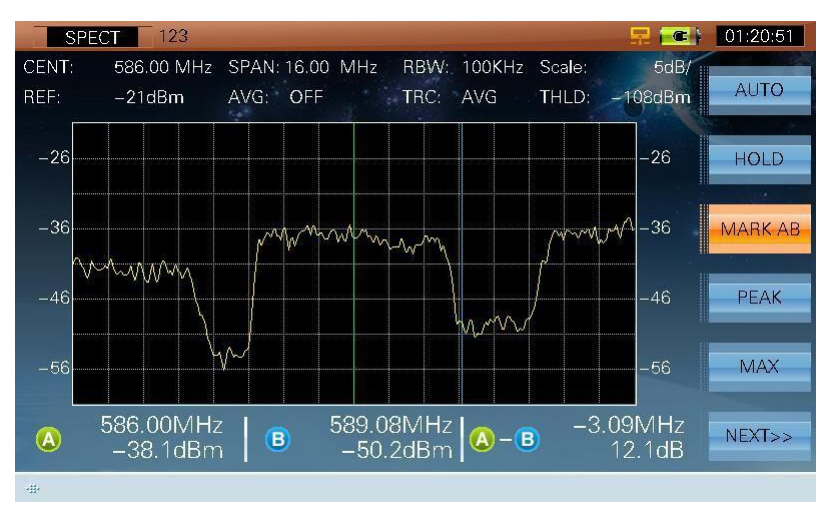

Obrázok 3-29

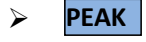

Zistenie pozície Peak, táto funkcia je možná, len keď je aktivovaná funkcia značky. Stlačte ešte raz pre exit.

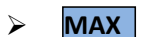

Stlačte pre otvorenie max hold funkcie, viď obrázok 3-30.

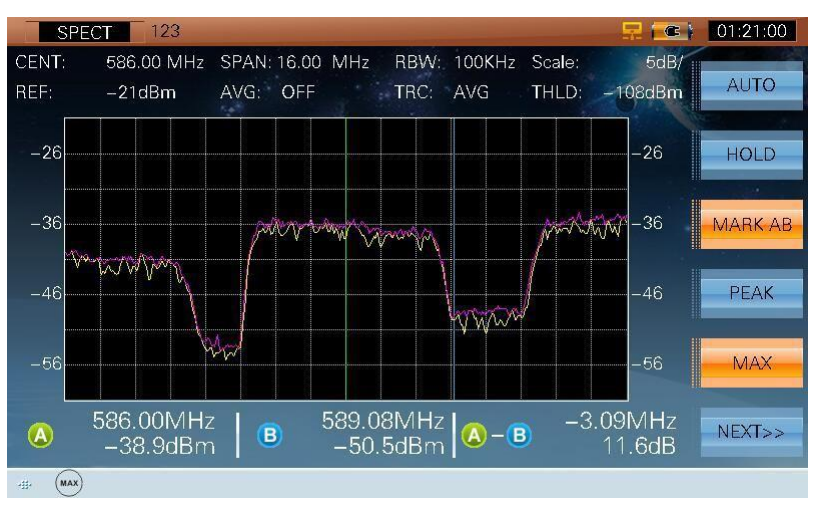

Obrázok 3-30

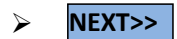

Ďalšia stránka, viď obrázok 3-31.

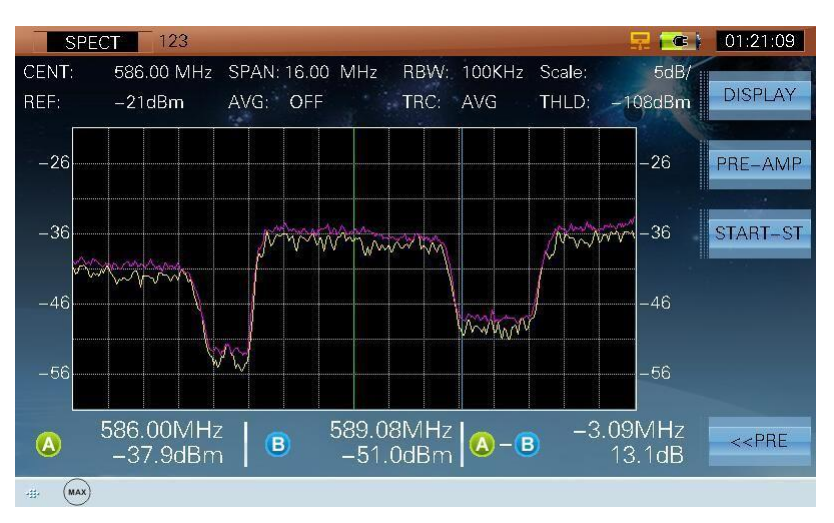

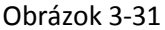

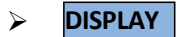

Prepnutie do režimu zobrazenia, viď obrázok 3-32, 3-33, 34 a 35

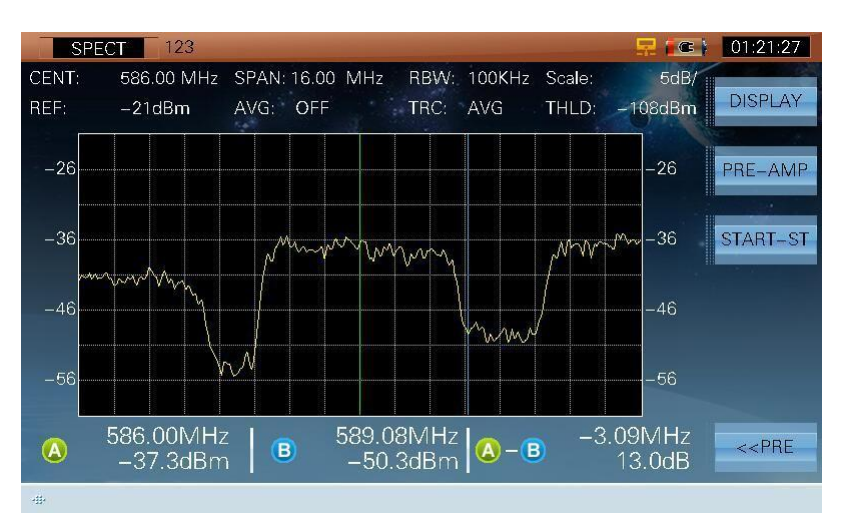

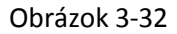

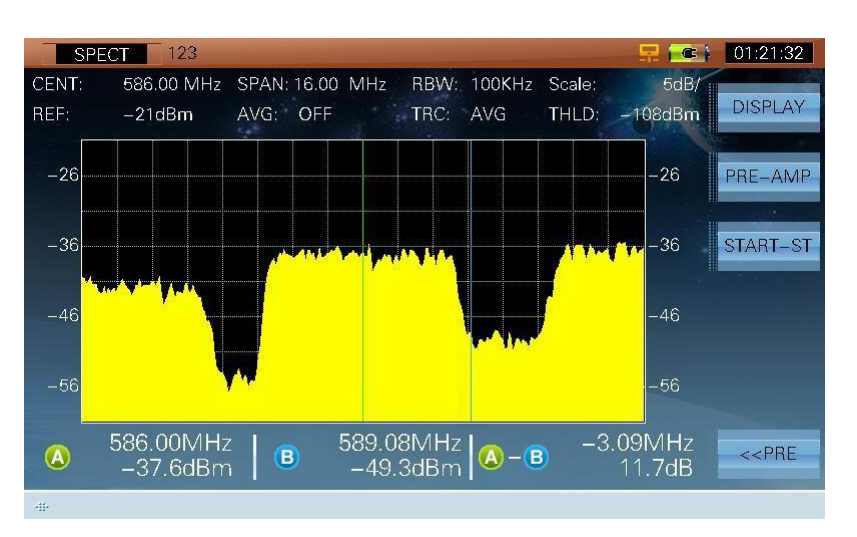

Obrázok 3-33

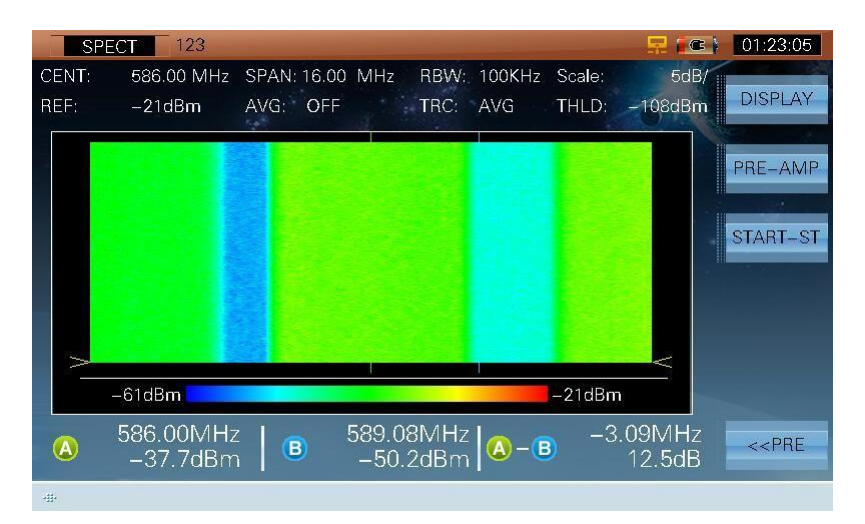

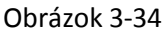

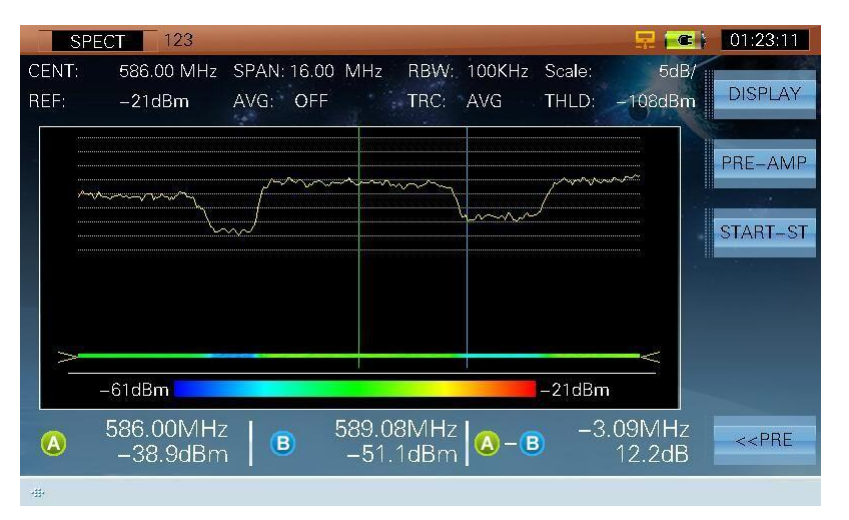

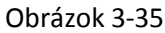

- PRE-AMP Stlačte pre zapnute/vypnutie pred-zosilovača. Keď je povolené, ikona ( ->) sa zobrazí na spodnom riadku
- > **CENT-SP/START-ST** Prepína formát zobrazenia frekvencie
- Predchádzajúca stránka, viď obrázok 3-25
- Používajú sa na presun značky
- > OK Stlačte pre exit z MARK funkcie

# 3.4 Skenovanie kanálov

S funkciou vyhľadávania stanice testuje plochosť a amplitúdu televízneho systému rýchlejšie. Užívatelia si môžu nastaviť hraničnú hodnotu pred samotným skenovaním kanálov (viď odsek 2 – Nastavenie-Kanál-Analógové TV / DVB-C / DVB-T limit). Skenovací graf aktuálneho užívateľského plánu sa zobrazí ako na obrázku 3-36.

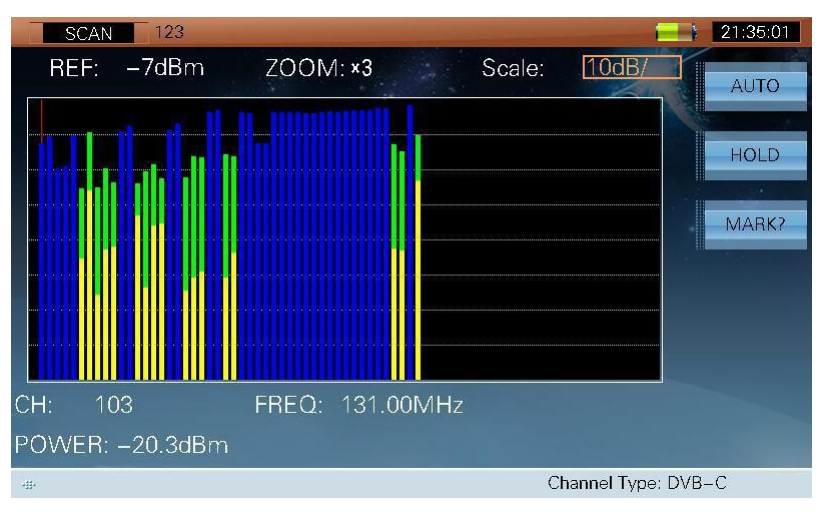

Obrázok 3-36

S7000 prehľadáva všetky kanály podľa aktuálneho užívateľského plánu vo východiskovom prípade (Zvoľte užívateľský plán, Odsek 2: SETUP->MEASURE->SELECT USER PLAN.).

### 3.4.1 Parametre

- **REF**, referenčná úroveň (30dBμV -120dBμV).
- **ZOOM** (×1, ×2, ×3, ×4, ×5).
- **SCALE,** mierka (1dB/, 2dB/, 5dB/, 10dB/).

### 3.4.2 Operácie

- AUTO Stlačte tlačidlo pre automatické nastavenie referenčnej úrovne a mierky pre získanie čo najlepších výsledkov
- > HOLD/TRIG Úprava alebo podržanie merania
- MARK/MARK\* Užívatelia môžu stlačiť (LEFT/RIGHT) pre aktiváciu funkcie pohybu kurzora, v i ď o b r á z o k 3-37

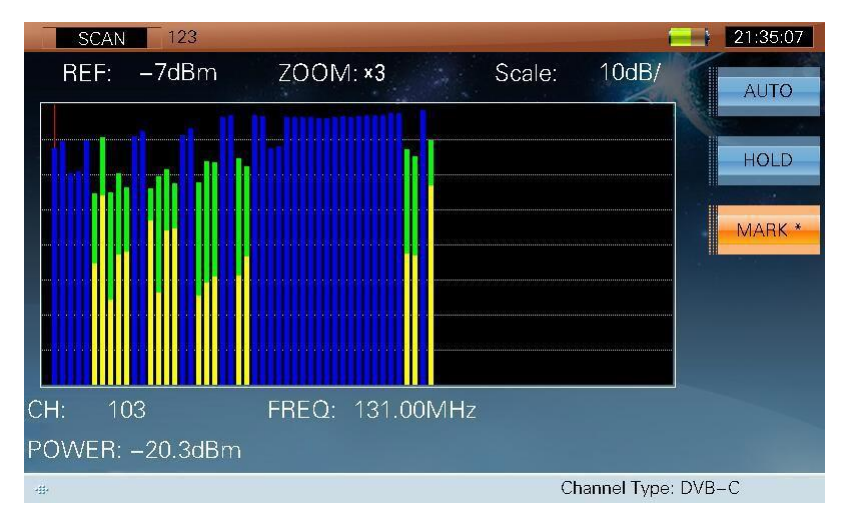

Obrázok 3-37

# 3.5 Meranie náklonu

Meranie náklonu je efektívnym riešením pre kontrolu plochosti. S7000 môže získať až 16 kanálov a sleduje výsledky merania a graf jednoduchšie.

Užívatelia si môžu nastaviť naklonenie kanála pred meraním (Pozri **Odsek 2: SETUP->CHANNEL->EDIT TILT PLAN**). Zvoľte najmenej štyri kanály na testovanie naklonenia, inak sa zobrazí okno : Please select 4-16 tilt channels – Zvoľt 4-16 kanálov na testovanie!

Rozhranie merania náklonu je zobrazené na obrázku 3-38.

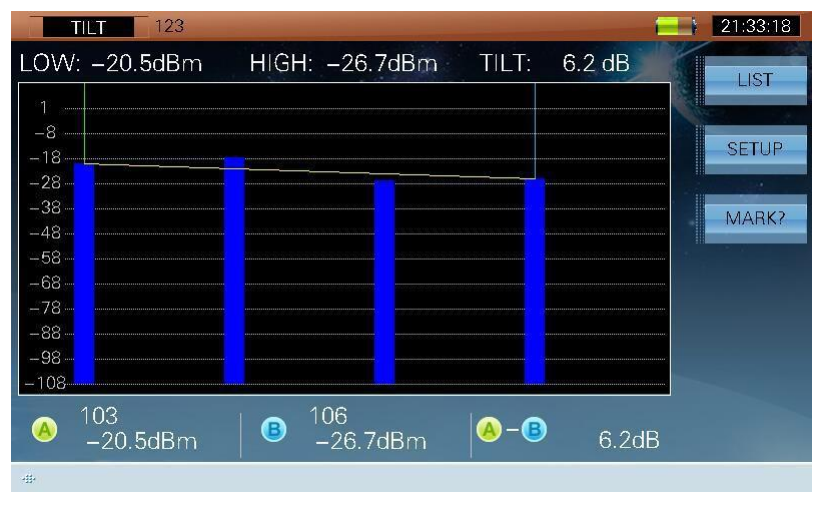

Obrázok 3-38

Úroveň náklonu kanála má dva formáty

zobrazenia: graf a zoznam

### 3.5.1 Operácie

LIST/TLIT Graf alebo zoznam, viď obrázok 3-38 a 3-39
#### TVSAT Nitra SATELITNÁ TECHNIKA - S7000 Series TV Analyzer Operation Manual

| TILT         | 123            |         |                    |        | 21:33:23    |
|--------------|----------------|---------|--------------------|--------|-------------|
| LOW: -20     | ).2dBm HIGH: – | 26.5dBm | TILT:              | 6.3 dB | ТШТ         |
| СН           | LEVEL          | СН      | LE                 | VEL    | 11-1        |
| 103          | –20.2dBm       |         |                    |        | SETUP       |
| 104          | –18.6dBm       |         |                    |        | SETO        |
| 105          | –27.1dBm       |         |                    |        | MARK2       |
| 106          | –26.5dBm       |         |                    |        | IVI/ ALTINE |
|              |                |         |                    |        |             |
|              |                |         |                    |        |             |
|              |                |         |                    |        |             |
|              |                |         |                    |        |             |
| ▲ 103<br>_20 | .2dBm   🖲 106  | 6.5dBm  | <mark> </mark> - B | 6.3dB  |             |
| -11-         |                |         |                    |        |             |

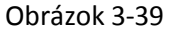

- SETUP Stlačte tlačidlo pre vstup do funkcie merania náklonu
- MARK?/MARKStadite and the second second s

|       | IL <b>T 1</b> 23 |            |          |       | -      |   | 21:33:29        |
|-------|------------------|------------|----------|-------|--------|---|-----------------|
| LOW:  | –20.9dBm         | HIGH:      | -26.6dBm | TILT: | 5.7 dB |   |                 |
| 510 E |                  |            |          |       |        |   | LIST            |
| -8    |                  |            |          |       |        |   |                 |
| -18   |                  |            |          |       |        |   | SETUP           |
| -28   |                  |            |          |       |        |   |                 |
| -38-  |                  |            |          |       |        |   | MARKA           |
| -48   |                  |            |          |       |        |   | TVD TI CI V I X |
| -58-  |                  |            |          |       |        |   |                 |
| -78   |                  |            |          |       |        |   |                 |
| -88   |                  |            |          |       |        |   |                 |
| -98-  |                  |            |          |       |        |   |                 |
| -108  |                  |            |          |       |        |   |                 |
|       | 103              | <b>a</b> 1 | 06       |       |        |   |                 |
|       | –20.9dBm         | •          | –26.6dBm |       | 5.7dB  |   |                 |
| -#-   |                  |            |          |       |        | _ |                 |

Obrázok 3-40

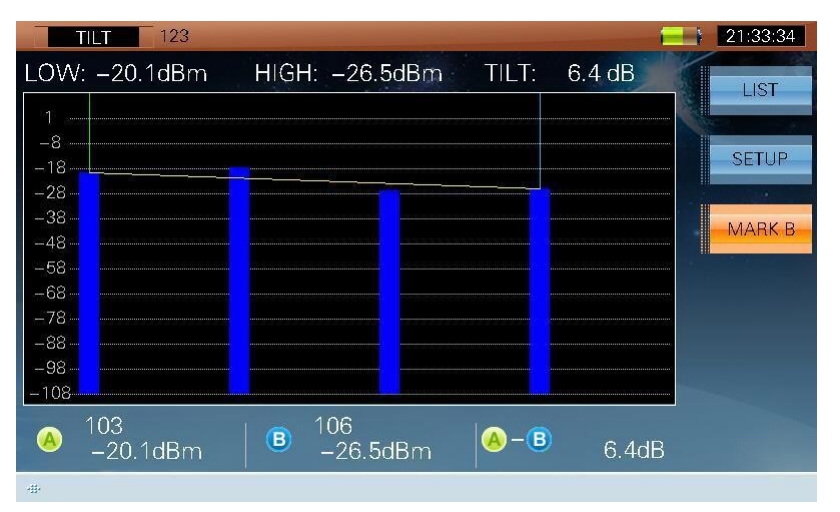

Obrázok 3-41

| <b>TILT</b> 123   |                        | 21:33:39 |
|-------------------|------------------------|----------|
| LOW: -20.1dBm     | HIGH: -26.5dBm TILT: 6 | .4 dB    |
| 1                 |                        |          |
| -8                |                        |          |
| -18               |                        |          |
| -38               |                        |          |
| -48               |                        |          |
| -58               |                        |          |
| -78               |                        |          |
| -88               |                        |          |
| -108              |                        |          |
| ▲ 103<br>—20.1dBm | ■ 106<br>—26.5dBm      | 6.4dB    |
|                   |                        |          |

Obrázok 3-42

> %

Stlačte pre priamy vstup do SETUP rozhrania

# 3.6 CNR

Rozhranie merania CNR, viď obrázok 3-43.

| CNR 123                      | 🔜 💽 01:33:56    |
|------------------------------|-----------------|
| VIDEO: -19.8 dBm             | HOLD            |
|                              |                 |
|                              | 11              |
| CNR: <b>47.0</b> dB          |                 |
|                              |                 |
|                              |                 |
| 0 5 10 15 20 25 30 35 40 45  | 50              |
| CH: 1 VIDEO -19.8            | dBm             |
| VID FREQ: 232.25 MHz         | dom             |
| NOISE BW: 5.75 MHz CNR: 47.0 | dB RETURN       |
| -#- Channel                  | Type: ANALOG TV |

Obrázok 3-43

## 3.6.1 Parametre

- CH, ukáže aktuálne číslo kanála
- VID FREQ, video frekvencia (5MHz ~1050MHz).
- NOISE BW, šírka pásma šumu (Vstupná hodnota je od 1MHz do 8MHz a prednastavená hodnota je 4.00MHz, 4.75MHz a 5.75MHz).

## 3.6.2 Operácie

- HOLD/TRIG Úprava alebo podržanie merania
- RETURN Stlačte pre vstup do predchádzajúceho rozhrania

# 3.7 HUM---ANALOG TV

HUM modulation sa tiež nazýva skreslenie hum modulácie, ktorá je spôsobená nízkofrekvenčným rušením napájania. Užívatelia si môžu nastaviť frekvenciu hum pred meraním (Pozri **Odsek 2: SETUP-** >**MEASURE->HUM**).

 HUM
 123
 21:41:18

 HOLD
 HOLD

 CH:
 108
 FREQ: 224.25 MHz

 HUM =
 50Hz:
 4.23 %
 100Hz:
 0.11 %

 4.4 %
 150Hz:
 0.05 %
 200Hz:
 0.02 %

 \* Channel Type: ANALOG TV

Rozhranie HUM merania, viď obrázok 3-44.

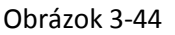

## 3.7.1 Parametre

- CH, ukáže aktuálne číslo kanála
- FREQ, frekvencia (5MHz ~1050MHz)

## 3.7.2 Operácie

- HOLD/TRIG Úprava alebo podržanie merania
  - **RETURN** Stlačte pre vstup do predchádzajúceho rozhrania
  - Stlačte pre priamy vstup do nastavenie rozhrania HUM frekvencie

# 3.8 MOD----ANALOG TV

Rozhranie merania MOD, viď obrázok 3-45.

| MOD 123                  | 21:45:01 |
|--------------------------|----------|
|                          | HOLD     |
| CH: 109 FREQ: 232.25 MHz |          |
| MOD: 100.0 %             | DETUDN   |
| 4 Channel Type: ANAL     | OG TV    |

Obrázok 3-45

## 3.8.1 Parametre

- CH, ukáže aktuálne číslo kanála
- FREQ, frekvencia (5MHz ~1050MHz).

## 3.8.2 Operácie

- **HOLD/TRIG** Úprava alebo podržanie merania
- > **RETURN** Stlačte pre vstup do predchádzajúceho rozhrania

# 3.9 EVS---DVB-C

Rozhranie EVS merania, viď obrázok 3-46.

| EVS          | 123                 |                  |                                         | 🔜 🔜 🐨           | 01:36:47 |
|--------------|---------------------|------------------|-----------------------------------------|-----------------|----------|
| CH:<br>FREQ: | 1<br>331.00 MHz     |                  | Scale:                                  | 10dB/           | REFRESH  |
| MODE:<br>SR: | 64QAM<br>6.875 MS/s |                  |                                         |                 | MARK?    |
| STD:         | J.83A               |                  |                                         |                 | PEAK     |
|              | 20 / dB             | man              | ~~~~~~~~~~~~~~~~~~~~~~~~~~~~~~~~~~~~~~~ | mmhim           |          |
|              | <b>33.</b> 4 ub     | AVG: 1           | 0                                       |                 |          |
| PRE-BER:     | <1.0E-9             | <u>(A)</u>       | 329.85MHz                               | 8.5 dB          |          |
| POST-BER:    | <10F_9              | ₿                | 332.14MHz                               | 9.3 dB          |          |
|              | <b>X1.0</b> L-J     | <u>(A)</u> – (B) | -2.29MHz                                | –0.8 dB         | RETURN   |
| -#- 🔒        |                     |                  | C                                       | hannel Type: DV | B-C      |

Figure 3-46

Rozhranie EVS takisto zobrazuje MER a BER na aktuálnom kanály. EVS podporuje DVB-C (typ signála), J.83A, J.83B a J.83C (štandard).

# 3.9.1 Operácie

OBNOVE Aktualizovanie výsledkov

#### MARK?/MARK A/MARK B/MARK AB

Stlačte pre zvolenie kurzora, viď obrázok 3-47,

3-48 a 3-49. Užívatelia môžu pohybovať kurzorom pre kontrolu nameraných výsledkov.

| EVS                  | 123                 |                       |                 |        | R 💽             | 01:36:55 |
|----------------------|---------------------|-----------------------|-----------------|--------|-----------------|----------|
| CH:<br>FREQ:         | 1<br>331.00 MHz     |                       |                 | Scale: | 10dB/           | REFRESH  |
| MODE:<br>SR:<br>STD: | 64QAM<br>6.875 MS/s |                       |                 |        |                 | MARK A   |
| 510.                 | J.65A               |                       |                 |        |                 | PEAK     |
| MFR:                 | <b>39</b> Δ dB      | mm                    | r when when the | ~~~~~  | montana         |          |
|                      | <b>00</b> .4 db     | AVG:                  | 10              |        |                 |          |
| PRE-BER:             | <1.0E-9             |                       | 329.85          | 5MHz   | 8.0 dB          |          |
| POST-BER:            | <10F_9              | ₿                     | 332.14          | MHz    | 7.5 dB          |          |
|                      |                     | <mark>()</mark> – (B) | -2.29           | MHz    | 0.5 dB          | RETURN   |
| -#- 🔒                |                     |                       |                 | Ch     | annel Type: DVI | 3-С      |

Obrázok 3-47

| EVS          | 123                 |            |                 |                |                  | 01:37:01 |
|--------------|---------------------|------------|-----------------|----------------|------------------|----------|
| CH:<br>FREQ: | 1<br>331.00 MHz     |            |                 | Scale:         | 10dB/            | REFRESH  |
| MODE:<br>SR: | 64QAM<br>6.875 MS/s |            |                 |                |                  | MARK B   |
| STD.         | J.03A               |            |                 |                |                  | PEAK     |
| MER:         | <b>39.5</b> dB      | AV(C)      | 10              | www.           | and how w        |          |
| PRE-BER:     | <1.0E-9             | AVG.       | 329.8           | 5MHz           | 9.0 dB           |          |
| POST-BER:    | <1.0E-9             | B<br>A – B | 332.14<br>-2.29 | 4101Hz<br>9MHz | 8.2 dB<br>0.8 dB | RETURN   |
| -111-        |                     |            |                 | Cha            | nnel Type: DVE   | 3-C      |

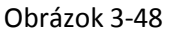

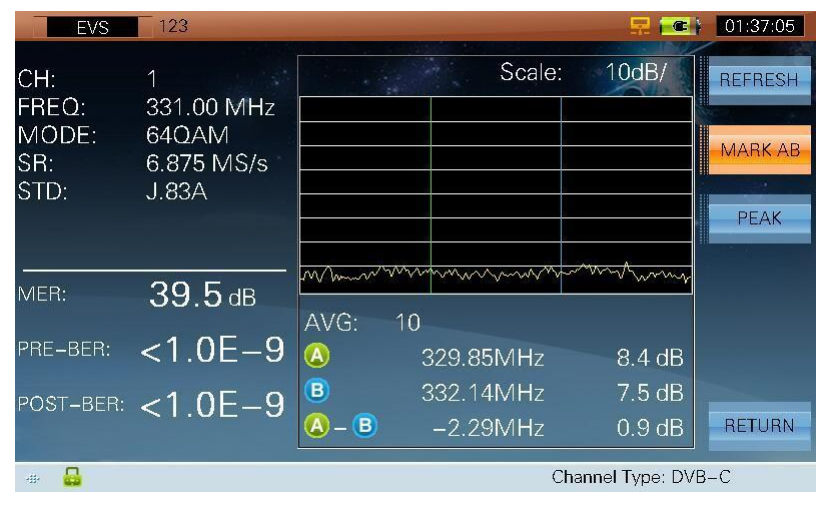

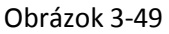

- PEAK Zistenie peak pozície, táto funkcia je dostupná, keď je dostupná funkcia ukazovateľa.
   Stlačte ešte raz pre exit z funkcie.
  - **RETURN** Stlačte pre vstup do predchádzajúceho rozhrania

# 3.10 BER---DVB-C

Rozhranie BER viď obrázok 3-50.

| BER 123                  |          |            |        | 5          |         | 01:42:15 |
|--------------------------|----------|------------|--------|------------|---------|----------|
| CH: 1 64QAM/J.83A SR: 6. | 875 MS/s |            | TIN    | 4E: 1min   |         |          |
| 1E+5                     |          |            |        |            | 40      | START    |
| 1E+4                     |          |            |        |            | -35     |          |
| 1E+3                     |          |            |        |            | -30     |          |
| 1E+2                     |          |            |        |            | -25     |          |
| 1 E+1                    |          |            |        |            | 20      |          |
| 1                        |          |            |        |            | (dB)    |          |
|                          |          |            |        |            | MER     |          |
| ES                       |          |            |        |            |         |          |
| SES                      |          |            |        |            |         |          |
| PRE-BER: <1.0E-09        | ES(s):   | 0          | COR:   | 0.000E     | +00     |          |
| POST-BER: <1.0E-09       | SES(s):  | 0          | UNCOR: | 0.000E     | +00     |          |
| MER: 39.3 dB             | TIME:    | 00:01:00   | SUM:   | 2.482E     | +09     | RETURN   |
| TOTAL PRE-BER:           | 0.0E-09  | TOTAL POST | -BER:  | 0.0E       | -09     | TILIOTIN |
|                          |          |            |        | Channel Tv | pe: DVB | -C       |

Obrázok 3-50

Významy skratiek obrázka 3-45:

| Skratky | Význam                                                                  |
|---------|-------------------------------------------------------------------------|
| ES      | Error seconds, chybové sekundy                                          |
|         | Počas 1s, môže byť 1 alebo viac chýb, ktoré môžu byť opravené alebo nie |
|         | a potom ES plus1.                                                       |
| SES     | Serious error seconds, vážne chybové sekundy                            |
|         | Počas 1s, v prípade, že výsledok počtu chýb, ktoré                      |
|         | nemôžu byť opravené, rozdelené total bits>1.1E-3, SES                   |
| COR     | Opravené chybné čísla                                                   |
| UNCOR   | Neopravené chybné čísla                                                 |
| SUM     | Počet bits                                                              |

Tabuľa 3-1

#### 3.10.1 Parametre

• Čas (1min-1440mins)

# 3.10.2 Operácie

- START/STOP Stlačte pre začatie BER štatistiky
- RETURN Stlačte pre vstup do predchádzajúceho rozhrania

# 3.11 MER---DVB-T

Rozhranie MER viď obrázok 3-51.

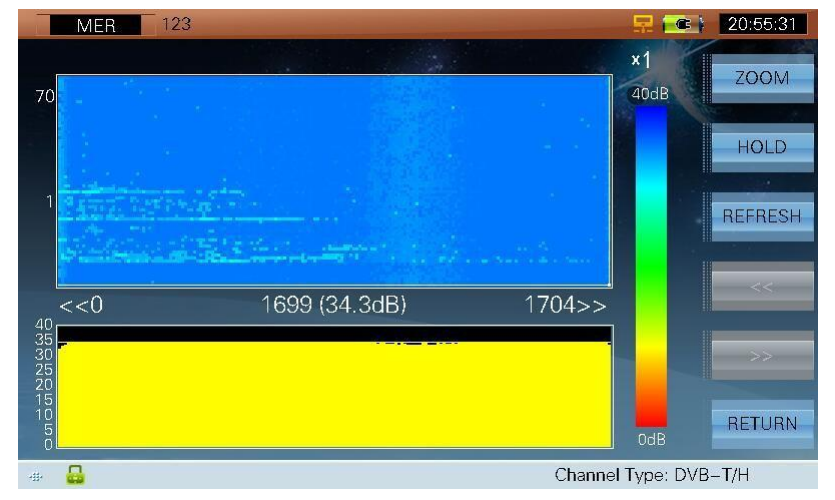

Obrázok 3-51

Funkcia podporuje typ signála DVB-T a môže merať MER až 70 krát. Keď je typ nosiča 2K, rozsah nosiča je od 0 do 1704. Keď je typ nosiča 8K, rozsah nosiča je od 0 do 6816.

Stlačte pre nastavenie zoom (×1, ×2, ×3, ×4, ×5), viď obrázok 3-51 a 3-52.

## 3.11.1 Operácie

ZOOM

# MER 123 21:28:51 70 40dB ZOOM 1 40dB HOLD 2 1700 (35.2dB) 1704>> 0dB Channel Type: DVB-T/H

Obrázok 3-52

| $\triangleright$ | HOLD/ | <b>TRIG</b> |
|------------------|-------|-------------|
|                  |       |             |

G Upravenie alebo udržanie merania

- OBNOVE Obnovenie
- Stlačte pre zvolenie nosiča rozsahu smerom doľava
- >> Stlačte pre zvolenie nosiča rozsahu smerom doprava

| $\triangleright$ | RETURN | Návrat do predchádzajúceho rozhrania |
|------------------|--------|--------------------------------------|
|------------------|--------|--------------------------------------|

- > 🚯 Stlačte pre zvolenie jedného nosiča
- > 🚷 Stlačte pre nastavenie doby merania

# 3.12 ECHOES - ozvena

## 3.12.1 DVB-T

Rozhranie ECHOES, viď obrázok 3-53

| ECH         | HOES UsrPlan                     | .05          |            |                    | R 💽                                                                                                   | 15:59:51 |
|-------------|----------------------------------|--------------|------------|--------------------|----------------------------------------------------------------------------------------------------|----------|
| START:      | 0.00us                           |              | an da      | in .               | STOP: 447.89us                                                                                        | DEEDEOU  |
| 0           |                                  |              |            |                    |                                                                                                    | REFRESH  |
| -10.        |                                  |              |            |                    |                                                                                                    |          |
|             |                                  |              |            |                    |                                                                                                    | ZOOM+    |
| <b>MANA</b> | الديالي ومعالفا ولافاتهم والعرار | udute 1      |            |                    |                                                                                                    |          |
|             |                                  |              | Allalland  | Alle to the basele | والمتعالية والمتحالية والمحالية والمحالية والمحالية والمحالية والمحالية والمحالية والمحالية والمحالية | LIST     |
| -30, 11     |                                  |              | up Hours,  | A she with a su    | and the state of the ball of the ball of the                                                          |          |
| MARK:       | 36.09us / 10.8                   | Km –28.20 dB | ni. Asmani |                    |                                                                                                    |          |
| No.         | AMPL(dB)                         | TIME(us)     | No.        | AMPL(dB)           | TIME(us)                                                                                              |          |
| 0           | 0.00                             | 0.00         | 5          | -12.30             | 19.80                                                                                                 |          |
| 1           | -9.10                            | 10.06        | 6          | -12.90             | 24.83                                                                                                 |          |
| 2           | -10.10                           | 14.98        | 7          | -14.70             | 10.28                                                                                                 |          |
| 3           | -12.10                           | 25.05        | 8          | -14.90             | 34.89                                                                                                 | BETURN   |
| 4           | -12.20                           | 20.02        | 9          | -15.80             | 1.53                                                                                                  |          |
| -           |                                  |              |            | C                  | hannel Type: DVB-                                                                                     | T/H      |

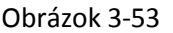

- Funkcia podporuje typ signála DVB-T a merané výsledky majú dva formáty zobrazenia: Krivka a Zoznam
- Pohyb ukazovateľom pre kontrolu meraných výsledkov
- Keď sa zvolí rôzne číslo na zozname, ukazovateľ krivky sa tiež presunie rovnakým spôsobom

#### 3.12.1.1 Operácie

- > **OBNOVE** Obnovenie meraných výsledkov
- > **ZOOM+/ZOOM-** Stlačte pre priblíženie krivky, viď obrázok 3-53 a 3-54.

| ECH    | HOES UsrPlan          | 05            |        | 🔜 🔜 🔜         |                   |         |  |
|--------|-----------------------|---------------|--------|---------------|-------------------|---------|--|
| START: | 0.00us                |               |        |               | STOP: 72.08us     |         |  |
| 0      | 1                     | 57            |        |               |                   | REFRESH |  |
| -2014  | and Maria Manual      |               |        |               | r 1               | ZOOM-   |  |
| -30    | Ac. I IU.AM. I Java M | vr wenrw      | WWW WA | en anna Mahay | WANT MANY         | LIST    |  |
| MARK   | 36.09us / 10.8        | Km = 28 20 dB |        |               |                   |         |  |
| No.    | AMPL(dB)              | TIME(us)      | No.    | AMPL(dB)      | TIME(us)          | Î.      |  |
| 0      | 0.00                  | 0.00          | 5      | -12.30        | 19.80             |         |  |
| 1      | -9.10                 | 10.06         | 6      | -12.90        | 24.83             |         |  |
| 2      | -10.10                | 14.98         | 7      | -14.70        | 10.28             |         |  |
| 3      | -12.10                | 25.05         | 8      | -14.90        | 34.89             | BETUBN  |  |
| 4      | -12.20                | 20.02         | 9      | -15.80        | 1.53              |         |  |
| -##•   | <b>(</b>              |               |        | C             | hannel Type: DVB- | T/H     |  |

Obrázok 3-54

#### LIST/MARK?

Pri vypnutí tlačidla, užívatelia môžu stlačiť (LEFT/RIGHT) pre pohyb kurzora na krivke. Pri zapnutom tlačidle, užívatelia môžu stlačiť (UP/DOWN/LEFT/RIGHT) pre zvolenie čísiel v zozname a ukazovateľa krivky sa tiež presunie rovnakým spôsobom, viď obrázok 3-55.

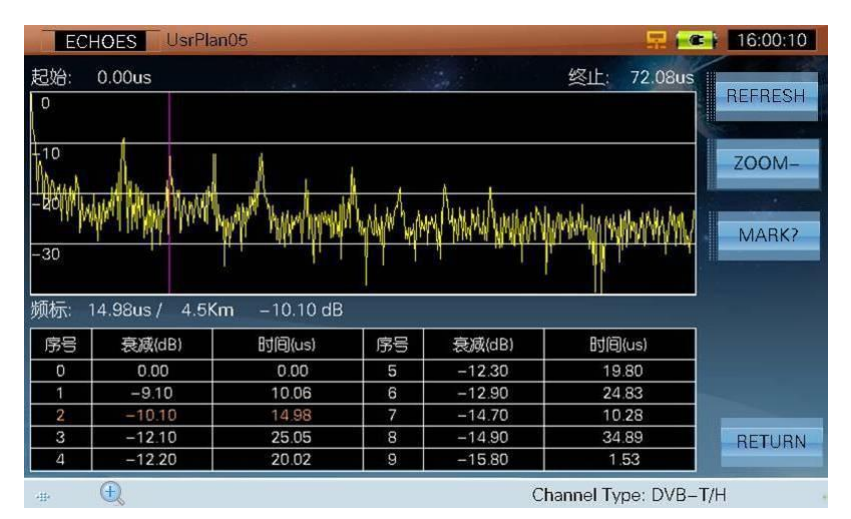

Obrázok 3-55

> RETURN

Návrat do predchádzajúceho rozhrania

## 3.12.2 DVB-T2

Rozhranie ECHOES, viď obrázok 3-56.

| EC             | HOES UsrF           | lan00                      |                |                                | i e                           | 22:32:59 |
|----------------|---------------------|----------------------------|----------------|--------------------------------|-------------------------------|----------|
| START:         | -224.00us           |                            |                |                                | STOP: 224.00us                |          |
| O              |                     |                            |                |                                | 0                             | REFRESH  |
|                |                     |                            | _              |                                |                               |          |
| -10            |                     |                            |                |                                | -10                           | ZOOM+    |
| -20,11         | n III. Juda I       | defent and the large state | المعام ا       | t at <b>h</b> a and alled at a | www.klnft.bl_ll=20            |          |
| <b>J</b> UNNIA |                     |                            | <b>Manager</b> |                                |                               | LIST     |
| -30            | a. and due of       | Administer, a collab       | l hat he e     | lt that is the solution of     | ration to th <mark>-30</mark> |          |
|                | a ha ka ka ka ka ka | Rhad KUTTAK, DI LAKU       |                |                                |                               |          |
| MARK:          | 0.00us / 0          | .0Km 0.00 dB               |                |                                |                               | СН       |
| No.            | AMPL(dB)            | DELAY(us/Km)               | No.            | AMPL(dB)                       | DELAY(us/Km)                  |          |
| 0              | 0.00                | 0.00us / 0.0Km             | 5              | -19.60                         | 239.17us / 71.7Km             |          |
| 1              | -18.20              | -233.48us / - 70.0Km       | 6              | -19.90                         | -273.88us / -82.1 Km          |          |
| 2              | -18.80              | 190.46us / 57.1Km          | 7              | -20.00                         | 105.00us / 31.5Km             |          |
| 3              | -19.10              | 253.31us / 75.9Km          | 8              | -20.10                         | 78.17us / 23.4Km              | RETURN   |
| 4              | -19.50              | -177.19us / -53.1Km        | 9              | -20.20                         | 233.77us / 70.0Km             |          |
|                |                     |                            |                |                                | Channel Type: DV              | B-T2     |

Obrázok 3-56

- Funkcia podporuje typ signála DVB-T2 a merané výsledky majú dva formáty zobrazenia: Krivka a Zoznam
- Pohyb ukazovateľom pre kontrolu meraných výsledkov
- Keď sa zvolí rôzne číslo na zozname, ukazovateľ krivky sa tiež presunie rovnakým spôsobom

#### 3.12.2.1 Operácie

- OBNOVE Obnovenie meraných výsledkov
- ZOOM+/ZOOM- Stlačte pr

Stlačte pre priblíženie krivky, viď obrázok 3-56 a 3-57.

| EC                   | ECHOES UsrPlan00    |                      |        |                                           |                     |         |  |  |
|----------------------|---------------------|----------------------|--------|-------------------------------------------|---------------------|---------|--|--|
| START:               | -48.13us            |                      |        | in                                        | STOP: 48.13us       | BEEBESH |  |  |
| U                    |                     |                      |        |                                           | U                   |         |  |  |
| -10                  |                     |                      |        |                                           | <mark>-10</mark>    | ZOOM-   |  |  |
| -20                  | 275 80 8 <b>F</b> . | ր, կոլվել մ          | 6.11.1 | data da da                                | -20                 |         |  |  |
| Malani               | n al Mina Ma        | AR MARKANA MUTAN     | Mr M   | ha ka ka ka ka ka ka ka ka ka ka ka ka ka |                     | LIST    |  |  |
| -30 <sub>0</sub> 000 | WATA WATE           | Ma the United state  | ° '  W |                                           | -30.<br>            |         |  |  |
| MARK:                | 0.00us / 0.         | 0Km 0.00 dB          |        |                                           |                     | СН      |  |  |
| No.                  | AMPL(dB)            | DELAY(us/Km)         | No.    | AMPL(dB)                                  | DELAY(us/Km)        |         |  |  |
| 0                    | 0.00                | 0.00us/ 0.0Km        | 5      | -19.60                                    | 239.17us / 71.7Km   |         |  |  |
| 1                    | -18.20              | -233.48us / – 70.0Km | 6      | -19.90                                    | -273.88us / -82.1Km |         |  |  |
| 2                    | -18.80              | 190.46us / 57.1Km    | 7      | -20.00                                    | 105.00us / 31.5Km   |         |  |  |
| 3                    | -19.10              | 253.31us / 75.9Km    | 8      | -20.10                                    | 78.17us / 23.4Km    | RETURN  |  |  |
| 4                    | -19.50              | -177.19us/-53.1Km    | 9      | -20.20                                    | 233.77us / 70.0Km   |         |  |  |
| -#-                  | Ð                   |                      |        |                                           | Channel Type: DV    | (B-T2   |  |  |

Obrázok 3-57

LIST/MARK

Pri vypnutí tlačidla, užívatelia môžu stlačiť (LEFT/RIGHT) pre pohyb kurzora na krivke. Pri zapnutom tlačidle, užívatelia môžu stlačiť (UP/DOWN/LEFT/RIGHT) pre zvolenie čísiel v zozname a ukazovateľ krivky sa tiež presunie rovnakým spôsobom, viď obrázok 3-55.

| EC     | HOES UsrPl                                                                                                    | an00                                 |            |                          |                          | 22:35:0 | 00 |
|--------|----------------------------------------------------------------------------------------------------|--------------------------------------|------------|--------------------------|--------------------------|---------|----|
| START: | -224.00us                                                                                                    |                                      |            | A                        | STOP: 224.00us           | REERES  | SH |
| 0      |                                                                                                    |                                      |            |                          | 0                        |         |    |
| -10    |                                                                                                    |                                      |            |                          | <mark>-10</mark>         | ZOOM    | +  |
| -20    |                                                                                                    | tearne linear that a record of black | Matelation | rala. A r hat also bet a | on allinger ditt adament |         |    |
|        |                                                                                                    |                                      |            | Colo Cherrencelas        |                          | MARK    | (  |
| -30    | 1994 teleformularis to teleformer and the alternative statement of the statement of the sta |                                      |            |                          |                          |         |    |
| MARK:  | 0.00us / 0.                                                                                                    | 0Km 0.00 dB                          |            |                          |                          | CH      |    |
| No.    | AMPL(dB)                                                                                                    | DELAY(us/Km)                         | No.        | AMPL(dB)                 | DELAY(us/Km)             |         |    |
| 0      | 0.00                                                                                                    | 0.00us/ 0.0Km                        | 5          | -20.10                   | -219.19us / -65.7Km      |         |    |
| 1      | -13.30                                                                                                    | 0.29us / 0.1Km                       | 6          | -20.10                   | -276.21us /82.8Km        |         |    |
| 2      | -18.80                                                                                                    | 190.31us / 57.0Km                    | 7          | -20.30                   | -184.19us / -55.2Km      |         |    |
| 3      | -19.80                                                                                                    | 220.65us / 66.1Km                    | 8          | -20.30                   | 70.00us / 21.0Km         | RETUR   | N  |
| 4      | -19.90                                                                                                    | -204.02us / -61.1Km                  | 9          | -20.60                   | 129.06us / 38.7Km        |         |    |
|        | (+)                                                                                                    |                                      |            |                          | Channel Type: D\         | (B-T2   |    |

Obrázok 3-58

CH Stlačte pre zobrazenie informácii o aktuálnom kanále, viď obrázok 3-59. Užívatelia si môžu nastaviť informácie o aktuálnom kanále.

| ECI                 | ECHOES UsrPlan00           |                     |        |                |     |                                   | ł    | 22:35:08 |
|---------------------|----------------------------|---------------------|--------|----------------|-----|-----------------------------------|------|----------|
| START: -224.00us    |                            | STOP: 224.00u:      |        | STOP: 224.00us |     |                                   |      |          |
| 0                   |                            |                     |        |                |     | 0                                 |      | REFRESH  |
|                     |                            |                     |        |                |     |                                   |      |          |
| -10                 | r                          | _                   |        |                |     | -10                               |      | ZOOM+    |
|                     |                            | FREQ:               | 474.00 | ) MHz          |     |                                   |      |          |
| -20<br>JUJ II koton | udd diad a blad blir han a | BW:                 | 6.00   | MHz            | U/a | 1                                 |      |          |
| A D. M. M.          | din a di alta dia          |                     |        |                |     |                                   | MARK |          |
|                     | all all de la la la la     | FFT:                | 32K    |                | Mil | lint Hold - ala <mark>-3</mark> 0 |      |          |
|                     |                            | GI:                 | 1/32   |                |     |                                   |      | 211      |
| MARK:               | 0.00us / 0                 |                     |        |                |     |                                   |      | CH       |
| No.                 | AMPL(dB)                   | P2 Type:            | SISO   | _              |     | DELAY(us/Km)                      |      |          |
| 0                   | 0.00                       | Preambles:          | Not M  | ixed           | F   | -219.19us / -65.7Km               |      |          |
| 1                   | -13.30                     | 0.29us / 0.1Km      | 6      | -20.10         |     | -276.21us /82.8Km                 |      |          |
| 2                   | -18.80                     | 190.31us / 57.0Km   | 7      | -20.30         | ŝ   | -184.19us /55.2Km                 |      |          |
| 3                   | -19.80                     | 220.65us / 66.1Km   | 8      | -20.30         |     | 70.00us / 21.0Km                  |      | RETURN   |
| 4                   | -19.90                     | -204.02us / -61.1Km | 9      | -20.60         |     | 129.06us / 38.7Km                 |      |          |
| -#-                 | Ð,                         |                     |        |                |     | Channel Type: D\                  | /B-  | -T2      |

Obrázok 3-59

> RETURN

Návrat do predchádzajúceho rozhrania

## 3.12.3 DTMB

Rozhranie ECHOES, viď obrázok 3-60.

| ECH        | 💂 🐎 🚾     | 15:05:00          |     |          |                 |         |
|------------|-----------|-------------------|-----|----------|-----------------|---------|
| START:     | -133.47us |                   |     |          | STOP: 133.47us  |         |
| Ö          |           |                   |     |          | 0               | REFRESH |
|            |           | 1                 |     |          |                 |         |
| -10        |           |                   |     |          | -10             | 700M+   |
|            |           |                   |     |          |                 |         |
| -20        |           |                   | 20  |          | -20             |         |
| 20         |           |                   |     |          | 20              | LIST    |
|            |           |                   |     |          | -30             |         |
| MARK       | 0.00      |                   |     |          |                 | СН      |
| IVI/ALTIN. | 0.000s7 0 | .0Km 0.00 dB      |     |          |                 |         |
| No.        | AMPL(dB)  | DELAY(us/Km)      | No. | AMPL(dB) | DELAY(us/Km)    |         |
| 0          | 0.00      | 0.00us/ 0.0Km     |     |          |                 |         |
| 1          | -8.80     | –19.97us / –6.0Km |     |          |                 |         |
| 2          | -10.70    | 20.11us / 6.0Km   |     |          |                 |         |
| 3          | -17.30    | -0.53us / -0.2Km  |     |          |                 | RETURN  |
|            |           |                   |     |          |                 |         |
| -#+        |           |                   |     |          | Channel Type: D | ГМВ     |

Obrázok 3-60

- Funkcia podporuje typ signála DTMB a merané výsledky majú dva formáty zobrazenia: Krivka a Zoznam
- Pohyb ukazovateľom pre kontrolu meraných výsledkov
- Keď sa zvolí rôzne číslo na zozname, ukazovateľ krivky sa tiež presunie rovnakým spôsobom

#### 3.12.3.1 Operácie

- > OBNOVE Obnovenie meraných výsledkov
- ZOOM+/ZOOM- Stlačte pre priblíženie krivky, viď obrázok 3-60 a 3-61

| ECI    | ECHOES UsrPlan00 🚍 🐎 📧 |                   |     |          |                   |         |  |
|--------|------------------------|-------------------|-----|----------|-------------------|---------|--|
| START: | -43.65us               |                   |     |          | STOP: 43.65us     |         |  |
| 0      |                        |                   |     |          | 0                 | REFRESH |  |
| _10    |                        | <u> </u>          |     | 1        | -10               |         |  |
|        |                        |                   |     |          |                   | ZOOM-   |  |
| -20    |                        | l                 |     |          | <mark>-</mark> 20 |         |  |
| 20     |                        | 1                 |     |          | 30                | LIST    |  |
| -30    |                        |                   |     |          | -30               |         |  |
| MARK:  | 0.00us / 0             | .0Km 0.00 dB      |     |          |                   | CH      |  |
| No.    | AMPL(dB)               | DELAY(us/Km)      | No. | AMPL(dB) | DELAY(us/Km)      |         |  |
| 0      | 0.00                   | 0.00us / 0.0Km    |     |          |                   |         |  |
| 1      | -8.80                  | –19.97us / –6.0Km |     |          |                   |         |  |
| 2      | -10.70                 | 20.11us/ 6.0Km    |     |          |                   |         |  |
| 3      | -17.30                 | -0.53us / -0.2Km  |     |          |                   | RETURN  |  |
|        | 0                      |                   |     |          |                   |         |  |
| -∰+    | (H)                    |                   |     |          | Channel Type: DT  | MB      |  |

Obrázok 3-61

#### LIST/MARK

Pri vypnutí tlačidla, užívatelia môžu stlačiť (LEFT/RIGHT) pre pohyb kurzora na krivke. Pri zapnutom tlačidle, užívatelia môžu stlačiť (UP/DOWN/LEFT/RIGHT) pre zvolenie čísiel v zozname a ukazovateľ krivky sa tiež presunie rovnakým spôsobom, viď obrázok 3-62.

| EC     | ECHOES UsrPlan00 📮 🐎 📧 |                   |     |          |                  |         |  |
|--------|------------------------|-------------------|-----|----------|------------------|---------|--|
| START: | -63.62us               |                   |     |          | STOP: 23.54us    |         |  |
| 0      |                        |                   |     |          | 0                | REFRESH |  |
| -10    |                        |                   |     |          | -10              |         |  |
|        |                        |                   |     | ų.       |                  | ZOOM-   |  |
| -20    |                        |                   |     |          | -20              |         |  |
| 20     |                        |                   |     |          | 20               | MARK    |  |
| -30    |                        |                   |     |          | -30              |         |  |
| MARK:  | –19.97us /             | –6.0Km –8.80 dB   |     | 117      |                  | СН      |  |
| No.    | AMPL(dB)               | DELAY(us/Km)      | No. | AMPL(dB) | DELAY(us/Km)     |         |  |
| 0      | 0.00                   | 0.00us / 0.0Km    |     |          |                  |         |  |
| 1      | -8.80                  | –19.97us / –6.0Km | 8   |          |                  |         |  |
| 2      | -10.70                 | 20.11us / 6.0Km   |     |          |                  |         |  |
| 3      | -17.30                 | -0.53us/-0.2Km    |     |          |                  | RETURN  |  |
| -111-  | Ð                      |                   |     |          | Channel Type: D1 | MB      |  |

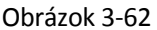

≻ СН

Stlačte pre zobrazenie informácii o aktuálnom kanále, viď obrázok 3-63. Užívatelia si môžu nastaviť informácie o aktuálnom kanále.

| ECH    | ECHOES UsrPlan00 🔤 🌳 📧 |                                       |          |          |                  |           |  |  |  |
|--------|------------------------|---------------------------------------|----------|----------|------------------|-----------|--|--|--|
| START: | -63.62us               |                                       |          |          | STOP: 23.54us    |           |  |  |  |
| 0      |                        |                                       |          |          | 0                | RESET     |  |  |  |
| 10     |                        |                                       |          |          | 10               |           |  |  |  |
| -10    |                        | 1 1 1 1 1 1 1 1 1 1 1 1 1 1 1 1 1 1 1 |          |          | -10              | ZOOM-     |  |  |  |
| -20    |                        | FREQ:                                 | 600.00   | ) MHz    | -20              |           |  |  |  |
|        |                        | BW:                                   | 8.00 MHz |          |                  | MARK      |  |  |  |
| -30    |                        |                                       |          |          | -30              | IVITATION |  |  |  |
|        |                        | PN MOD:                               | PN945    | 5        |                  |           |  |  |  |
| MARK:  | -19.97us /             | -0.0Km -0.00 uL                       | ,        |          |                  | СН        |  |  |  |
| No.    | AMPL(dB)               | DELAY(us/Km)                          | No.      | AMPL(dB) | DELAY(us/Km)     |           |  |  |  |
| 0      | 0.00                   | 0.00us / 0.0Km                        |          |          |                  |           |  |  |  |
| 1      | -8.80                  | –19.97us / –6.0Km                     |          |          |                  |           |  |  |  |
| 2      | -10.70                 | 20.11us/ 6.0Km                        |          |          |                  |           |  |  |  |
| 3      | -17.30                 | -0.53us / -0.2Km                      |          |          |                  | RETURN    |  |  |  |
|        |                        |                                       |          |          |                  |           |  |  |  |
| -#-    | Ð                      |                                       |          |          | Channel Type: DT | MB        |  |  |  |

Obrázok 3-63

> RETURN

Návrat do predchádzajúceho rozhrania

# 3.13 DTMB GPS

S7000 podporuje funkciu DTMB GPS. Pripojte anténu a GPS modul. Potom ako S7000 úspešne rozpozná GPS modul, rozhranie DTMB GPS sa zobrazí, viď obrázok 3-64.

| DTMB GPS          | UsrPlan02              |                  | <u> </u>        | 16:11:35           |
|-------------------|------------------------|------------------|-----------------|--------------------|
| CH:               | 103<br>586.00 MHz      | GPS position loc | ked.            | START              |
| BW:<br>MODE:      | 8.00 MHz<br>4QAM       | GPS STATUS       | 7/LOCK          | DUAL CH            |
| PN MOD:<br>CR/TD: | PN945<br>0.6/720<br>MC | LONGITUDE        | 117.066222° E   | ANTENNA<br>DEFAULT |
|                   |                        | LATITUDE         | 39.075125° N    |                    |
| MER:              | 21.4                   | SPEED            | 0.00 Km/h       |                    |
| BER:              | <1.0E-5                |                  |                 | RETURN             |
| -41-              |                        |                  | Channel Type: D | ГМВ                |

Obrázok 3-64

S7000 môže vyhľadávať informácie o satelitoch a ukladať výsledky merania ako súbor. Prístroj uloží jeden súbor za jednu sekundu. Súbory sú uložené vo File Managemente – Správe súborov a exportujú sa prostredníctvom USB kľúča a súbor sa exportuje do mapy pomocou DriveTest softwaru (Pozri operácie v **DriveTest user manual v1.1**).

# 3.13.1 Operácie

STIARTa aktivuje, keď GPS modul pripojený k S7000 je uuzamknutý a DTMB signál je tiež uuzamknutý. Stlačením tlačidla sa zobrazí správa so zadaným názvom súboru. S7000 uloží merania ako súbor (obnovenie raz za sekundu) po zadaní názvu. Ak je status STOP, viď obrázok 3-65. Stlačte tlačidlo pre prepnutie merania.

| DTMB GPS                    | UsrPlan02              |                  | N 🔁              | 16:11:56 |
|-----------------------------|------------------------|------------------|------------------|----------|
| CH:<br>FRFO:                | 103<br>586.00 MHz      | GPS position loc | ked.             | STOP     |
| BW:                         | 8.00 MHz<br>40AM       | GPS STATUS       | 7/LOCK           | DUAL CH  |
| PN MOD:<br>CR/TD:<br>CARRI: | PN945<br>0.6/720<br>MC |                  | 117.066222° E    | DEFAULT  |
| POWER:                      | 61.2 dBuV              |                  | 39.075125° N     |          |
| MER:                        | 20.1                   | SPEED            | 0.00 Km/h        |          |
| BER:                        | <1.0E-5                |                  |                  |          |
|                             |                        |                  |                  | RETURN   |
| -111-                       |                        |                  | Channel Type: DT | MB       |

Obrázok 3-65

Formát súboru je .dtm a užívatelia si môžu pozrieť uložené súbory vo File management – Správe súborov.

Sunaten na débaulozandie na vyser kanteinus a User 2/a/niten in A Off

> **RETURN** Návrat do predchádzajúceho rozhrania

# 3.14 DVB-T2 INFO----DVB-T2

Parametre kanála sú rozpoznané automaticky. Užívatelia môžu čítať parametre na rozhraní, viď obrázok 3-66 a 3-67.

| T2 INFO       | UsrPlan05 |                |        |                 | ( C )          | 17:20:58 |
|---------------|-----------|----------------|--------|-----------------|----------------|----------|
| P1 Signallir  | ng        |                |        |                 |                |          |
| P2 Type:      | SISO      | FFT Size:      | 8K     | Preambles:      | Not Mixed      |          |
| L1-pre Sig    | nalling   |                |        |                 |                | PLP INFO |
| Tx Input:     | TS        | L1-post CR:    | 1/2    | System ID:      | 1231           |          |
| Carrier Mode: | No Ext    | L1-post FEC:   | 16K    | Cell ID:        | 14             | ECHOES   |
| GI:           | 1/128     | L1-post Ext:   | No Ext | Network ID:     | 12021          |          |
| PAPR:         | NONE      | L1-post Mod:   | QPSK   | T2 Frames:      |                |          |
| Data Symbols: | 247       | Pilot Pattern: | PP7    | RF Num:         |                |          |
| L1–post Si    | gnalling  |                |        |                 |                |          |
| Sub Slices:   | 1         | PLP Number:    |        | Sub Slice Inter |                | RETURN   |
|               |           |                |        | Channe          | I Type: DVB-T2 |          |

Obrázok 3-66

| 1  | T2   | NFO U    | srPlan05 |         |          |           |        |         | ( C )  | 17:21:12 |
|----|------|----------|----------|---------|----------|-----------|--------|---------|--------|----------|
|    | ID   | Group ID | Туре     | Payload | FEC Type | FEC Block | Mod    | Rot.    | CR     | L1 INFO  |
|    | 0    | 0        | TYPE2    | TS      | 16K      | 410       | 16QAM  | NO      | 3/4    |          |
|    |      |          |          |         |          |           |        |         |        | PLP INFO |
|    |      |          |          |         |          |           |        |         |        |          |
|    |      |          |          |         |          |           |        |         |        | ECHOES   |
|    |      |          |          |         |          |           |        |         |        |          |
| 1  |      |          |          |         |          |           |        |         |        |          |
|    |      |          |          |         |          |           |        |         |        |          |
|    |      |          |          |         |          |           |        |         | -      |          |
|    |      |          |          |         |          |           |        |         |        | RETURN   |
| Į  |      |          |          |         |          |           |        |         |        |          |
| 19 | B- 🔛 |          |          |         |          |           | Channe | I Type: | DVB-T2 |          |

Obrázok 3-67

# 3.14.1 Operácie

- > L1 INFO Zobrazí informácie o parametroch L1 layer
- > PLP INFO Zobrazí PLP zoznam a parametre týkajúce sa PLP
- ECHOES Priamy vstup do funkcie ECHOES
- > **RETURN** Návrat do predchádzajúceho rozhrania

# 4. Test satelitného signálu

- Meranie satelitného transpondéra
- Konštelačný diagram
- Rozsah satelitu
- Nastavenie antény
- DiSEqC (Digital Satellite Equipment Control) Ovládanie digitálnych satelitných zariadení
- CNR

Hlavné menu satelitného systému viď obrázok 4-1.

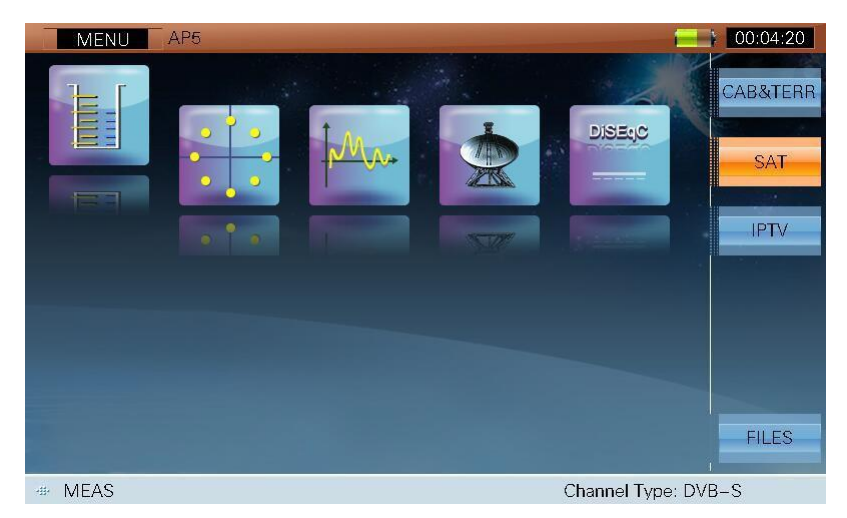

Obrázok 4-1

## Ikony hlavného menu:

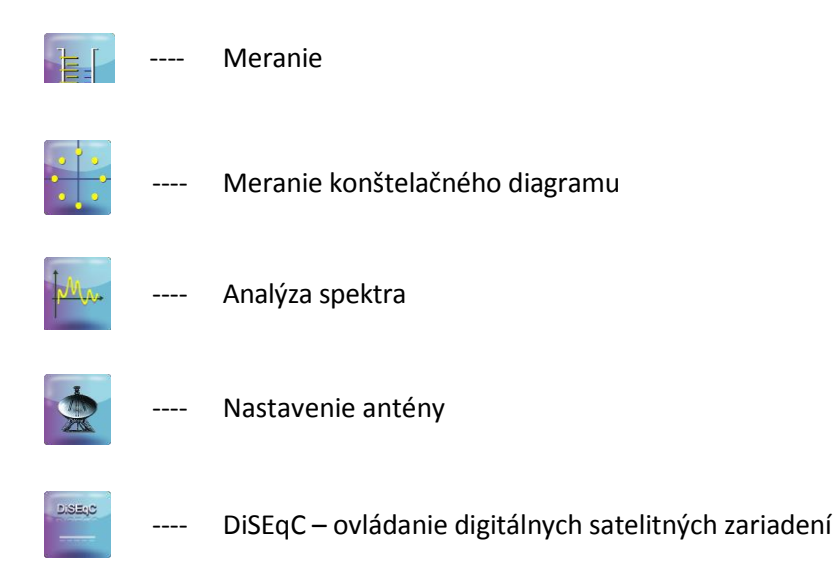

Stlačte (LEFT/RIGHT) pre zvolenie danej ikony a stlačte (ENTER) pre vstup do daného rozhrania.

S7000 zobrazí meno použitého satelitu v záhlaví, viď obrázok 4-1. 'AP5' je meno použitého satelitu.

Pred testovaním si užívatelia musia najprv vybrať satelit stlačením (CH INFO) a funkcia CH EDIT je na obrázku 4-2. Stlačte F1 (SAT +) alebo F2 (SAT -) pre prepnutie satelitných plánov a stlačením F3 (TP +) alebo F4 (TP -) pre prepnutie transpondéra.

V CH EDIT rozhraní môže užívateľ prepínať satelitné plány povolené v satelitnom zozname. (Viď odsek 2: SETUP->CHANNEL->SATELLITE LIST).

| CH INFO A   | P5 [ 13.1'      | V 12mA ]           |            | 10:37:41 |
|-------------|-----------------|--------------------|------------|----------|
| SATELLITE   | AP5<br>9750 MHz | LONGITUDE<br>HLOSC | 138.0E     | SAT +    |
|             | 1               | 50<br>50           | 15.000MS/c | CAT      |
| TP NAME     | 273             | CODE RATE          | 7/8        | SAT -    |
| STATUS      | ENABLE          | MODULATION         | QPSK       | TP +     |
| SIGNAL TYPE | DVB-S           | ROLL OFF           | 0.35       | TP -     |
| DL-Ku       | 12274 MHz       | POLARIZATION       | VERT/RIGHT |          |
| MEASURE BW  | 20.3 MHz        | LNB OSC            | HIGH       | RESET    |
|             |                 |                    |            | SAVE     |
|             |                 |                    |            |          |

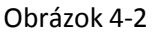

Stlačte **F6 (SAVE)** pre uloženie posledného nastavenia a stlačte **ESC** (**ESC**) alebo **(CH INFO**) pre návrat. Pre testovanie satelitného systému LNB potrebuje napájací zdroj prijímačom alebo analyzátorom, pre nastavenie viď odsek 2 **SETUP-> INTF. -> LNB POWER**. Rozhranie viď obrázok 4-3.

| SETUP AP5                        |                                                                                                    |                                                 |
|----------------------------------|----------------------------------------------------------------------------------------------------|-------------------------------------------------|
| LNB POWER<br>TS INTERFACE<br>GPS | <ul> <li>OFF</li> <li>AUTO</li> <li>13V</li> <li>18V</li> <li>18V+22K</li> <li>18V+22K</li> <li>18V+22K</li> <li>24V</li> </ul> | ABOUT<br>GENERAL<br>MEASURE<br>CHANNEL<br>INTF. |
| -#-                              | Cha                                                                                                    | nnel Type: DVB-S                                |

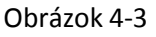

Stlačte (UP/DOWN) a (ENTER) pre prepínanie možností a stlačte (SETUP) opäť pre návrat. Keď si užívatelia nastavia LNB napájaný S7000, stav napájania sa zobrazí v záhlaví (ikona, napájanie, napätie, prúd)

Poznámka: Ak užívateľ zvolí 'OFF', S7000 nebude napájané

# 4.1 Meranie

Meranie satelitného transpondéra (DVB-S), viď obrázok 4-4. Táto funkcia môže testovať Power, MER, CBER a VBER.

| MEAS       | AP5 [13.1V             | 10mA ] |                   | 10:30:04 |
|------------|------------------------|--------|-------------------|----------|
| POWE       | R: <b>48.6</b>         | dBuV   |                   | VIEW     |
| 0          | 20 40                  | 60 80  | 100 120           | CONS     |
| TP:        | 273<br>1674 MHz        | POWER: | 48.6 dBuV         | DISH     |
| DL-Ku:     | 12274 MHz              | MER:   | <b>9.9</b> dB     | DiSEqC   |
| BW:<br>SB· | 20.3 MHz<br>15.000MS/s | CBER:  | 8.3E-04           | ODECT    |
| MODE:      | QPSK                   | VBER:  | <1.0E-8           | SPECT    |
|            |                        |        |                   | CNR      |
| # 🔒        |                        |        | Channel Type: DVB | -S       |

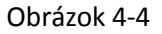

# 4.1.1 Parametre

- **SAT-IF**, výstup frekvencie z LNB, frekvenčný rozsah je od 950MHz do 2150MHz.

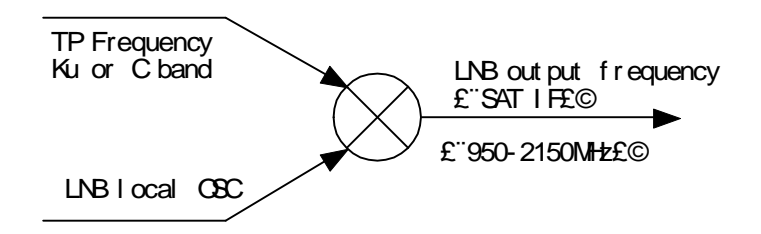

- **TP –FREQ**, frekvencia transpondéra, S7000 podporuje dve frekvencie:
  - 1) **DL-Ku** band pásmo (10.75GHz~12.75GHz).
  - 2) DL-C band pásmo (3.4GHz~4.2GHz).
- **BW**, bandwidth šírka pásma
- SR, symbol rate prenosová rýchlosť. Pre DVB-S/S2, Prenosová rýchlosť je od 1MS/s do 45MS/s.
- MODE, Modulation mode typ modulácie. S7000 rozpozná automaticky, keď je signál uzamknutý.

## 4.1.2 Operácie

- > **VIEW** Stlačte pre prepnutie zobrazenia medzi power, MER, CBER alebo VBER.
- > CONS Skratka ku konštelačnej funkcii
- > **DISH** Skratka k funkcii nastavenia antény
- DisEqC Skratka k funkcii DisEqC
- SPECT Skratka k funkcii Spektrum
- > CNR Skratka k funkcii CNR
- Skratka k funkcii výkonu napájania

# 4.1.3 BER Meranie

BER (bit error rate ) meraný v S7000 je definovaný nasledovne:

- Pre DVB-S: CBER (BER predtým FEC) VBER (BER potom Viterbi)
- Pre DVB-S2: CBER (BER predtým FEC)

LBER (BER potom LDPC)

# 4.2 Konštelačný diagram(DVB-S/S2)

Funkcia konštelačného diagramu, viď obrázok 4-5.

| CONS           | AP5             | [ 13.1V 10mA ] |                   | 10:30:39 |
|----------------|-----------------|----------------|-------------------|----------|
| TP:<br>SAT–IF: | 273<br>1674 MHz |                |                   | REFRESH  |
| DL-Ku:         | 12274 MHz       |                |                   | SPECT    |
| MODE:          | QPSK            |                |                   |          |
| CR:            | 5/6             |                |                   | DISH     |
| MER:           | <b>9.9</b> dB   |                |                   | DiSEqC   |
| CBER:          | 9.2E-04         |                |                   | MEAS     |
| VBER:          | <1.0E-8         |                |                   | CNR      |
| -#- 🔒          |                 |                | Channel Type: DVB | -S       |

Obrázok 4-5

Funkcia konštelačného diagramu môže zobraziť obidve: konštelačný diagram a MER, BER merané výsledky. Modulačný režim (QPSK, 8PSK) to môže podporiť.

## 4.2.1 Parametre

- TP, názov satelitného transpondéra. Užívatelia môžu vložiť meno transpondéra priamo alebo prostredníctvom kľúča 🛞 (UP/DOWN) pre prepnutie transpondéra
- SAT-IF, výstup frekvencie z LNB, frekvenčný rozsah je od 950MHz do 2150MHz.
- TP-FREQ, frekvencia transpondéra
- SR, symbol rate prenosová rýchlosť. Pre DVB-S/S2, prenosová rýchlosť je od 1MS/s do 45MS/s.
- **CR**, kód rýchlosti, S7000 rozpozná automaticky, keď je signál uzamknutý.
- **MODE**, Modulation mode typ modulácie. S7000 rozpozná automaticky, keď je signál uzamknutý.

#### 4.2.2 Operácie OBNOVE ≻ Obnovenie meraných výsledkov a konštelačného diagramu manuálne. Skratka do funkcie spektrum ≻ SPECT DISH Skratka k funkcii nastavenia antény $\triangleright$ Skratka k funkcii DiSEqC DiSEqC $\triangleright$ MEAS Skratka k funkcii merania $\triangleright$ Skratkacon funkcie CNR

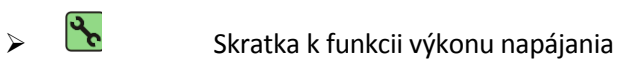

# 4.3 Spektrum

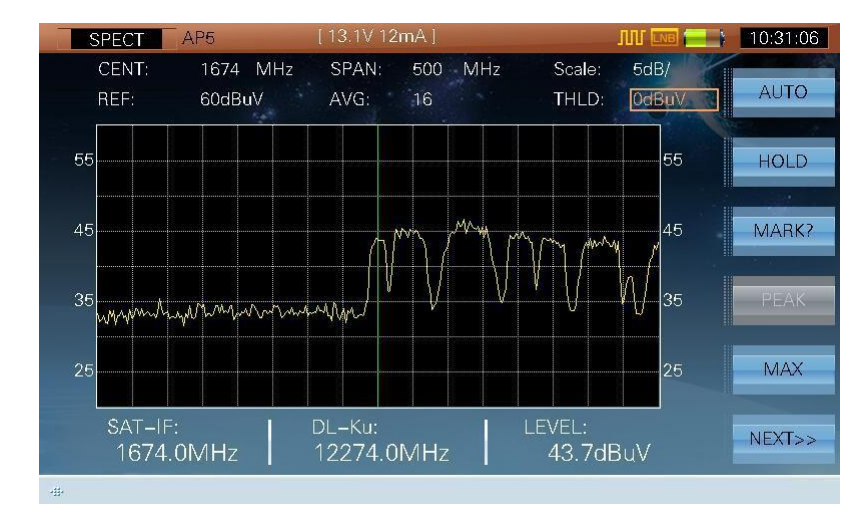

Funkcia spektrálny analyzátor umožňuje užívateľovi zachytiť signály zo satelitov rýchlejšie, viď obrázok 4-6.

Obrázok 4-6

- Rozsah dynamickej obrazovky je od 8dB do 80dB
- **PRE-AMP,** S7000 má zabudovaný predzosilňovač. Predvolenie je uzamknuté.
- MAX, max hold, táto funkcia zobrazuje maximálnu krivku každej frekvencie
- DRIVE, analyzér satelitného spektra, podporuje jednoduchú obsluhu riadenia
- **DISPLAY**, S7000 podporuje zobrazenie 4 režimov zobrazenia
- AUTO, automatická úprava podľa úrovne signálu, pre čo najlepšie zobrazenie

## 4.3.1 Parametre

 CENT, rozsah strednej frekvencie je od 955MHz do 2145MHz. Ak je vstupná frekvencia nad rozsahom, S7000 identifikuje či vstupná frekvencia je platné C pásmo alebo Ku pásmo, ak platné, S7000 vypočíta SAT-IF automaticky.

#### Napríklad:

Vstup 1938MHz, 1938MHz je v rámci rozsahu strednej frekvencie, hodnota je platná

Vstup 12538MHz, toto je platná frekvencia transpondéra v Ku pásme. Ak LNB lokálnej osc bolo stanovené ako 10600MHz, S7000 vypočíta strednú frekvenciu 1938MHz.

Vstup 6000MHz, toto je neplatná frekvencia, takže S7000 vynuluje centrálnu frekvenciu na maximálnu frekvenciu.

- SPAN, spectrum span rozsah rozpätia, (10MHz-1200MHz).
- Scale, level scale stupnica úrovne, (1dB/, 2dB/, 5dB/, 10dB/).
- REF, reference level referenčná -úroveň, rozsah je od 20dBμV do 120dBμV. Stlačte 🛞 (UP/DOWN)
   pre nastavenie alebo vloženie hodnoty automaticky.
- THLD, noise threshold range rozsah šumu prachu je od -20dBμV to 120dBμV, S7000 iba zobrazí spektrum nad rozsahom šumu prachu, viď obrázok 4-6 a 4-7.

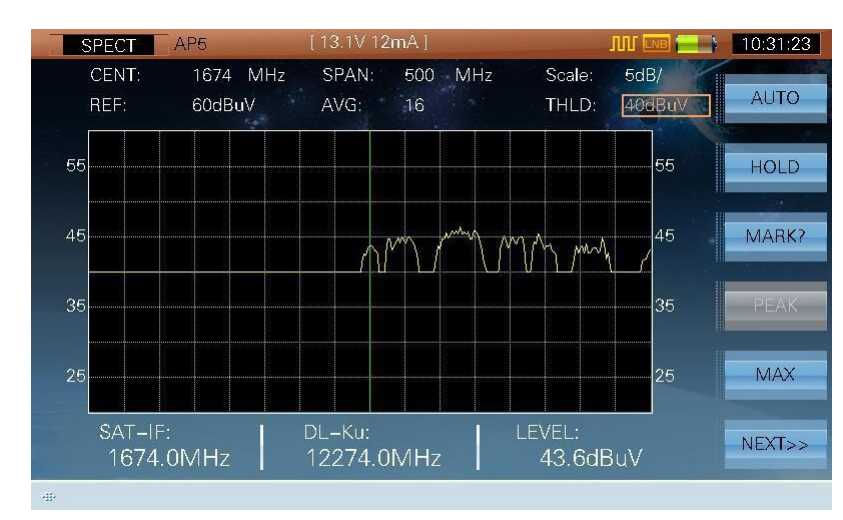

• MARK, ukazovateľ, viď obrázok 4-8.

Obrázok 4-7

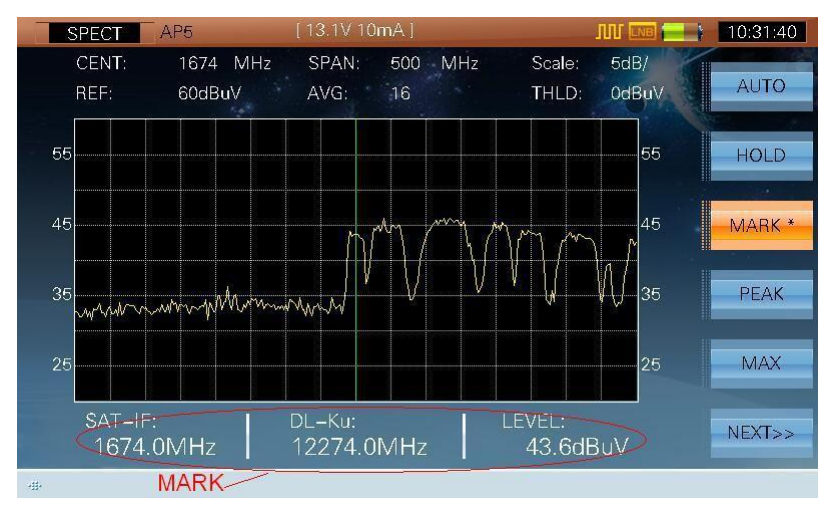

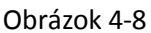

# 4.3.2 Operácie

- AUTO Automatické nastavenie stupnice úrovne a referenčnej úrovne
- HOLD/TRIG
  Upravenie alebo udržanie merania
- > MARK?/MARK\* Stlačte pre aktiváciu frekvenčného ukazovateľa, potom môže užívateľ pohybovať

ukazovateľom stlačením ( (LEFT/RIGHT), viď obrázok 4-8, stlačte znova pre exit z funkcie

- PEAK Peak position finding zistenie pozície maxima, táto funkcia je aktívna keď je aktívna funkcia ukazovateľa. Stlačte tento kľúč pre pohyb ukazovateľa do peak hladiny
- > MAX
- Stlačte pre otvorenie max hod funkcie, viď obrázok 4-9

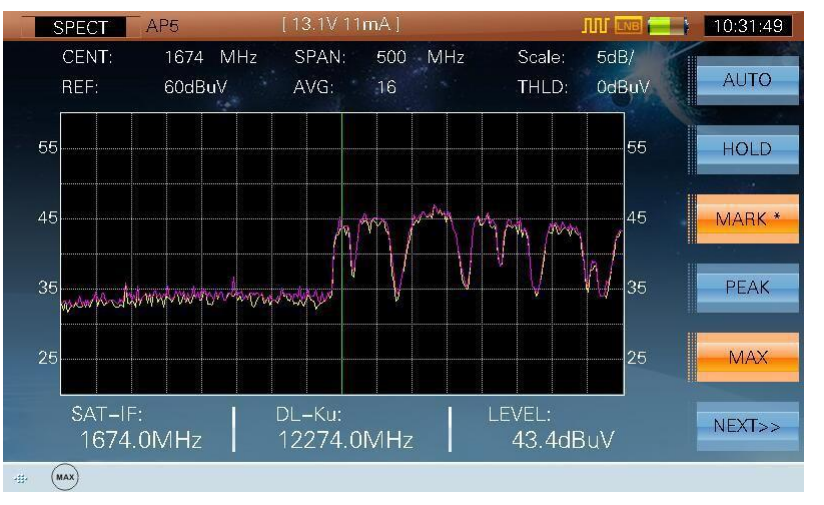

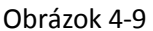

> NEXT>>

- Stlačte pre vstup do nasledujúcej stránky, viď obrázok 4-10
- > DISPLAY
- Stlačte pre prepnutie režimu obrazovky, viď obrázok 4-10, 4-11, 4-12 a 4-13

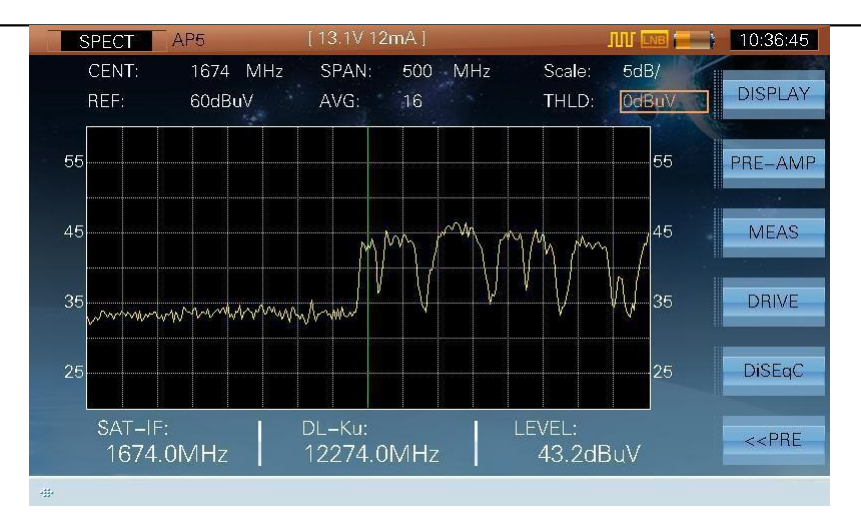

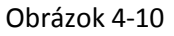

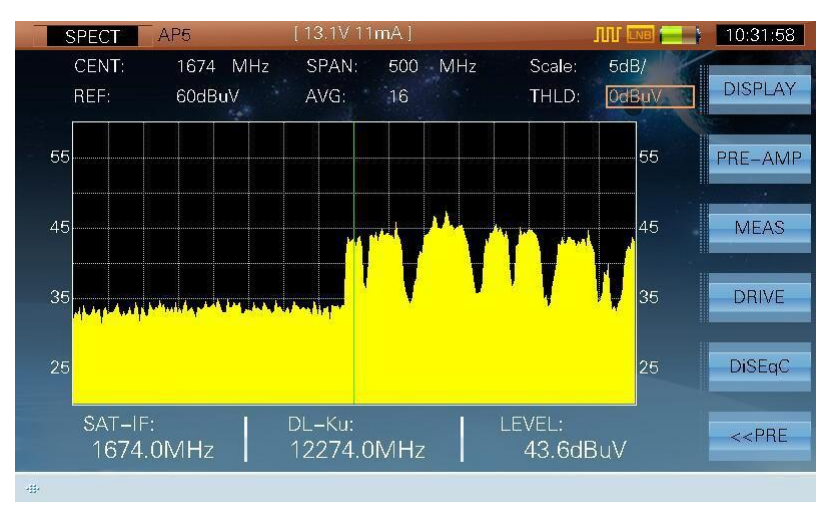

Obrázok 4-11

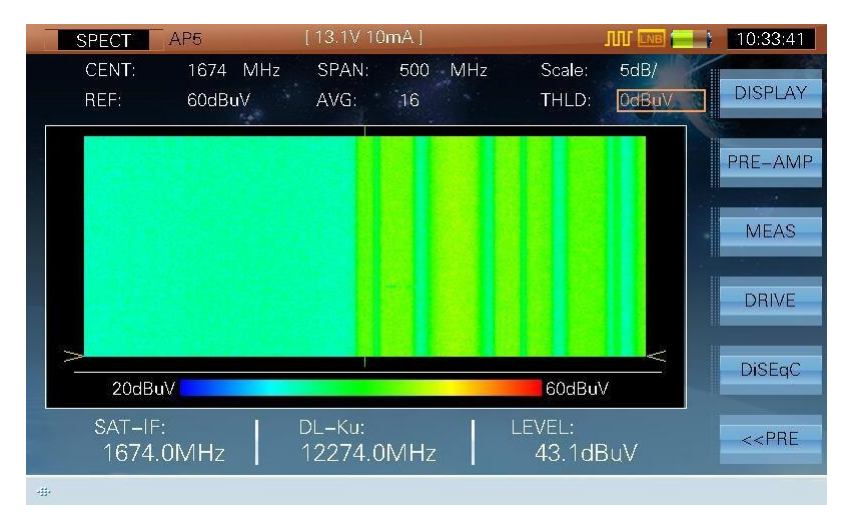

Obrázok 4-12

# TVSAT Nitra SATELITNÁ TECHNIKA - S7000 Series TV Analyzer Operation Manual

| SPECT AP5 [13.1V 0mA]                                            | ரா 🔤 🚍 🔪 10:36:35       |
|------------------------------------------------------------------|-------------------------|
| CENT: 1674 MHz SPAN: 500 MHz Scale:<br>REF: 60dBuV AVG: 16 THLD: | 5dB/<br>: OdBuV DISPLAY |
|                                                                  | PRE-AMP                 |
|                                                                  | MEAS                    |
|                                                                  | DRIVE                   |
| 20dBuV 60dBu                                                     | uV DiSEqC               |
| SAT-IF: DL-Ku: LEVEL:<br>1674.0MHz 12274.0MHz 42.9d              | dBuV                    |
| <b>#</b> ·                                                       |                         |

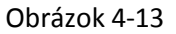

| PRE-AMP                                                                                     | Stlačte pre vypnutie/zapnutie predzosilovača. Keď aktivované →) táto ikona sa zobrazí na obrazovke                                         |
|---------------------------------------------------------------------------------------------|----------------------------------------------------------------------------------------------------|
| MEAS                                                                                        | Skratka k funkcii merania satelitného transpondéra                                                                                         |
| DRIVE                                                                                       | Stlačte pre aktivovanie funkcii riadenia. Potom užívateľ riadi funkciu prostredníctvom (LEFT/RIGHT), funkcia sa aktivuje o niekoľko sekúnd |
| DiSEqC                                                                                      | Skratka do funkcie DiSEqC                                                                                                    |
| < <pre< th=""><th>Stlačte pre vstup do predchádzajúcej stránky, viď obrázok 4-6</th></pre<> | Stlačte pre vstup do predchádzajúcej stránky, viď obrázok 4-6                                                                              |
| OK                                                                                          | Stlačte pre exit z MARK funkcie                                                                                                    |

# 4.4 Anténa

Funkcia nastavenia antény, viď obrázok 4-14.

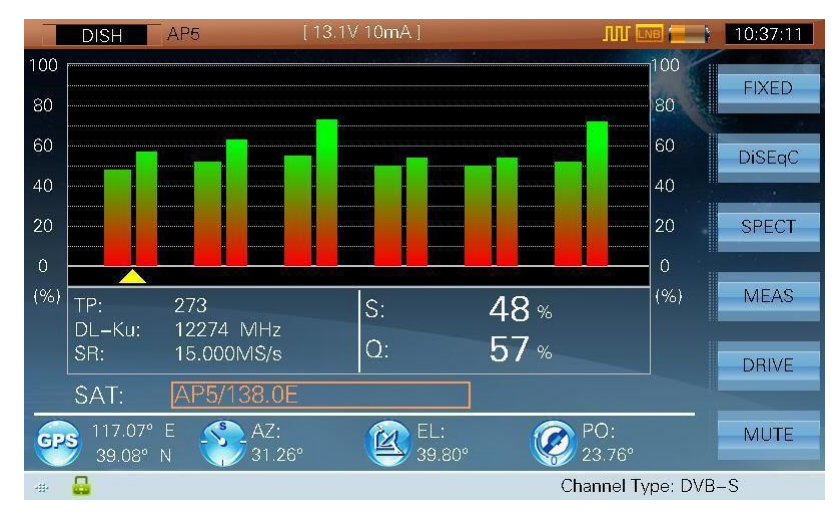

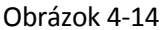

NOTE: Táto funkcia podporuje maximálne 10 transpondérov. Ak užívateľ zvolí viac ako 10 transpondérov, S7000 bude merať iba prvých 10 transpondérov. only measure. Inak bude merať všetky aktívne transpondéry, viď obrázok 4-14, ktorý zobrazuje 6 transpondérov

S7000 meria kvalitu a silu transpondérov nastavených na anténu.

Kroky k nastaveniu antény:

1. Zvoľte cieľový satelit, viď obrázok 4-14

- 2. Nastavte každý transporter aktivovaný/deaktivovaný v CH INFO funkcii, viď obrázok 4-15.
- 3. Nastavte LNB napájanie a GPS

| CH INFO A   | P5 [13.1  | V 12mA ]     |            | 10:37:41 |
|-------------|-----------|--------------|------------|----------|
| SATELLITE   | AP5       | LONGITUDE    | 138.0E     | CAT      |
| LO OSC      | 9750 MHz  | HI OSC       | 10600 MHz  | SAT +    |
| TP NUM      | 1         | SR           | 15.000MS/s | SAT -    |
| TP NAME     | 273       | CODE RATE    | 7/8        |          |
| STATUS      | ENABLE    | MODULATION   | QPSK       | TP +     |
| SIGNAL TYPE | DVB-S     | ROLL OFF     | 0.35       | TD       |
| DL-Ku       | 12274 MHz | POLARIZATION | VERT/RIGHT | IP-      |
| MEASURE BW  | 20.3 MHz  | LNB OSC      | HIGH       | RESET    |
|             |           |              |            |          |
|             |           |              |            | SAVE     |
| -11-        |           |              |            |          |

Obrázok 4-15

Parametre užitočné k nastaveniu antény:

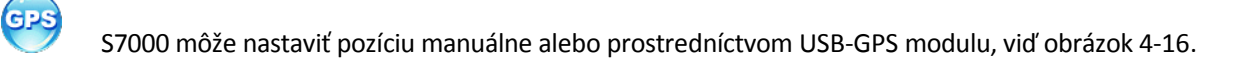

| SETUP AP5                        | [ 13.0V 74mA ]                      |                                                      |
|----------------------------------|-------------------------------------|------------------------------------------------------|
| LNB POWER<br>TS INTERFACE<br>GPS | LATITUDE 90.00°<br>LONGITUDE 36.67° | ABOUT<br>GENERAL<br>W<br>MEASURE<br>CHANNEL<br>INTE. |
| -                                |                                     | Channel Type: DVB-S                                  |

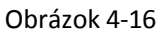

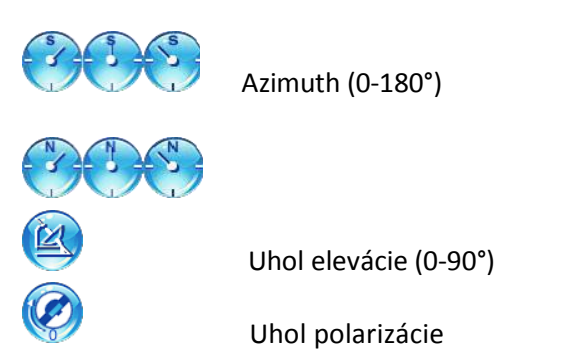

Funkcia nastavenia antény zobrazí testované výsledky v percentách (0%-100%) v rôznych farbách, viď obrázok, 4-17.

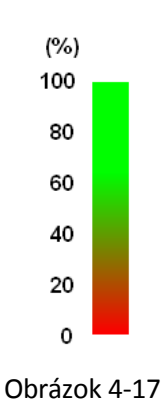

# 4.4.1 Operácie

• SAT, meno satelitu a dĺžka. Užívateľ môže prepnúť medzi aktívnym satelitným plánom, viď obrázok 4-18.

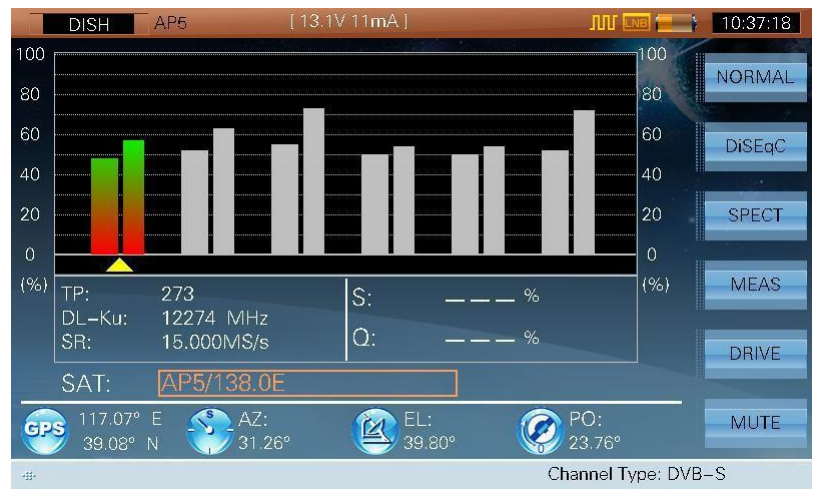

Figure 4-18

- > FIXED/NORMAL Stlačte pre opravu zvoleného transpondéra
- > **DisEqC** Skratka do DiSEqC funkcie
- SPECT Skratka do funkcie spektra
- MEAS Skratka do funkcie merania

 $\mathbf{\mathbf{b}}$ 

**DRIVE** Stlačte pre aktivovanie funkcii riadenia. Potom užívateľ riadi funkciu prostredníctvom (LEFT/RIGHT), funkcia sa aktivuje o niekoľko sekúnd 4-19.

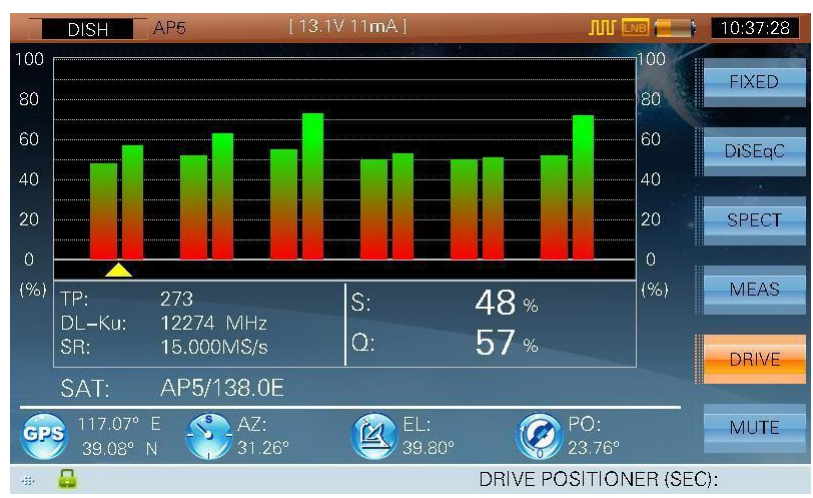

Obrázok 4-19

#### > MUTE

Stlačením tlačidla sa dostane S7000 do stavu "mute", zároveň to vypne bzučiak, viď obrázok 4-20

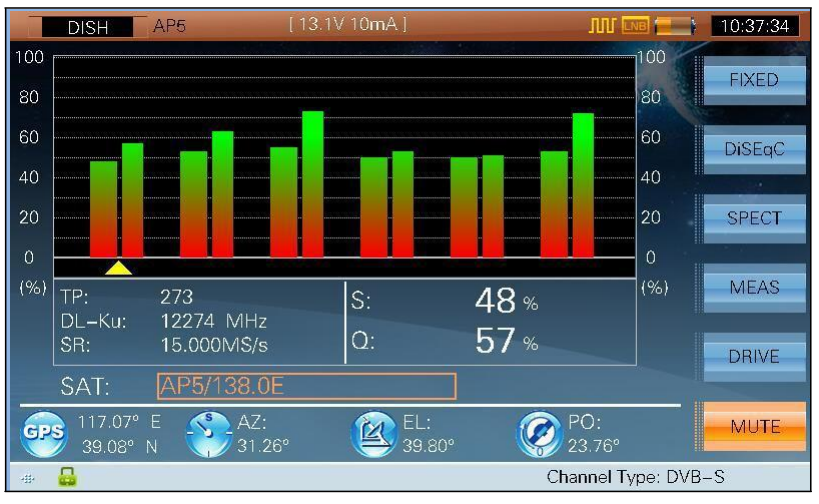

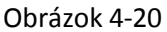

- Prepnite transponder/riadiaci pozicioner/pridajte bzučiak
   Stlačte pre prepnutie satelita keď je SAT vysvietené
- > TAB Prepnite transpondér
  - Skratka do kontrolnej funkcii zdroja napájania

 $\triangleright$
## 4.5 DiSEqC

DiSEqC (Digital Satellite Equipment Control) – ovládanie digitálnych satelitných zariadení je komunikačný protokol medzi satelitným prijímačom a zariadeniami. S7000 podporuje DiSEqC 1.0, 1.1, 1.2, 2.X.

DiSEqC & SaTCR kontrolná funkcia viď obrázok 4-21 a 4-22.

| DiSEqC       | ZX6B       |                        | ksi 🖵 🗖 | 23:50:30 |
|--------------|------------|------------------------|---------|----------|
| Sal          | CR         | DiS                    | EqC     | SaTCR    |
| SaTCR STATUS | DISABLE    | RESET                  |         |          |
| NUM OF SLOTS | 8          |                        |         |          |
| SELECT SLOT  | 0          | SAT A/B                | А       |          |
| SLOT STATUS  | ON         | DiSEqC1.0 SWITCH       | 0/4     |          |
| SaTCR A/B    | A          | DiSEqC1.1 SWITCH       | 0/16    |          |
| SLOT0        | 1210.0 MHz | HALI<br>DISABLE LIMITS |         |          |
| SLOT1        | 1420.0 MHz | SET LIMIT EAST         |         |          |
| SLOT2        | 1680.0 MHz | SET LIMIT WEST         |         | RETURN   |
| -##-         |            |                        |         |          |

Obrázok 4-21

| SaTCR        | ZX6B       |                        | KST 🖵 | C 23:50:37 |
|--------------|------------|------------------------|-------|------------|
| Sa1          | CR         | DiS                    | EqC   | DiSEqC     |
| SaTCR STATUS | DISABLE    | RESET                  |       |            |
| NUM OF SLOTS | 8          | STANDBY                |       |            |
| SELECT SLOT  | 0          | SAT A/B                | A     |            |
| SLOT STATUS  | ON         | DiSEqC1.0 SWITCH       | 0/4   |            |
| SaTCR A/B    | A          | DiSEqC1.1 SWITCH       | 0/16  |            |
| SLOT0        | 1210.0 MHz | HALT<br>DISABLE LIMITS |       |            |
| SLOT1        | 1420.0 MHz | SET LIMIT EAST         |       |            |
| SLOT2        | 1680.0 MHz | SET LIMIT WEST         | 6     | RETURN     |
| -11-         |            |                        |       |            |

Obrázok 4-22

### 4.5.1 Parametetre

| Trieda     | Príkaz                                     | Parameter   |
|------------|--------------------------------------------|-------------|
|            | RESET                                      |             |
| Základná   | STANDBY                                    |             |
|            | POWER ON                                   |             |
|            | SATA/B                                     | A/B         |
| Prepnutie  | DiSEqC1.0                                  | 1 to 4      |
|            | SWITCH                                     | 1 to 16     |
|            | HALT - ukončenie                           |             |
|            | DISABLE LIMITS – neaktívne hranice         |             |
|            | SET LIMIT EAST – nastavenie hranice východ |             |
|            | SET LIMIT WEST- nastavenie hranice západ   |             |
|            | DRIVE EAST SEC – riadenie východ           | 1 to 127    |
|            | DRIVE EAST                                 | 1 to 127    |
| Positioner | STEPS DRIVE                                | 1 to 127    |
|            | DRIVE WEST STEPS                           | 1 to 127    |
|            | STORE POSITION                             | 1 to 255    |
|            | GOTO POSITION                              | 1 to 255    |
|            | GOTO X.X°                                  | -80° to 80° |
|            | GOTO 0                                     |             |

#### DiSEqC (Digital Satellite Equipment Control) zoznam príkazov:

Tabuľka 4-1

#### SaTCR zoznam príkazov:

| Príkaz       | Parameter       | Popis                                    |
|--------------|-----------------|------------------------------------------|
| SaTCR STATUS | ENABLE /DISABLE | Aktívna alebo neaktívna SaTCR<br>funkcia |
| NUM OF SLOTS | 2/4/8           | Počet SaTCR LNB kanálov                  |
| SELECT SLOT  | 0 to 7          | Zvolený SaTCR kanál                      |
| SLOT STATUS  | ON / OFF        | Natavenie statusu kanála                 |
| SaTCR A/B    | А/В             | Prepnutie SaTCR LNB                      |
| SLOT0        | 950MHz-2150MHz  | Frekvencia kanála                        |
| SLOT2        | 950MHz-2150MHz  | Frekvencia kanála                        |
|              |                 |                                          |
|              |                 |                                          |
| SLOT7        | 950MHz-2150MHz  | Frekvencia kanála                        |

Tabuľka 4-2

Poznámka: S7000 podporuje maximálne 8 slotov.

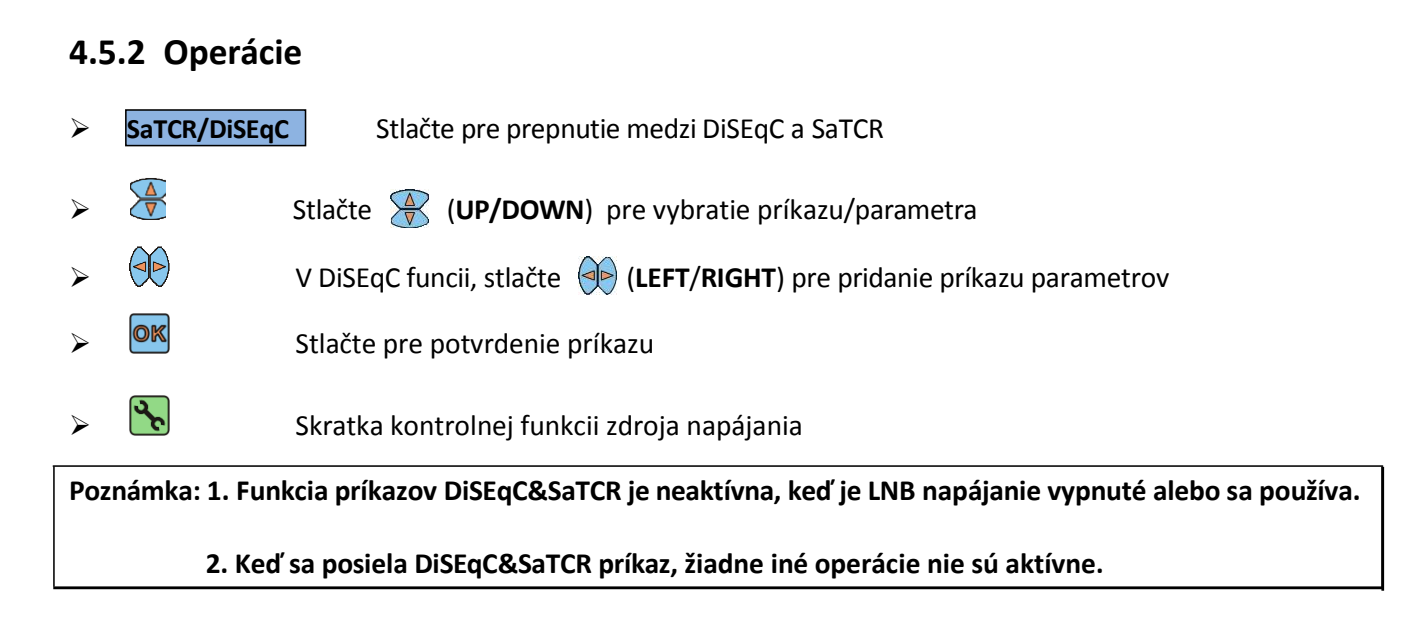

## 4.6 CNR

Rozhranie merania CNR, viď obrázok 4-23.

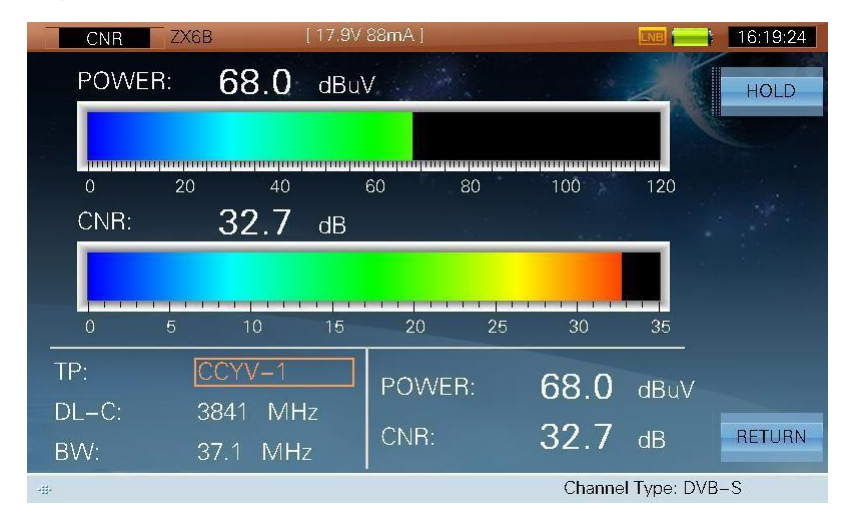

Obrázok 4-23

#### 4.6.1 Parametre

- TP, meno satelitného transpondéra. Užívateľ môže vložiť meno transpondéra priamo alebo prostredníctvom R (UP/DOWN) pre prepnutie transpondéra.
- TP –FREQ, frekvencia transpondéra, S7000 podporuje dve frekvenčné pásma: DL-Ku pásmo(10.75GHz~12.75GHz).
   DL-C pásmo (3.4GHz~4.2GHz).
- **BW**, šírka pásma (1.4 MHz ~60.8 MHz).

#### 4.6.2 Operácie

- HOLD/TRIG Upravenie alebo udržanie merania
- RETURN Stlačte pre vrátenie do predchádzajúceho rozhrania

## 5. TS Monitor & Analýza

- Základné informácie
- RealTime dekodér
- Upravovanie kanála
- TS rekordér
- Playback
- Základné informácie
- TR101 290
- PID Viewer
- Programové informácie
- PCR
- Zoznam programov
- PSI/SI
- Zber dát
- Nastavenie parametrov

## 5.1 Základné informácie

TS modul analyzátor podporuje DVB a ATSC štandardnú TS analýzu vrátane RealTime TS a offline TS a tiež IPTV dáta. Sub-funkcie sú nasledujúce: RealTime Dekodér, Recorder – nahrávanie, Channel Edit – upravovanie kanála, Replay - opakovanie, Basic Information – základné informácie, TR101 290, PID Viewer, Program Information – programové informácie, PCR, Program List – zoznam programov, PSI/SI, Data Capture – zachytenie dát a TR101 290 Parameters Setting – nastavenie parametrov

Návod na obsluhu TS funkcie je poskytnutý v RF input prípade.

Stlačte **(TV)** pre spustenie TS Meas funkcie, ak je vybraný digitálny kanál, RealTime sub-funkcia je nastavená ako predvolená, viď obrázok 5-1.

#### 5.1.1 Rozsah aplikácie

Inštalácia digitálnej TV a ladenie: analýza, testovanie a diagnostika

Meranie digitálnej TV: meranie

Digitálne televízne vysielanie : zisťovanie

Vývoj zariadenia digitálnej TV: ladenie a rozvíjanie súvisiaceho zariadenia

#### 5.1.2 Štandardy

- MPEG-1
  - 1) ISO-IEC-11172-2(Video)
  - 2) ISO-IEC-11172-3(Audio)
- MPEG-2
  - 1) ISO/IEC 13818-1 (Systém)
  - 2) ISO/IEC 13818-2 (Video)
  - 3) ISO/IEC 13818-3 (Audio)
  - 4) ISO/IEC 13818-6 (DSM-
  - CC) 5) ISO/IEC 13818-7

(AAC)

- MPEG-4
  - 1) ISO/IEC 14496-2 (Video)
  - 2) ISO/IEC 14496-3 (Audio)

• H264

1) ITU-T H.264

2) ISO/IEC 14496-10 (AVC)

• DVB

## 5.2 RealTime Dekóder

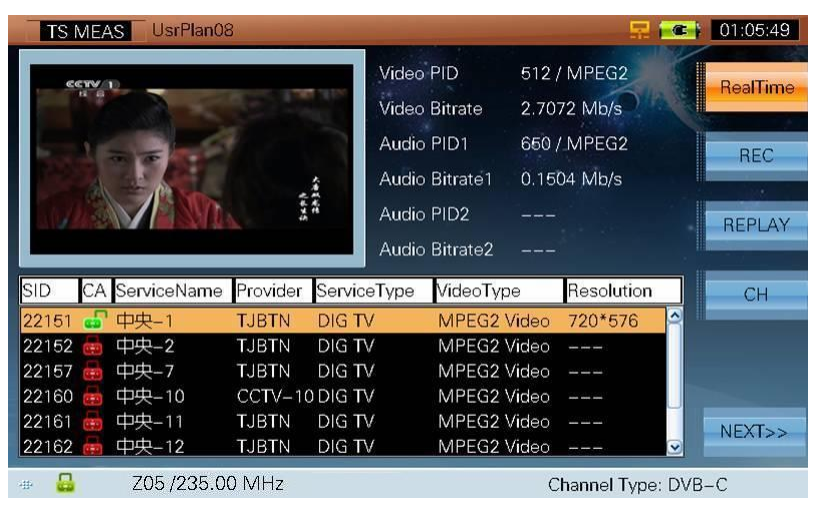

Obrázok 5-1

Táto sub-funkcia vie dekódovať program podľa vstupného zdroja RF, ASI alebo IPTV. Informácie o programe sú uvedené v zozname vrátane čísla programu, CA, mena služby, poskytovateľa, typu služby, typu pohybu videa a rozlíšenie videa. Ak informácia nie je poskytnutá ukáže sa '---'. Video, audio PID a prenosová rýchlosť sú zobrazené na zvolenom programe. Táto ikona sa zobrazí ak program nie je šifrovaný, inak sa ukáže 🛻, viď obrázok 5-2.

| TS MEA      | S UsrPlan08 | 3        |         |       |          |       | <b>R</b>    | ( @ )    | 01:05:49 |
|-------------|-------------|----------|---------|-------|----------|-------|-------------|----------|----------|
| CETV        | 0           |          |         | Video | PID      | 512/  | MPEG2       |          | RealTime |
|             |             |          |         | Video | Bitrate  | 2.70  | 72 Mb/s     |          |          |
|             |             | 1.0      | 27      | Audio | PID1     | 650/  | MPEG2       |          | REC      |
|             |             | 1        |         | Audio | Bitrate1 | 0.150 | 04 Mb/s     |          |          |
|             | 关注讯         | 主动避险     | 1       | Audio | PID2     |       |             |          | REPLAY   |
|             |             |          |         | Audio | Bitrate2 |       |             |          |          |
| SID CA      | ServiceName | Provider | Service | Туре  | VideoTy  | pe    | Resolution  |          | СН       |
| 22151 🚽     | 中央1         | TJBTN    | DIG TV  |       | MPEG2    | Video | 720*576     |          |          |
| 22152 🚋     | 中央2         | TJBTN    | DIG TV  |       | MPEG2    | Video | 8           |          |          |
| 22157 🧰     | 中央-7        | TJBTN    | DIG TV  |       | MPEG2    | Video |             |          |          |
| 22160 🚋     | 中央10        | CCTV-10  | DIG TV  |       | MPEG2    | Video |             |          |          |
| 22161 🖶     | 中央11        | TJBTN    | DIG TV  |       | MPEG2    | Video |             |          | NEXTSS   |
| 22162 📾     | 中央12        | TJBTN    | DIG TV  |       | MPEG2    | Video |             | <b>v</b> | NLATZ?   |
| -# <b>/</b> | ASI INPUT   |          |         |       |          | С     | hannel Type | e: DVB   | -C       |

Obrázok 5-2

#### 5.2.1 Popis

- SID: číslo programu 10 alebo 16 systéme podľa nastavenia
- 🖕 CA: 💼 znamená nešifrované a 🛛 🔤 znamená šifrované
- Service Name: servisné meno programu , '---' toto sa zobrazí keď popis neexistuje
- Provider: poskytovateľ programu, '---'toto sa zobrazí keď popis neexistuje
- Service Type: jednoduchý popis servisného typu programu
- Video Type: video typ programu, '---'toto sa zobrazí keď video informácia nie je zahrnutá v programe
- **Resolution**: video rozlíšenie, '---'toto sa zobrazí ak video informácie nie sú analyzované
- Video PID: video PID zvolené programu
- Video Bitrate: video prenosová rýchlosť zvoleného programu
- Audio PID1: prvý audio PID zvoleného programu
- Audio Bitrate1: prvá audio prenosová rýchlosť zvoleného programu
- Audio PID2: druhý audio PID zvoleného programu
- Audio Bitrate2: druhá audio prenosová rýchlosť zvoleného programu

#### 5.2.2 Operácie

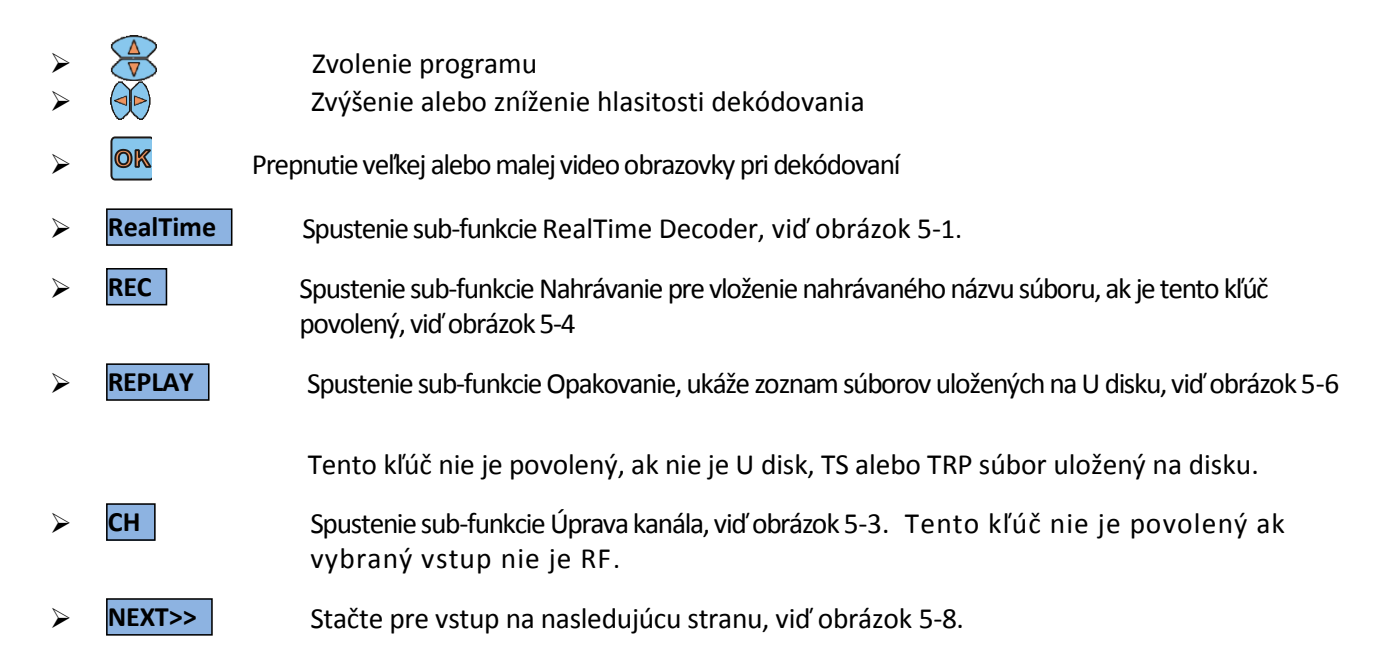

# 5.3 Úprava kanála

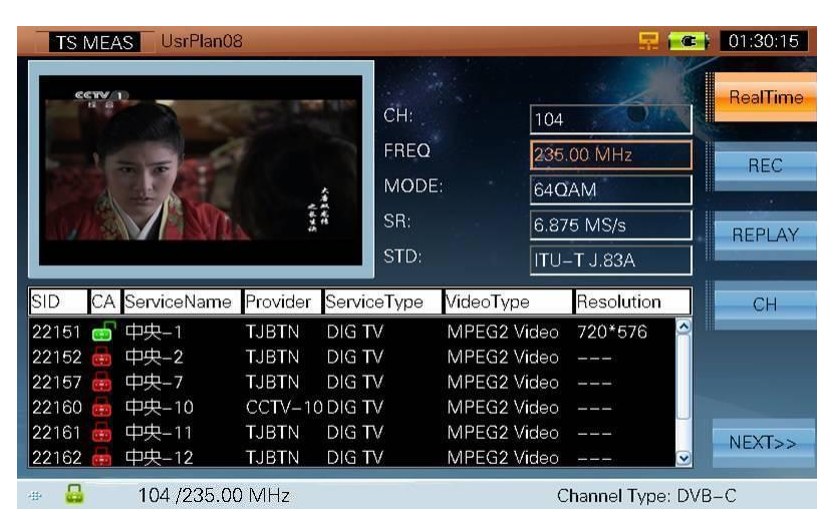

Obrázok 5-3

#### 5.3.1 Popis

Úprava kanála, viď obrázok 5-3.

### 5.4 Nahrávanie

| TS                      | ME/          | UsrPlan0                | 8              |                            |                                           | 💀 😔        | œ ;                                  | 01:51:47 |
|-------------------------|--------------|-------------------------|----------------|----------------------------|-------------------------------------------|------------|--------------------------------------|----------|
|                         |              |                         |                | Input                      | file name:                                | -OIP       |                                      | RealTime |
| In.                     | P            | 1                       |                |                            | ÷                                         |            |                                      | REC      |
|                         | Ch           |                         | 7              |                            |                                           |            |                                      |          |
| 1                       | NYTELS       | 什么意思                    |                | em .                       |                                           |            |                                      | REPLAY   |
| SID                     | СА           | ServiceName             | Provider       | ServiceType                | VideoType                                 | Resolution |                                      | СН       |
| 22151                   |              | 中央1                     | TJBTN          | DIG TV                     | MPEG2 Video                               | 720*576    |                                      |          |
| 22152                   | (The second  | 中央-2                    | TJBTN          | DIG TV                     | MPEG2 Video                               |            |                                      |          |
| 22157                   | (            | 中央7                     | TJBTN          | DIG TV                     | MPEG2 Video                               |            |                                      |          |
| 00100                   | 11           | rthrth 10               | CCTV 1         |                            | MREG2 Video                               |            |                                      |          |
| 22160                   | (C-2)        | 中央-10                   | CCIV-I         |                            |                                           |            |                                      |          |
| 22160<br>22161          | (73)<br>(73) | 中央-11                   | TJBTN          | DIG TV                     | MPEG2 Video                               |            |                                      | NEXT     |
| 22160<br>22161<br>22162 |              | 中央-10<br>中央-11<br>中央-12 | TJBTN<br>TJBTN | DIG TV<br>DIG TV<br>DIG TV | MPEG2 Video<br>MPEG2 Video<br>MPEG2 Video |            | <ul><li></li><li></li><li></li></ul> | NEXT>>   |

Obrázok 5-4

### 5.4.1 Popis

Vloženie mena nahrávaného súboru v TS formáte.

### 5.4.2 Operácie

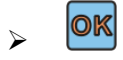

Vložte napríklad '10', meno nahrávaného súboru bude '10 Ts "a stlačte pre spustenie nahrávania, viď obrázok 5-5. Ak súbor '10.ts' už existuje, zobrazí sa okno správy "Súbor už existuje, chcete ho nahradiť? ". Ak nie je dostatok miesta, zobrazí sa okno správy" Nie je dostatok miesta na disku".

| TSI                                                       | MEA             | AS UsrPlan08                                                   | 3                                                                |                                                                     |                | _                                                                                                   | R 🖂                               | 02:46:05     |
|-----------------------------------------------------------|-----------------|----------------------------------------------------------------|------------------------------------------------------------------|---------------------------------------------------------------------|----------------|----------------------------------------------------------------------------------------------------|-----------------------------------|--------------|
|                                                           | Ċ               |                                                                |                                                                  |                                                                     | PVR:           | 10.t                                                                                                | s Con                             | RealTime     |
| 1                                                         | e le            |                                                                |                                                                  | 1                                                                   | TIME:          | 00:0                                                                                                | 00:05                             | STOP         |
|                                                           | Ch.             |                                                                |                                                                  |                                                                     | Size:<br>Space | 221<br>Left: 694                                                                                    | 5805 KB                           | BEPLAY       |
| P                                                         | 0 N H H H H H H | ALL ZA ABAYES                                                  | CLINE                                                            | (20)                                                                |                |                                                                                                    |                                   | THEFT        |
|                                                           | -               |                                                                |                                                                  |                                                                     |                |                                                                                                    |                                   |              |
| SID                                                       | СА              | ServiceName                                                    | Provider                                                         | Service                                                             | Type           | VideoType                                                                                           | Resolution                        | СН           |
| SID<br>22151                                              | CA              | ServiceName<br>中央-1                                            | Provider<br>TJBTN                                                | Service<br>DIG TV                                                   | Type           | VideoType<br>MPEG2 Video                                                                            | Resolution                        | СН           |
| SID<br>22151<br>22152                                     | CA              | ServiceName<br>中央-1<br>中央-2                                    | Provider<br>TJBTN<br>TJBTN                                       | Service<br>DIG TV<br>DIG TV                                         | Туре           | VideoType<br>MPEG2 Video<br>MPEG2 Video                                                             | Resolution 720*576                | СН           |
| SID<br>22151<br>22152<br>22157                            | CA              | ServiceName<br>中央-1<br>中央-2<br>中央-7                            | Provider<br>TJBTN<br>TJBTN<br>TJBTN<br>TJBTN                     | Service<br>DIG TV<br>DIG TV<br>DIG TV                               | Туре           | VideoType<br>MPEG2 Video<br>MPEG2 Video<br>MPEG2 Video                                              | Resolution 720*576                | СН           |
| SID<br>22151<br>22152<br>22157<br>22160                   | CA              | ServiceName<br>中央-1<br>中央-2<br>中央-7<br>中央-10                   | Provider<br>TJBTN<br>TJBTN<br>TJBTN<br>CCTV-10                   | Service<br>DIG TV<br>DIG TV<br>DIG TV<br>DIG TV<br>DIG TV           | Туре           | VideoType<br>MPEG2 Video<br>MPEG2 Video<br>MPEG2 Video<br>MPEG2 Video                               | Resolution 720*576                | СН           |
| SID<br>22151<br>22152<br>22157<br>22160<br>22161          | CA              | ServiceName<br>中央-1<br>中央-2<br>中央-7<br>中央-10<br>中央-11          | Provider<br>TJBTN<br>TJBTN<br>TJBTN<br>CCTV-10<br>TJBTN          | Service<br>DIG TV<br>DIG TV<br>DIG TV<br>DIG TV<br>DIG TV           | Type           | VideoType<br>MPEG2 Video<br>MPEG2 Video<br>MPEG2 Video<br>MPEG2 Video<br>MPEG2 Video                | Resolution 720*576                | CH           |
| SID<br>22151<br>22152<br>22157<br>22160<br>22161<br>22162 | CA              | ServiceName<br>中央-1<br>中央-2<br>中央-7<br>中央-10<br>中央-11<br>中央-12 | Provider<br>TJBTN<br>TJBTN<br>TJBTN<br>CCTV-10<br>TJBTN<br>TJBTN | Service<br>DIG TV<br>DIG TV<br>DIG TV<br>DIG TV<br>DIG TV<br>DIG TV | Type           | VideoType<br>MPEG2 Video<br>MPEG2 Video<br>MPEG2 Video<br>MPEG2 Video<br>MPEG2 Video<br>MPEG2 Video | Resolution<br>720*576<br><br><br> | CH<br>NEXT>> |

Obrázok 5-5

### 5.4.3 Popis

Ak chcete zobraziť nahraté informácie vrátane názvu súboru, veľkosti súboru a ľavý priestor U disku.

Poznámka: Nahraté súbory by mali byť uložené na USB nosiči

### 5.5 Replay - Opakovanie

| TS MEAS UsrPlan   | 08        |                                                            | 💂 🔶 🚾            | 01:58:29                  |
|-------------------|-----------|------------------------------------------------------------|------------------|---------------------------|
|                   |           | Video PID<br>Video Bitrate<br>Audio PID1<br>Audio Bitrate1 |                  | RealTime<br>REC<br>REPLAY |
| File Name         | File Size |                                                            |                  | СН                        |
| bbc_TV&Radio.ts   | 102400    |                                                            |                  |                           |
| Supermodels.ts    | 413153    |                                                            |                  |                           |
| cmmb2.ts          | 7555      |                                                            |                  |                           |
| Doha-Ch25-1110.ts | 12557     |                                                            |                  | NEXT>>                    |
|                   | 00 MHz    |                                                            | Channel Type: DV | B-C                       |

Obrázok 5-6

### 5.5.1 Popis

Zaznamenáva maximálne 20 súborov (súbor menší ako 3GB) v TS alebo TRP formáte. Meno súboru a veľkosť súboru sú zobrazené.

### 5.5.2 Operácie

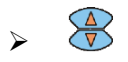

OK

Zvolenie súboru

Napríklad sa zvolí súbor 'bbc\_TV&Radio.ts'. Stlačte **ok** (ENTER) pre analýzu súboru a informácie o programe, viď obrázok 5-7.

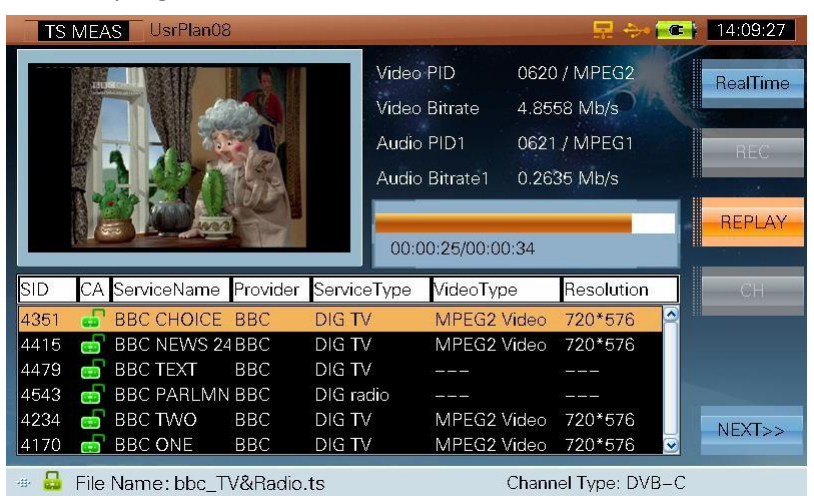

Obrázok 5-7

### 5.5.3 Popis

Zobrazenie informácií o Opakovaní zahŕňajúce SID, CA, ServiceName – Názov služby, Poskytovateľ, Service Type – Typ služby, Video Typ, Rozlíšenie, Video PID, Video Bitrate – Video prenosová rýchlosť, Audio PID and Audio Bitrate – Audio prenosová rýchlosť.

#### 5.5.4 Operácie

 $\triangleright$ 

**OK** Prepnutie veľkej alebo malej video obrazovky pri dekódovaní

## 5.6 Základné informácie

| TS MEAS  | UsrPlan08       |             |         | 🔜 📧 01:20:36 |
|----------|-----------------|-------------|---------|--------------|
| TS RATE  |                 | TS STRUCTUR | ιE      | BASIC INFO   |
| MAX      | 38.0142 Mb/s    | VIDEO       | 80.62 % | DAT          |
| MIN      | 38.0136 Mb/s    | AUDIO       | 2.77 %  | TB101 290    |
| AVG      | 38.0139 Mb/s    | PSI/SI      | 3.00 %  |              |
| CURRENT  | 38.0139 Mb/s    | EMPTY       | 10.45 % | PID VIEW     |
|          |                 | OTHER       | 3.16 %  |              |
| OTHER IN | FO              |             |         | PROG GRAF    |
| LENGTH   | 188             | PROG COUNT  |         |              |
| TS ID    |                 | PID COUNT   | 38      | PCR LIST     |
| NET ID   |                 | NET NAME    | TJBTN   |              |
|          |                 |             |         | NEXT>>       |
| -#- 🚨    | 104 /235.00 MHz |             | Channel | Type: DVB-C  |

Obrázok 5-8

### 5.6.1 Popis

Táto sub-funkcia zobrazuje základné informácie o pohybe.

- **TS RATE**: Popisuje rýchlosť pohybu v sekundách (Mb/s).
- **TS STRUCTURE**: Popisuje komponenty TS a rýchlosť každého komponentu
- **OTHER INFO**: Popisuje ďalšie informácie pohybu
- LENGTH: Dĺžka dopravy v bytoch
- **PROG COUNT**: Ukazuje všetky programy
- TS ID: ID pohybu
- PID COUNT: Súčet PID prúdu
- NET ID:PID z NIT indikovaná PAT, ak nie je indikovaná, zobrazí sa '---'
- NET NAME: Meno poskytovateľa, toto sa zobrazí ak nie je poskytnutý '---'

## 5.6.2 Operácie

| A<br>A           | BASIC INFO           | Vykonanie sub-funkcie BASIC INFO – základné info, viď obrázok 5-8.                                                                                                    |
|------------------|----------------------|----------------------------------------------------------------------------------------------------|
|                  | EVENT INFO/TR101 290 | Vykonanie sub-funkcie TR101290. Nepretržitým stlačením tohto kľúča<br>sa prepne medzi TR101290 a EVENT INFO, viď obrázok 5-9 a 5-10.                                                           |
| ۶                | PID VIEW             | Vykonanie sub-funkcie PID VIEW, viď obrázok 5-11                                                                                                    |
| ۶                | PROG GRAP/PROG INFO  | Vykonanie sub-funkcie PROG INFO. Pre prepnutie medzi PROG INFO a PROG                                                                                                    |
|                  | PCR LIST/PCR         | GRAP stlačte tento kľúč nepretržite, viď obrázok 5-12 a 5-13<br>Vykonanie sub-funkcie PCR LIST. Pre prepnutie medzi PCR a PCR LIST stlačte<br>tento kľúč nepretržite, viď obrázok 5-14 a 5-15. |
| $\triangleright$ | NEXT>>               | Stlačte pre vstup na nasledujúcu stranu, viď obrázok 5-18.                                                                                                    |

### 5.7 TR101 290

| TS MEA     | S UsrPlan08   |               |   |               | R 💽           | 01:19:11   |
|------------|---------------|---------------|---|---------------|---------------|------------|
| Priority   | 1             | Priority 2    |   | Priority 3    | RESET         | BASIC INFO |
| SyncLoss   | 0             | Transport     | 0 | NIT_actual    | 0.010         | BASIC IN O |
| SyncByte   | 0             | CRC           | 0 | NIT_other     | 0             |            |
| PAT        | 0             | Repetition    | 0 | SI Repetition | 0             | EVENTINEC  |
| Continuity | 0             | Discontinuity | 0 | Unreferenced  | 0             |            |
| PMT        | 0             | PCR Ac        | 0 | SDT_actual    | 0             | PID VIEW   |
| PID        | 6             | PTS           | 0 | SDT_other     | 0             |            |
|            |               | CAT           | 0 | EIT_actual    | 0             | PROG GRAP  |
|            |               |               |   | EIT_other     | 0             |            |
|            |               |               |   | EIT P/F       | 0             | DODUICT    |
|            |               |               |   | RST           | 0             | PCRLIST    |
|            |               |               |   | TDT           | 0             | _          |
|            |               |               |   |               |               | NEXT>>     |
| + 🔒        | 104 /235.00 N | lHz           |   | Chan          | nel Type: DVE | B-C        |

Obrázok 5-9

#### 5.7.1 Popis

Prvá tabuľka obsahuje základnú sadu parametrov, ktoré sú považované za nevyhnutné na to, aby TS mohlo byť dekódované.

Druhá tabuľka obsahuje ďalšie parametre, ktoré sú odporúčané pre nepretržité monitorovanie.

Tretí tabuľke obsahuje ďalšie voliteľné parametre, ktoré by mohli byť zaujímavé pre niektoré aplikácie.

#### 5.7.2 Operácie

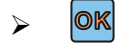

Obnovenie na meranie a vymazanie výsledkov

| TS ME    | AS UsrPlan08                         | 🔜 📧 01:19:16        |
|----------|--------------------------------------|---------------------|
|          |                                      | RESET BASIC INFO    |
| Time     | DESCRIPTION                          |                     |
| 01:19:15 | 1.6 PID 7423 does not occur for a 1s | TD101 000           |
| 01:19:15 | 1.6 PID 7423 does not occur for a 1s | TRIOT 290           |
| 01:19:15 | 1.6 PID 7423 does not occur for a 1s |                     |
| 01:19:15 | 1.6 PID 7423 does not occur for a 1s | PID VIEW            |
| 01:19:15 | 1.6 PID 7423 does not occur for a 1s |                     |
| 01:19:15 | 1.6 PID 7423 does not occur for a 1s |                     |
| 01:19:15 | 1.6 PID 7423 does not occur for a 1s | PROG GRAF           |
|          |                                      | PCR LIST            |
|          |                                      | NEXT>>              |
| -        | 104 /235.00 MHz                      | Channel Type: DVB-C |

Obrázok 5-10

### 5.7.3 Popis

Popisuje detailné informácie vrátane nahrávaného času, štandardného čísla.

### 5.7.4 Operácie

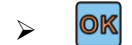

Obnovenie na meranie a vymazanie výsledkov

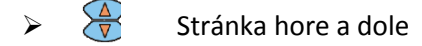

### 5.8 PID View

| Section | Simplified Info | Value(%) | PID  | CR(Mbps) | PARIC INFO |
|---------|-----------------|----------|------|----------|------------|
| TS      | TS Info         | 100      |      | 38.014   | ASIC INFC  |
| PSI/SI  | Info            | 3.002    |      | 1.141    | II.        |
|         | PAT             | 0.040    |      | 0.015    | EVENT INFO |
|         | PMT-22151       | 0.040    | 0257 | 0.015    |            |
|         | PMT-22152       | 0.040    | 0258 | 0.015    |            |
|         | PMT-22157       | 0.040    | 0259 | 0.015    | PID VIEW   |
|         | PMT-22160       | 0.040    | 0260 | 0.015    |            |
|         | PMT-22161       | 0.040    | 0261 | 0.015    |            |
|         | PMT-22162       | 0.040    | 0262 | 0.015    | PROG GRAP  |
|         | PMT-22163       | 0.040    | 0263 | 0.015    | 1.         |
|         | PMT-22850       | 0.040    | 0197 | 0.015    | PCRIIST    |
|         | CAT             | 0.040    | 0001 | 0.015    | FUNCION    |
|         | NIT             | 0.045    | 0016 | 0.017    |            |
|         | TDT/TOT         | 0.004    | 0020 | 0.002    | NEXT>>     |
|         | SUTANT          | 0 102    | 0017 | 0 197    | <b>v</b>   |

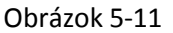

#### 5.8.1 Popis

Súčasťou sú nasledovné informácie: sekcia, zjednodušené informácie, hodnota PID a CR každej PID pohybu.

- Sekcia: typ PIDu
- **PID**: Hodnota PIDu
- **CR**: Prenosová rýchlosť PIDu

Hodnota a CR sa vypočítajú v priebehu jednej sekundy.

### 5.8.2 Operácie

> 😽 Stránka hore a dole

# 5.9 Informácie o programe

| TS MEAS       | UsrPlan08   |              |          |           | - 🔜 🚾        | 01:17:29    |
|---------------|-------------|--------------|----------|-----------|--------------|-------------|
| VIDEO (512    | /MPEG-2)    | AUDIO 1 (650 | /MPEG-2) | AUDIO 2   | ()           | BASIC INFO  |
| H Sizes       | 720         | Mode         | single   | Mode      |              | DASIC INI O |
| V Sizes       | 576         | Layer        | ]]       | Layer     | ]            |             |
| Frames        | 25.000      | BitRate      | 128 Kbps | BitRate   |              | EVENTINFO   |
| BitRate       | 10000000    | Sampling     | 48 KHz   | Sampling  |              |             |
| profile_level | main:high   | Emphasis     | none     | Emphasis  |              | PID VIEW    |
| Aspect        | 4:3         | Profile      |          | Profile - |              |             |
| Chroma        | 4:2:2       | CH Count     |          | CH Count  | ]            | PROG GRAP   |
| SID CA E      | BitRate S   | erviceName   | Provider | ServiceT  | ype          |             |
| 22151 🖬 2     | .3466 🛛     | 中央1          | TJBTN    | DIG TV    | 2            | PCBLIST     |
| 22152 🎰 3     | 3.4010 C    | 中央2          | TJBTN    | DIG TV    |              | TONEIST     |
| 22157 👼 4     | .4645 🛛     | 映-7          | TJBTN    | DIG TV    |              | -           |
| 22160 👼 6     | 6.1889 C    | 映-10         | CCTV-10  | DIG TV    |              | NEXT>>      |
| 22161 👼 5     | 5.6226      | 映-11         | TJBTN    | DIG TV    |              |             |
| -             | 104 /235.00 | MHz          |          | Channe    | el Type: DVE | -C          |

Obrázok 5-12

#### 5.9.1 Popis

Táto funkcia analyzuje informácie z audia a videa ES. Podporuje MPEG-1/2/4, H.264 video formát a MEPG-1/2/4, AAC audio formát. Na posledných dvoch miestach môžu byť zobrazené zvukové informácie. Funkcia uvádza SID, CA, bitrate (prenosová rýchlosť), názov služby, poskytovateľa, typ služby v uvedené v zozname dole. A video / audio informácie o zvolenom programe je hore. Tieto parametre sa môžu líšiť v závislosti od formátu audia / videa. Ak nie je parameter analyzovaný "---" sa zobrazí. Ak program nemá informácie o videu, okno správy s "No video data." sa ukáže.

#### 5.9.2 Operácie

Zvolen programu a zoznam audio a video informácii zvoleného programu

#### 5.9.3 Popis

Zobrazuje informácie o programe so SID, CA, bitrate (prenosová rýchlosť), názvu služby, poskytovateľa, typu služby. Žltá krivka je video BW miera krivky ak sú video informácie zahrnuté do programu. Zelená krivka je prvá audio BW krivka, ak sú audio informácie zahrnuté v programe. Úsečka rýchlosti ukazuje aktuálny čas a BW os percento programu. V prípade, že program nie je digitálny, žiadna krivka sa nezobrazí.

| TS MEA      | AS Usr  | Plan08     |       |       |              |    |        | 5       |        | 01:17:21   |
|-------------|---------|------------|-------|-------|--------------|----|--------|---------|--------|------------|
| 30 E        | W (%)   | VIDEO      | - AUE | 010 - | <u>.</u>     |    |        |         |        | BASIC INFO |
| 25<br>20    |         |            |       |       |              |    |        |         |        | EVENT INF  |
| 15<br>10    |         |            |       |       |              |    |        |         |        | PID VIEW   |
| 5<br>0<br>0 | 10      | 20 30      | 40    | 50    | 60           | 70 | 80     | 90      | 100    | PBOGINE    |
| SID CA      | BitRate | Servic     | eName | Pro   | vider        |    | Servic | eType   |        |            |
| 22151 🖬     | 2.2431  | 中央         | 1     | TJE   | BTN          |    | DIGT   | V       | 0      | PCBLIST    |
| 22152 👼     | 4.9645  | 中央         | 2     | TJE   | 3TN          |    | DIGT   | 1       |        | Tentelot   |
| 22157 🗰     | 3.9308  | 中央-        | 7     | TJE   | 3IN<br>TV_10 |    | DIG T  | 1       |        | ALC: NO    |
| 22160       | 4.9012  | 中央-        | 11    | TJE   | BTN          |    | DIG T  | V<br>V  | •      | NEXT>>     |
| - <b>4</b>  | 104 /2  | 235.00 MHz |       |       |              |    | Chan   | nel Tvr | ne: DV | B-C        |

Obrázok 5-13

#### 5.9.4 Operácie

Zvolenie programu a zobrazenie BW krivky rýchlosti

## 5.10 PCR

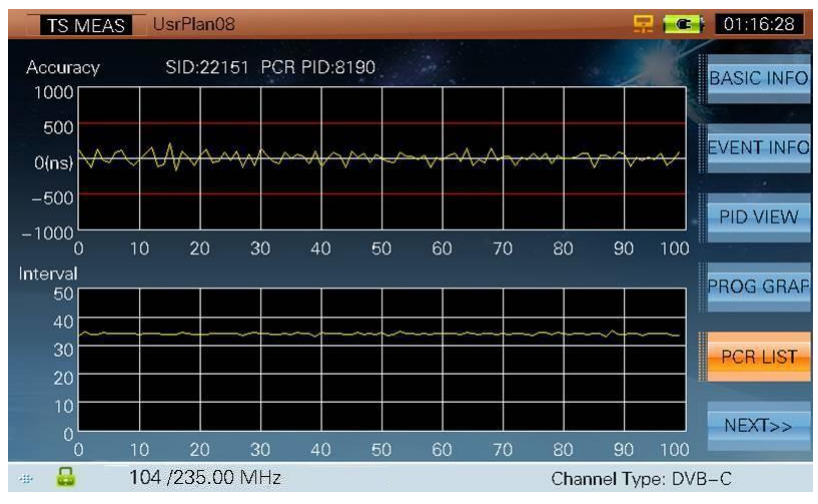

Obrázok 5-14

#### 5.10.1 Popis

Zobrazuje PCR presnosť a PCR interval zvoleného programu, viď obrázok 5-14. Obrázok 5-15 zobrazuje podrobné informácie o PCR. Ak PCR neexistuje, '---'sa zobrazí. Rôzne programy môžu mať rovnaký PCR a každý program môžu mať svoju PCR. PCR presnosť zvoleného programu je v rozmedzí ±500 ns a PCR interval zvoleného programu je od 0 do 40 ms. Stupnica môže byť nastavená v PARAM SET funkcii.

#### 5.10.2 Operácie

Zvolenie programu a ukázanie PCR krivky presnosti a PCR krivky intervalu

| TS N  | IEAS   | JsrPlan08    |             |                  | 泉                | 01:16:21   |
|-------|--------|--------------|-------------|------------------|------------------|------------|
|       |        | SID:22151 P  | CR PID:8190 |                  |                  | BASIC INFO |
| SID   | PCR_PI | D Min AC(ns) | Max AC(ns)  | Min Interval(ms) | Max Interval(ms) |            |
| 22151 | 8190   | -234.517     | 200.625     | 32.443           | 36.083           |            |
| 22152 | 8190   | -234.517     | 200.625     | 32.443           | 36.083           | EVENTINEO  |
| 22157 | 8190   | -234.517     | 200.625     | 32.443           | 36.083           |            |
| 22160 | 8190   | -234.517     | 200.625     | 32.443           | 36.083           | PID VIEW   |
| 22161 | 8190   | -234.517     | 200.625     | 32.443           | 36.083           |            |
| 22162 | 8190   | -234.517     | 200.625     | 32.443           | 36.083           |            |
| 22163 | 8190   | -234.517     | 200.625     | 32.443           | 36.083           | PROG GRAF  |
| 22850 |        |              |             |                  |                  |            |
|       |        |              |             |                  |                  | PCR        |
|       |        |              |             |                  |                  | NEXT>>     |
| 40 🔒  | 104    | /235.00 MHz  |             |                  | Channel Type     | : DVB-C    |

Obrázok 5-15

#### 5.10.3 Popis

Obrázok 5-15 ukazuje detailné informácie o PCR zahŕňajúce PCR PID, min presnosť, max presnosť, min interval, and max interval. Ak PCR neexistuje, '---'sa zobrazí.

#### 5.10.4 Operácie

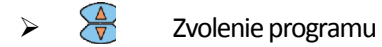

### 5.11 Zoznam programov

|     | TS MEAS | U   | IsrPlan08   |          |              | - 早日          | Ci 01:15:42           |
|-----|---------|-----|-------------|----------|--------------|---------------|-----------------------|
| No. | FREQ    | CA  | ServiceName | Provider | ServiceType  | TYPE/SR(MS/s) | PROGUET               |
| 1   | 227     |     | 区县1         | TJBTN    | DIG TV       | 64QAM/6.875   |                       |
| 2   | 227     | 6   | 区县2         | TJBTN    | DIG TV       | 64QAM/6.875   |                       |
| 3   | 227     |     | 区县3         | TJBTN    | DIG TV       | 64QAM/6.875   | PSI/SI                |
| 4   | 227     |     | 区县4         | TJBTN    | DIG TV       | 64QAM/6.875   |                       |
| 5   | 235     |     | 中央-1        | TJBTN    | DIG TV       | 64QAM/6.875   |                       |
| 6   | 235     | ÷   | 中央-2        | TJBTN    | DIG TV       | 64QAM/6.875   | CAPTURE               |
| 7   | 235     | -   | 中央7         | TJBTN    | DIG TV       | 64QAM/6.875   |                       |
| 8   | 235     |     | 中央10        | CCTV-10  | DIG TV       | 64QAM/6.875   | DADALLOFT             |
| 9   | 235     | -   | 中央-11       | TJBTN    | DIG TV       | 64QAM/6.875   | PARAM SET             |
| 10  | 235     |     | 中央12        | TJBTN    | DIG TV       | 64QAM/6.875   | 1.13                  |
| 11  | 235     | œ   | 中央音乐        | TJBTN    | DIG TV       | 64QAM/6.875   |                       |
| 12  | 235     | 8   | 广告1         | TJBTN    | user defined | 64QAM/6.875   |                       |
| 13  | 243     |     | 广东卫视        | TJBTN    | DIG TV       | 64QAM/6.875   |                       |
| 14  | 243     |     | 甘肃卫视        | TJBTN    | DIG TV       | 64QAM/6.875   | < <pre< td=""></pre<> |
| 15  | 212     | -   | 単して         | TIRTN    | DIG TV       | EAOAMIE 275   | <b>×</b>              |
|     | -       | 104 | /235.00 MHz |          |              | Channel Type: | DVB_C                 |

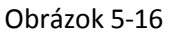

### 5.11.1 Popis

Ak chcete zobraziť informácie o programoch v vzostupnom poradí frekvencie aktuálnej prenosovej siete. Ak je to káblový systém, zobrazuje číslo programu, frekvenciu, CA, názov služby, prevádzkovateľa, typ služby, typ modulácie/SR (MS / s).

Ak je to satelitný systém, zobrazuje číslo programu, frekvenciu, CA, názov služby, prevádzkovateľa, typ služby, typ modulácie/SR (MS/ s) a polarizáciu.

Ak je to terestriálny systém, zobrazuje číslo programu, frekvenciu, CA, názov služby, prevádzkovateľa, typ služby, typ modulácie/ FFT /GUARD.

Vzhľadom na spôsob kódovania, niektoré poskytujú programové informácie o aktuálnej frekvencii a niektoré poskytujú informácie o programoch na všetkých frekvenciách, takže informácie o programe môžu byť rôzne.

CA sa môže líšiť od RealTime sub-funkcie, PROG INFO sub-funkcia získava CA hodnotu rôznymi cestami. CA tejto sub-funkcie je priamo z TS.

### 5.11.2 Operácie

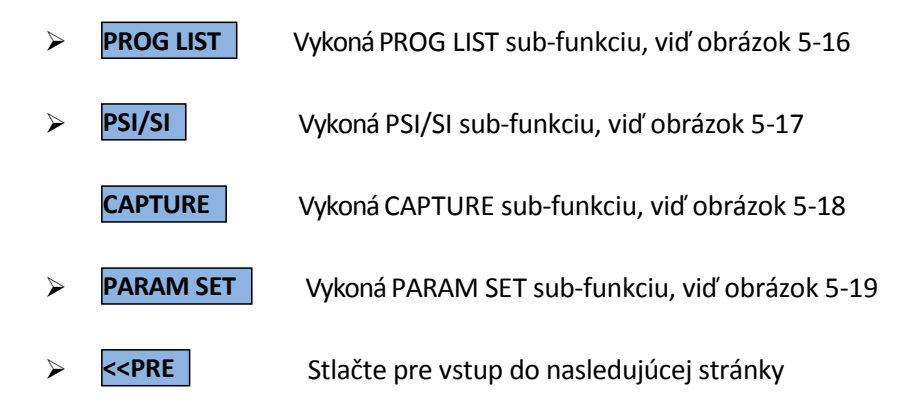

## 5.12 PSI/SI

| TS MEAS U                                                                                                    | srPlan08            | 🔜 📧 01:15:11                       |
|----------------------------------------------------------------------------------------------------|---------------------|------------------------------------|
| International Hyperbolic Hyperbolic Hyperbo |                     | PROG LIST PSI/SI CAPTURE PARAM SET |
| # 🔒 104                                                                                                    | /235.00 MHz Channel | I Type: DVB-C                      |

Obrázok 5-17

#### 5.12.1 Popis

Obrázok 5-17 zobrazuje PSI/SI informácie pohybu. V ľavej tabuľke sú zobrazené tabuľky ako PAT, PMT, CAT a na pravej strane detailné informácie podľa zvolenej tabuľky.

#### 5.12.2 Operácie

- Zvolenie tabuľky a zobrazenie detailných informácii v pravej tabuľke
   Zvolenie tabuľky
   Zvolenie tabuľky a zobrazenie detailných informácii v pravej tabuľke
   Návrat do ľavej tabuľky a pastavenie ľavej tabuľky zameranej na Exit TS Mea
  - Návrat do ľavej tabuľky a nastavenie ľavej tabuľky zameranej na Exit TS Meas funkciu a návrat do predchádzajúcej funkcie ľavej tabuľky

### 5.13 Nahrávanie

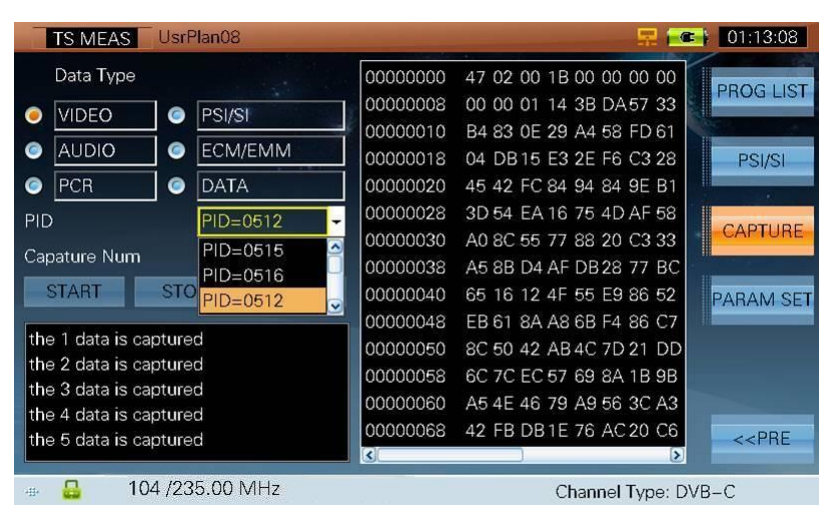

Obrázok 5-18

#### 5.13.1 Popis

Nahrávanie údajov podľa zvoleného PID a zobrazenie údajov v pravej tabuľke.

## 5.13.2 Operácie

| Pozícia               |                                                                       |                                  | ØK                                                                                    |
|-----------------------|-----------------------------------------------------------------------|----------------------------------|---------------------------------------------------------------------------------------|
| VIDEO                 | Presunutie kurzora                                                    | Presunutie kurzora               | získanie PID                                                                          |
| AUDIO                 | Presunutie kurzora                                                    | Presunutie kurzora               | získanie PID                                                                          |
| PCR                   | Presunutie kurzora                                                    | Presunutie kurzora               | získanie PID                                                                          |
| PSI/SI                | Presunutie kurzora                                                    | Presunutie kurzora               | získanie PID                                                                          |
| ECM/EMM               | Presunutie kurzora                                                    | Presunutie kurzora               | získanie PID                                                                          |
| DATA                  | Presunutie kurzora                                                    | Presunutie kurzora               | získanie PID                                                                          |
| PID                   | Presunutie kurzora                                                    |                                  | Zobrazenie PID<br>zoznamu zvolených dát                                               |
| Capture Num           | Presunutie kurzora                                                    |                                  | Zahájenie alebo<br>zastavenie vstupu.<br>Hodnota je od 0 do<br>255.                   |
| START                 | Presunutie kurzora                                                    | Presunutie kurzora               | Získanie stream údajov<br>podľa získanej hodnoty<br>a typu dát ak sú údaje<br>zaslané |
| STOP                  | Presunutie kurzora                                                    | Presunutie kurzora               | Zastavenie<br>zaznamenávania                                                          |
| CLEAR                 | Presunutie kurzora                                                    | Presunutie kurzora               | Zmazanie získaných dát                                                                |
| Získaný<br>zoznam dát | Vyberte hodnotu N<br>dát a informácie<br>sa ukážu v<br>pravej tabuľke | Ukáže prvú a druhú<br>stranu dát |                                                                                       |

## 5.14 Nastavenie parametrov

| TS MEAS Us       | rPlan08    |              |                 | 01:12:30              |
|------------------|------------|--------------|-----------------|-----------------------|
| PAT              | 500.0ms    | SI           | 25.0ms          | PROGUST               |
| PMT              | 500.0ms    | Unreferenced | 500.0ms         |                       |
| PID Delay        | 1000.0ms   | SDT_act Min  | 25.0ms          | PSI/SI                |
| PCR              | 40.0ms     | SDT_act Max  | 2000.0ms        |                       |
| PCR Discontinuty | 100.0ms    | SDT_other    | 10000.0ms       | CAPTURE               |
| PCR AC +/-       | 0.5ms      | EIT_act Min  | 25.0ms          |                       |
| PTS Max          | 700.0ms    | EIT_act Max  | 2000.0ms        | PARAM SE              |
| NIT_act Min      | 25.0ms     | EIT_other    | 10000.0ms       |                       |
| NIT_act Max      | 10000.0ms  | EIT P/F      | 1000.0ms        |                       |
| NIT_other        | 10000.0ms  | TDT Min      | 25.0ms          |                       |
|                  |            | TDT Max      | 30000.0ms       | < <pre< td=""></pre<> |
| ···· 🔒 104 /     | 235.00 MHz |              | Channel Type: [ | DVB-C                 |

Obrázok 5-19

### 5.14.1 Popis

Nastavenie parametrov alarmu.

6. IPTV

• IPTV

## 6.1 IPTV

 $\triangleright$ 

S7000 rozozná a zobrazí informácie o TS, ak má sieť TS, viď obrázok 6-1.

| IPTV         | g        |                |          |            | 泉 🖸    | 17:01:58 |
|--------------|----------|----------------|----------|------------|--------|----------|
| Src IP       | Src Port | Dst IP         | Dst Port | Rate(Kb/s) | Packet | INFO     |
| 192.168.63.4 | 2953     | 230.0.0.8      | 5004     | 5575.8720  | 514    |          |
| 192,168.63.4 | 2955     | 192.168.63.201 | 5004     | 5402.3040  | 498    | TS MEAS  |
| 1            |          |                |          |            |        | RETURN   |

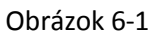

**INFO** Stlačte pre viac informácií o TS, viď obrázok 6-2.

| IPTV      | AP5-Ku        |          |           | 💂 🚍         | 17:10:02 |
|-----------|---------------|----------|-----------|-------------|----------|
| IP Info   |               |          |           |             | IP LIST  |
| Src IP:   | 192.168.63.11 |          | Src Port: | 55153       |          |
| Dst IP:   | 230.0.0.8     |          | Dst Port: | 5004        | TS MEAS  |
| MDI       |               |          |           |             |          |
| MDI:      | 51.661:0      | MLR: 0   |           | MLT: 0      |          |
| Delay:    | 51.661 ms     |          |           |             |          |
| Ideal DF: | 1.984 ms      | MIN:15.2 | 245       | MAX:147.732 |          |
| IP Rate:  | 5.370 Mb/s    |          |           |             |          |
| TS        |               |          |           |             |          |
| BitRate:  | 5.852 Mb/s    |          |           |             |          |
|           |               | MIN:3.86 | 61        | MAX:7.377   | RETURN   |
| -111-     |               |          |           |             |          |

Obrázok 6-2

TS MEAS Tento kľúč sa aktivuje keď S7000 zobrazí informácie o IPTV. Môžete stlačiť pre vstup do rozhrania TS Monitor & Analysis a odkazová záložka na S7000 zobrazí: IP TV, viť obrázok 6-3.

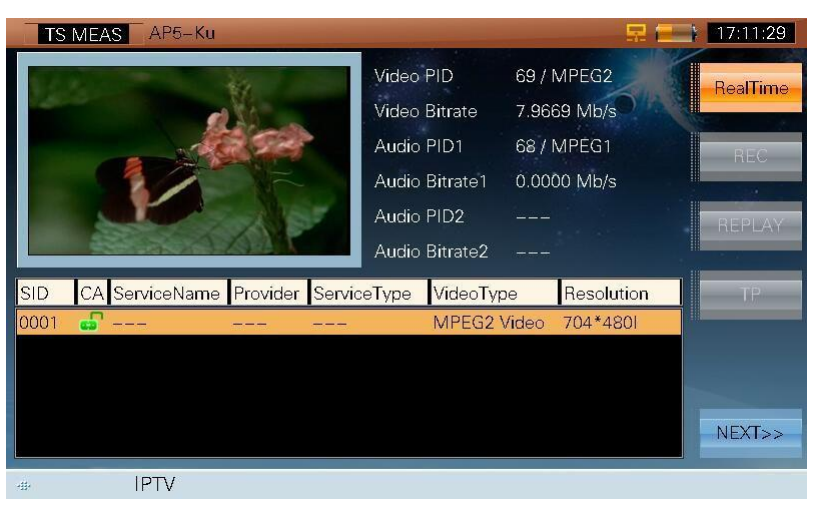

Obrázok 6-3

Užívatelia môžu nahrávať a prehrávať aktuálne TS (Section 5: Monitor & Analysis).

> **RETURN** Stlačte pre vstup do predchádzajúceho rozhrania

## 7. File Management – správa súborov

- a. Picture File Management Správa obrázkových súborov
- b. Data File Management Správa dátových súborov

Stlačte (HOME) pre návrat do hlavného menu a stlčte **F6 (FILES)** pre vstup do to File Management. S7000 poskytne internú pamäť pre uloženie meraných dát v LEVEL meraní, Channel Scan – skenovaní kanálov, Konštelačnej funkcii. Testované výsledky môžu byť uložené vo formáte JPG alebo vo formáte súboru dát.

## 7.1 Picture File – Správa obrázkov

#### 7.1.1 Operácie

PICTURE/DATA Stlačte pre zobrazenie všetkých uložených obrázkov. Súbory sú označené menom, dátumom a časom, viď obrázok 7-1.

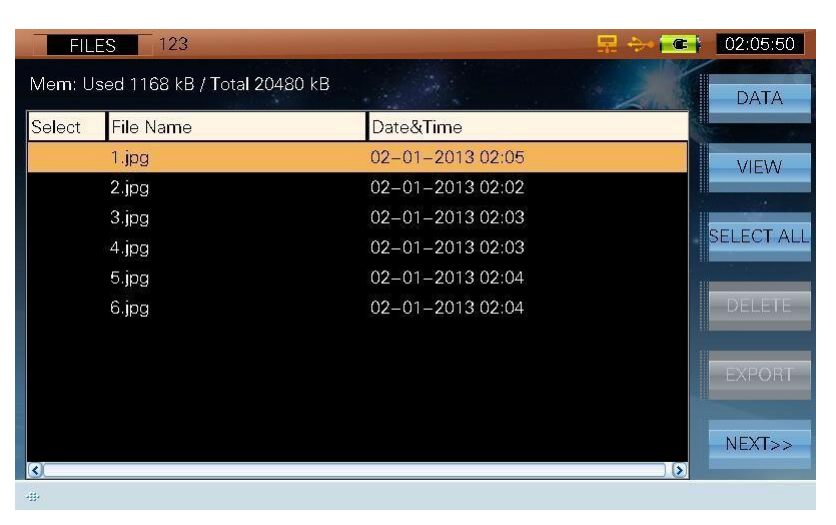

Obrázok 7-1

Stlačte 🛞 (**UP/DOWN**) pre zvýraznenie súboru a zvoľte z nasledovných krokov VIEW, DELETE, EXPORT, SORT, RENAME a t ď., v i ď o b r á z o k 7-1.

- VIEW Stlačte pre zobrazenie obrázkového súboru a názov súboru sa zobrazí na obrazovke. Stlačte hociktorý iný kľúč (okrem (HOME) pre návrat do okna zoznamu súborov.
- SELECT ALL/CLEAR Stlačte pre zvolenie všetkých súborov a všetky súbory budú mať indikátor 'V', viď obrázok 7-2. V tom momente sa zmení kľúč na CLEAR. Stlačte pre zrušenie zvolených súborov a všetky súbory budú bez indikátora 'V'.

Pre zvolenie (s 'V' indikátorom )/ zrušenie jednotlivých súborov (bez indikátora 'V), stlačte  $\bigotimes$  (**UP/DOWN**) na súbore a stlačte  $\bigotimes$  (**ENTER**), viď obrázok 7-3.

| FIL              | S 123                        |                  |          | 02:06:03 |
|------------------|------------------------------|------------------|----------|----------|
| Me <b>m</b> : Us | sed 1166 kB / Total 20480 kB | . <u>.</u> M.    | - 26     | DATA     |
| Select           | File Name                    | Date&Time        |          | -        |
| $\checkmark$     | 1.jpg                        | 02-01-2013 02:05 |          | VIEW     |
| $\checkmark$     | 2.jpg                        | 02-01-2013 02:02 |          |          |
| $\checkmark$     | 3.jpg                        | 02-01-2013 02:03 |          | OLEAD    |
| $\checkmark$     | 4.jpg                        | 02-01-2013 02:03 |          | CLEAR    |
| $\checkmark$     | 5.jpg                        | 02-01-2013 02:04 |          |          |
| $\checkmark$     | 6.jpg                        | 02-01-2013 02:04 |          | DELETE   |
|                  |                              |                  |          |          |
|                  |                              |                  |          | EXPORT   |
|                  |                              |                  |          |          |
|                  |                              |                  |          | NEXT>>   |
| <                |                              |                  | <b>)</b> |          |
| -11-             |                              |                  |          |          |

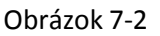

| FIL             | S 123                        |                  |    | 02:06:13   |
|-----------------|------------------------------|------------------|----|------------|
| Me <b>m</b> : U | sed 1166 kB / Total 20480 kB |                  | 26 | DATA       |
| Select          | File Name                    | Date&Time        |    |            |
| $\checkmark$    | 1.jpg                        | 02-01-2013 02:05 |    | VIEW       |
|                 | 2.jpg                        | 02-01-2013 02:06 |    |            |
| $\checkmark$    | 3.jpg                        | 02-01-2013 02:03 |    |            |
|                 | 4.jpg                        | 02-01-2013 02:03 |    | SELECT ALL |
| $\checkmark$    | 5.jpg                        | 02-01-2013 02:04 | 1  |            |
|                 | 6.jpg                        | 02-01-2013 02:04 |    | DELETE     |
|                 |                              |                  |    | EXPORT     |
| <               |                              |                  |    | NEXT>>     |
| -#-             |                              |                  |    |            |

Obrázok 7-3

DELETE Zvýraznite súbor a stlačte "delete" pre zobrazenie dialógového okna: 'Delete selected file(s)' Zvoľte 'YES' pre vymazanie súbora a 'NO' pre zrušenie.

#### Poznámka: Tento kľúč nefunguje ak nie je zvýraznený žiaden súbor

Súbory **Expositia**torom 'V' môžu byť prevedené na vonkajšom pamäťovom zariadení prostredníctvom USB kľúča. V ložte USB zariadenie astlačte "export", zobrazí sa dialógové okno: Send selected file(s) to USB device? - Poslať súbory na USB zariadenie, Zvoľte 'YES' pre poslanie súborov a 'NO' pre zrušenie.

Poznámka: Tento kľúč nie je povolený ak súbor nie je zvýraznený a zariadenie nerozpoznalo USB kľúč.

> NEXT>>

Stlačte pre vstup do nasledujúcej strany, viď obrázok 7-4.

| FIL                                | 🖳 🚧 💽     | 02:06:26         |   |                       |
|------------------------------------|-----------|------------------|---|-----------------------|
| Mem: Used 1164 kB / Total 20480 kB |           |                  |   | SORT                  |
| Select                             | File Name | Date&Time        |   |                       |
| $\checkmark$                       | 1.jpg     | 02-01-2013 02:05 |   | RENAME                |
|                                    | 2.jpg     | 02-01-2013 02:06 |   |                       |
| $\checkmark$                       | 3.jpg     | 02-01-2013 02:06 |   |                       |
|                                    | 4.jpg     | 02-01-2013 02:03 | + |                       |
| $\checkmark$                       | 5.jpg     | 02-01-2013 02:04 |   |                       |
|                                    | 6.jpg     | 02-01-2013 02:04 |   |                       |
|                                    |           |                  |   |                       |
|                                    |           |                  |   |                       |
|                                    |           |                  |   |                       |
|                                    |           |                  |   | DDE                   |
|                                    |           |                  |   | < <pre< td=""></pre<> |
|                                    |           |                  |   |                       |

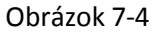

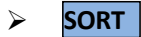

Stlačte pre triedenie súborov v zozname. Triedenie zahŕňa vzostupné a zostupné triedenie, meno a dátum, viď obrázok 7-5.

| FILES 123 💂 🔶 💽 🕻                  |           |                |           |         |  |
|------------------------------------|-----------|----------------|-----------|---------|--|
| Mem: Used 1163 kB / Total 20480 kB |           |                | SORT      | SORT    |  |
| Select                             | File Name | Date&Time      |           |         |  |
|                                    | 1.jpg     | 02-01-2013 02: | Ascend    | BENAME  |  |
|                                    | 2.jpg     | 02-01-2013 02: | C Descend |         |  |
|                                    | 3.jpg     | 02-01-2013 02: |           |         |  |
|                                    | 4.jpg     | 02-01-2013 02: |           |         |  |
|                                    | 5.jpg     | 02-01-2013 02: | O Date    |         |  |
|                                    | 6.jpg     | 02-01-2013 02: |           |         |  |
|                                    |           |                |           |         |  |
|                                    |           |                | _         |         |  |
|                                    |           |                |           |         |  |
|                                    |           |                |           | PRF     |  |
| <                                  |           |                | ) (>)     | < smill |  |
|                                    |           |                |           |         |  |

Obrázok 7-5
RENAME Stlačte kľúč a zobrazí sa dialógové okno na premenovanie súboru, použite alfanumerickú klávesnicu pre vloženie mena a potvrďte, viď obrázok 7-6.

| BIL              | S 123                        | 💂 🐎 💽            | 02:06:41 |
|------------------|------------------------------|------------------|----------|
| Me <b>m</b> : Us | sed 1164 kB / Total 20480 kB | File Name:       | SORT     |
| Select           | File Name                    | Date&Time        |          |
|                  | 1.jpg                        | 02-01-2013 02:05 | RENAME   |
|                  | 2.jpg                        | 02-01-2013 02:06 | TIETWITE |
|                  | 3.jpg                        | 02-01-2013 02:06 |          |
|                  | 4.jpg                        | 02-01-2013 02:06 |          |
|                  | 5.jpg                        | 02-01-2013 02:06 |          |
|                  | 6.jpg                        | 02-01-2013 02:04 |          |
|                  |                              |                  |          |
|                  |                              |                  |          |
|                  |                              |                  |          |
|                  |                              |                  | << PBF   |
| <                |                              | 8                |          |
|                  |                              |                  |          |

Obrázok 7-6

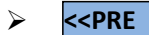

Stlačte pre vstup na predchádzajúcu stranu, viď obrázok 7-1.

### 7.2 Data File – Dátový súbor

#### 7.2.1 Operácie

#### > DATA/PICTURE

Stlačte pre uloženie všetkých uložených súborov. Súbory sú označené menom, typom, dátumom, časom a operátorom, viď obrázok 7-7.

| FIL             | ES 123                             | -       |                |     | R -        | <b>.</b> } | 02:02:35   |
|-----------------|------------------------------------|---------|----------------|-----|------------|------------|------------|
| Me <b>m</b> : U | Mem: Used 1144 kB / Total 20480 kB |         |                |     |            |            | PICTURE    |
| Select          | File Name                          | Type    | Date&Time      |     | Operator   |            |            |
|                 | 1.meas                             | meas    | 02-01-2013 02: | :01 | OPERATOR01 |            | VIEW       |
|                 | 2.consext                          | consext | 02-01-2013 02: | :02 | OPERATOR01 |            |            |
|                 | 3.consext                          | consext | 02-01-2013 02: | 02  | OPERATOR01 | g          | SELECT ALL |
|                 |                                    |         |                |     |            |            | DELETE     |
|                 |                                    |         |                |     |            |            | EXPORT     |
| <               |                                    |         |                |     |            | 2          | NEXT>>     |
| -8-             |                                    |         |                |     |            | 14         |            |

Obrázok 7-7

Stlačte 🛞 (**UP/DOWN**) pre zvýraznenie súboru a zvolenie kľúča VIEW, DELETE, EXPORT, SORT, RENAME a t ď v i ď o b r á z o k 7-7.

VIEW Stlačte pre zobrazenie súboru dát. Keďže niektoré súbory obsahujú graf a dáta. Dialógové okno sa zobrazí: Select 'YES' to view graph or 'NO' to view Data?

Ak sa zvolí 'YES' zobrazí sa graf, zvoľte **Esc** (**ESC**) pre návrat do zoznamu súborov. Ak sa zvolí NO' zobrazia sa dáta, stlačte tento kľúč pre návrat do zoznamu súborov.

ESC St

Stlačte pre vrátenie do zoznamu súborov

SELECT ALL/CLEAR Stlačte pre zvolenie všetkých súborov, a všetky súbory budú označené indikátorom 'V' viď obrázok 7-8. Potom sa kľúč zmení na CLEAR. Stlačte pre zrušenia zvolených súborov a všetky súbory budú bez indikátora 'V'.

| Fil          | ES 123              |                     |                  | 🔜 🔜        | 02:02:47 |
|--------------|---------------------|---------------------|------------------|------------|----------|
| Mem: L       | Jsed 1144 kB / Tota | <b>il 2</b> 0480 kB |                  | - 26       | PICTURE  |
| Select       | File Name           | Type                | Date&Time        | Operator   |          |
| $\checkmark$ | 1.meas              | meas                | 02-01-2013 02:01 | OPERATOR01 | VIEW     |
| $\checkmark$ | 2.consext           | consext             | 02-01-2013 02:02 | OPERATOR01 |          |
| $\checkmark$ | 3.consext           | consext             | 02-01-2013 02:02 | OPERATOR01 |          |
|              |                     |                     |                  |            | CLEAR    |
|              |                     |                     |                  |            |          |
|              |                     |                     |                  |            | DELETE   |
|              |                     |                     |                  |            |          |
|              |                     |                     |                  |            | EXPORT   |
|              |                     |                     |                  |            |          |
|              |                     |                     |                  |            | NEXT>>   |
| -            |                     |                     |                  |            |          |

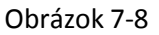

Pre zvolenie (s ' $\sqrt{}$ ' indikátorom )/zrušenie jednotlivých zvolených súborov (bez ' $\sqrt{}$ ' indikátora ), stlačte (**UP/DOWN**) na súbore a stlačte (**ENTER**), viď obrázok 7-9.

| FIL          | ES 123                  |         |                  | 🛒 🔶 🔂      | 02:03:30   |
|--------------|-------------------------|---------|------------------|------------|------------|
| Mem: L       | lsed 1144 kB / Total 20 | 480 kB  |                  | 2          | PICTURE    |
| Select       | File Name               | Type    | Date&Time        | Operator   |            |
| $\checkmark$ | 1.meas                  | meas    | 02-01-2013 02:01 | OPERATOR01 | VIE\A/     |
|              | 2.consext               | consext | 02-01-2013 02:02 | OPERATOR01 |            |
|              | 3.consext               | consext | 02-01-2013 02:02 | OPERATOR01 | PELECT ALL |
|              |                         |         |                  |            | SELECT ALL |
|              |                         |         |                  |            | DELETE     |
|              |                         |         |                  |            | EXPORT     |
| <            |                         |         | )                | Σ          | NEXT>>     |
| -#+          |                         |         |                  |            |            |

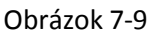

DELETE Zvýraznite súbor a stlačte "delete" pre zobrazenie dialógového okna: 'Delete selected file(s)' Zvoľte 'YES' pre vymazanie súbora a 'NO' pre zrušenie.

Poznámka: Tento kľúč nefunguje ak nie je zvýraznený žiaden súbor

EXPORT Súbory s indikátorom 'V' môžu byť prevedené na vonkajšom pamäťovom zariadení prostredníctvom USB kľúča. V ložte USB zariadenie a stlačte "export", zobrazí sa dialógové okno: Send selected file(s) to USB device? - Poslať súbory na USB zariadenie, Zvoľte 'YES' pre poslanie súborov a 'NO' pre zrušenie. Ak užívatelia zvolia 'YES' súbory sa pošlú v CSV formáte ak 'NO' a pošlú sa pôvodné súbory.

Poznámka: 1 Užívatelia môžu exportovať 2 formáty súborov, jeden je CSV formát, druhý je pôvodný súbor. 2 Tento kľúč nefunguje ak nie je zvýraznený žiaden súbor a zariadenie nerozpoznalo USB kľúč.

Stlačte pre vstup na ďalšiu stránku, viď obrázok 7-10.

C | 02:03:40 FILES Mem: Used 1144 kB / Total 20480 kB SORT Select File Name Type Date&Time Operator meas 02-01-2013 02:01 OPERATOR01 1.meas RENAME RATC 2.consex 3.consext consext 02-01-2013 02:02 OPERATOR01 <<PRF -#+

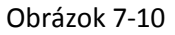

> SORT

NEXT>>

Stlačte pre triedenie súborov v zozname. Triedenie zahŕňa vzostupné a zostupné triedenie, meno, typ, dátum a operátor, viď obrázok 7-5

| FILES 123 👷 🚧 02:04:00             |           |         |                 |            |          |         |                       |
|------------------------------------|-----------|---------|-----------------|------------|----------|---------|-----------------------|
| Mem: Used 1144 kB / Total 20480 kB |           |         |                 |            | SORT     | SORT    |                       |
| Select                             | File Name | Туре    | Date&Time       |            |          |         |                       |
|                                    | 1.meas    | meas    | 02-01-2013 02:0 | 01 🧿       | Ascend   |         | RENAME                |
|                                    | 2.consext | consext | 02-01-2013 02:0 | 02 📀       | Descend  |         |                       |
|                                    | 3.consext | consext | 02-01-2013 02:0 | 02 🦲       | Name     |         |                       |
|                                    |           |         |                 | $\bigcirc$ | Туре     |         |                       |
|                                    |           |         |                 | $\odot$    | Date     |         |                       |
|                                    |           |         |                 | 0          | Operator |         |                       |
|                                    |           |         |                 |            | - And    |         |                       |
| 3                                  |           |         |                 |            |          |         | < <pre< td=""></pre<> |
| -#                                 |           |         | ,               |            |          | <u></u> |                       |

Obrázok 7-11

RENAME Stlačte kľúč a zobrazí sa dialógové okno na premenovanie súboru, použite alfanumerickú klávesnicu pre vloženie mena a potvrďte, viď obrázok 7-12.

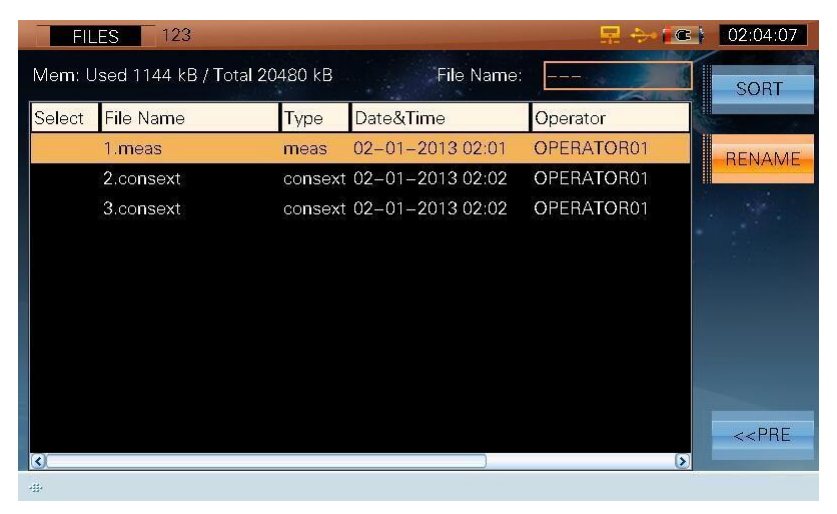

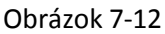

Stlačte pre vstup na predchádzajúcu stránku, viď obrázok 7-7.

## 8. Príloha

- Špecifikácia
- Vysvetlenie skratiek

# 8.1 Špecifikácia

| Spektrálny analyzátor                                    |                                           |  |  |  |
|----------------------------------------------------------|-------------------------------------------|--|--|--|
| Frequency Range – frekvenčný rozsah                      | 5~1050MHz(TV), 950~2150MHz(Satellite)     |  |  |  |
| Frequency Span – frekvenčné rozpätie                     | 0~1045MHz(TV), 10MHz~1200 MHz (Satellite) |  |  |  |
| Frequency Step – frekvenčné stupne                       | 10kHz(TV), 1MHz(Satellite)                |  |  |  |
|                                                          | 30 kHz, 100KHz,300 kHz, 1MHz, 3MHz(TV)    |  |  |  |
| Resolution Bandwidth (-3 dB) – rozlíšenie šírky<br>pásma | AUTO(Satellite)                           |  |  |  |
| Level Measurement Range – stupnica rozsahu<br>merania    | 10~120dBμV(TV) 30~120dBμV(Satellite)      |  |  |  |
| Accuracy Of Measurements – presnosť merania              | ±1.5dB                                    |  |  |  |
| Measurement Detector – detektor merania                  | Peak, sample, AVG(TV)                     |  |  |  |
| Reference Level – referenčná úroveň                      | 30~120dBµV                                |  |  |  |
| Markers - ukazovatele                                    | 2(TV), 1(Satellite)                       |  |  |  |
| Meranie analógovej TV                                    |                                           |  |  |  |
| Standards – štandardy                                    | B/G, I, D/K, L/L´, M/N                    |  |  |  |
| Color Standards – farebné štandardy                      | PAL, SECAM, NTSC                          |  |  |  |
| Hum Measurement –meranie HUM                             | 1%~15%                                    |  |  |  |
| C/N                                                      | > 50dB                                    |  |  |  |
| Level Measurement Range - stupnica rozsahu<br>merania    | 30~120dBμV                                |  |  |  |
| Accuracy Of Measurements – presnosť merania              | ±1.5dB                                    |  |  |  |
| Level Resolution – úroveň rozlíšenie                     | 0.1dB                                     |  |  |  |
| Meranie Digitálne CATV                                   |                                           |  |  |  |
| Modulation Type – typ modulácie                          | 16/32/64/128/256QAM J.83 ANNEX A/B/C      |  |  |  |
| Symbol Rate – prenosová rýchlosť                         | 4.0~7.0MS/s                               |  |  |  |
| Power Level Range – úroveň rozsahu                       | 30~110dBµV                                |  |  |  |
| Power Resolution – rozlišovacia schopnosť                | 0.1dB                                     |  |  |  |
| Power Level Accuracy – stupnica presnosti                | ±2.0dB (C/N>20dB)                         |  |  |  |
| MER Measurement - MER meranie                            | $\sim$ 40dB                               |  |  |  |
| MER Accuracy – MER presnosť                              | ±2.0dB                                    |  |  |  |
| BER                                                      | 1E-3~1E-9                                 |  |  |  |
| Constellation - konštelácia                              | $\checkmark$                              |  |  |  |
| DVB-T Meranie                                            |                                           |  |  |  |
| Modulation Type – typ modulácie                          | QPSK, 16 QAM, 64 QAM                      |  |  |  |
| Power Level Range – stupnica rozsahu                     | 25~110dBμV                                |  |  |  |
| Power Resolution – rozlišovacia schopnosť                | 0.1dB                                     |  |  |  |
| Power Level Accuracy – stupnica presnosti                | ±2.0dB (C/N>20dB)                         |  |  |  |
| MER Measurement – MER meranie                            | > 30dB                                    |  |  |  |
| MER Accuracy – MER presnosť                              | ±2.0dB                                    |  |  |  |
| CBER                                                     | 1E-1~1E-5                                 |  |  |  |
| VBER                                                     | 1E-1~1E-7                                 |  |  |  |
| Constellation                                            | V                                         |  |  |  |
| MER Versus Carriers                                      | V                                         |  |  |  |

| Echo Pattern                              | V                            |
|-------------------------------------------|------------------------------|
| DVB-T2 Meranie                            |                              |
| Modulation Type – typ modulácie           | QPSK, 16 QAM, 64 QAM, 256QAM |
| Power Level Range – stupnica rozsahu      | 25~110dBµV                   |
| Power Resolution – rozlišovacia schopnosť | 0.1dB                        |
| Power Level Accuracy – stupnica presnosti | ±2.0dB (C/N>20dB)            |
| MER Measurement – MER meranie             | > 32dB                       |
| MER Accuracy – MER presnosť               | ±2.0dB                       |
| CBER                                      | 1E-1~1E-6                    |
| LBER                                      | 1E-3~1E-8                    |
| Constellation                             | V                            |
| Echo Pattern                              | V                            |
| ATSC Meranie                              |                              |
| Modulation Type – typ modulácie           | 8VSB                         |
| Power Level Range – stupnica rozsahu      | 25~110dBμV                   |
| Power Resolution – rozlišovacia schopnosť | 0.1dB                        |
| Power Level Accuracy – stupnica presnosti | ±2.0dB (C/N>20dB)            |
| MER Measurement – MER meranie             | ~40dB                        |
| MER Accuracy – MER presnosť               | ±2.0dB                       |
| BER                                       | 1E-3~1E-9                    |
| Constellation                             | V                            |
| DTMB meranie                              |                              |
| Carriers – Nosiči                         | C=1, 3780                    |
| Power Level Range – stupnica rozsahu      | 25~110dBμV                   |
| Power Resolution – rozlišovacia schopnosť | 0.1dB                        |
| Power Level Accuracy – stupnica presnosti | ±2.0dB (C/N>20dB)            |
| MER Measurement – MER meranie             | > 28dB                       |
| MER Accuracy – MER presnosť               | ±2.0dB                       |
| BER                                       | 1E-1~1E-5                    |
| Constellation                             | V                            |
| Echo Pattern                              | V                            |
| DVB-S/S2 meranie                          |                              |
| Modulation Type – typ modulácie           | QPSK,8PSK                    |
|                                           | 2 ~45MS/s(DVB-S)             |
|                                           | 1 ~ 45MS/s(QPSK DVB-S2)      |
| Symbol Rate – prenosová rýchlosť          | 1 ~ 45MS/s(8PSK DVB-S2)      |
| Power Level Range – stupnica rozsahu      | 40~110dBµV                   |
| Power Resolution – rozlišovacia schopnosť | 0.1dB                        |
| Power Level Accuracy – stupnica presnosti | ±2.0dB (C/N>20dB)            |
| MER Measurement - MER meranie             | > 25dB                       |
| MER Accuracy – MER presnosť               | ±2.0dB                       |
| CBER                                      | 1E-1~1E-6                    |
| LBER(VBER for DVB-S)                      | 1E-3~1E-8                    |
| Constellation                             | √                            |
| Video/Audio Decoder                       |                              |

| Video                                                    | MPEG2/4, H.264                                                                                                    |
|----------------------------------------------------------|----------------------------------------------------------------------------------------------------|
| Video Resolution – rozlíšenie videa                      | 1080i, 720p, 576i                                                                                                    |
| Audio                                                    | MPEG1/2, AAC                                                                                                    |
| CAM Module                                               | EN50221(DVB-CI) PCMCIA interface                                                                                                    |
| TS-ASI Input And Output                                  | V                                                                                                    |
| TS Record                                                | V                                                                                                    |
| TS analýza                                               |                                                                                                    |
| Interface - rozhranie                                    | EN 50083-9(DVB SPI,ASI)                                                                                                    |
| DVB-ASI Interface                                        | 75Ω BNC                                                                                                    |
| DVB-ASI Clock                                            | 270MHz                                                                                                    |
| DVB-ASI Max Data Rate                                    | 0 to 72 Mbps                                                                                                    |
| DVB-ASI Output Signal Level – výstupná<br>úroveň signálu | 1.0 Vp-p nominal                                                                                                    |
| DVB-ASI Return Response – spätná<br>odpoveď              | >15dB                                                                                                    |
| DVB-ASI Input Level                                      | 800 mV +/- 10%                                                                                                    |
| Real time Decoder                                        | Zobrazí reálne televízne obrázky (cez CA systém), vrátane čísla programov, mená programov, informácie o poskytovateľovi & audio PIDs |
| TR101290 Monitor                                         | TR101 290 trojlevelový real time monitor                                                                                             |
|                                                          | Počíta percento PIDs podľa typu streamov. Videos, Audios, PSI/SI,                                                                    |
| Base Information – základné info                         | Null Packages                                                                                                    |
| PID List                                                 | Zobrazí všetky PIDs aktuálneho stream-u                                                                                              |
|                                                          | Detailné informácie o programe ak nebol šifrovaný.                                                                                   |
| Program Information                                      | Rozlíšenie videa a audio compress rýchlosť                                                                                           |
| PCR Monitor                                              | Kalkulácia PCR intervalu a PCR presnosť                                                                                              |
|                                                          | Zobrazenie PSI/SI info v troch zobrazeniach                                                                                          |
| PSI/SI List                                              | zahŕňajúce PAT,PMT,CAT,(NIT,SDT,RST,TDT,EIT                                                                                          |
|                                                          | možnosti)                                                                                                    |
| Program Info                                             | EPG                                                                                                    |
|                                                          | Zachytenie špecifickej PID podľa typu: Video, Audio,                                                                                 |
| PID Capture                                              | PSI(PAT,PMT,NIT,TDT,RST,SDT,EIT) atď. Zobrazí dáta v HEX formáte                                                                     |
| Transport Stream Record and Replay                       | Podporuje prenos prostredníctvom USB nociča                                                                                          |
| Rozhranie                                                |                                                                                                    |
| RF Input                                                 | 75Ω F                                                                                                    |
| HDMI Output                                              | 1                                                                                                    |
| USB                                                      | 1 USB2.0                                                                                                    |
| LAN                                                      | 1 10/100M                                                                                                    |
| CAM                                                      | 1 PCMCIA                                                                                                    |
| TS-ASI Input/Output                                      | 2 75Ω BNC                                                                                                    |
| DC Supply Input                                          | 12V/5A                                                                                                    |
| GPS Input                                                | USB                                                                                                    |
| General                                                  |                                                                                                    |
| Display                                                  | 7 Inch TFT LCD 800×480 pixels                                                                                                    |
| AC/DC Adapter                                            | AC 100-240V/50-60Hz DC 12V/5A                                                                                                    |
| Battery                                                  | Li-ion, 7.4V/13Ah                                                                                                    |
| Charge Time – čas nabíjania                              | around 5 Hours                                                                                                    |

| Working Time – pracovný čas              | >5 Hours                 |
|------------------------------------------|--------------------------|
| Remote Feeding                           | 5/13/15/18/24 V, Max. 5W |
| 22 kHz Control Signals                   | DiSEqC 1.2 and SaTCR     |
| Dimension (W×H×L)                        | 245mm×194mm×105mm        |
| Weight - váha                            | around 2.8kg             |
| Working Temperature – pracovná teplota   | -10~+50°C                |
| Storage Temperature – teplota zariadenia | -20~+70°C                |
| Možnosti                                 |                          |
| DVB-CI                                   |                          |
| ASI IN/OUT                               |                          |
| TS Analysis                              |                          |
| DVB-T2                                   |                          |
| IPTV                                     |                          |

## 8.2 Vysvetlenie skratiek

| AVG    | Average - priemer                                                                    |
|--------|--------------------------------------------------------------------------------------|
| BER    | Bit Error Rate – chyba prenosovej rýchlosti                                          |
| CA     | Conditional Access – podmienený prístup                                              |
| DiSEqC | Digital Satellite Equipment Control – ovládanie digitálnych<br>satelitných zariadení |
| MER    | Modulation Error Ratio – ukazovateľ modulačnej chyby                                 |
| EVS    | Error Vector Spectrum                                                                |
| INFO   | Information                                                                          |
| LNB    | Low Noise Block                                                                      |
| MAC    | Media Access Control layer                                                           |
| PCR    | Program Clock Reference                                                              |
| PID    | Packet Identity                                                                      |
| PLP    | Physical Layer Pipes                                                                 |
| POS    | Positive                                                                             |
| PSI/SI | Program Specific Information/Service Information                                     |
| RBW    | Resolved BandWidth – vyriešená šírka pásma                                           |
| SAMP   | Sample - príklad                                                                     |
| SaTCR  | Satellite Channel Router – router satelitného kanála                                 |
| ТР     | Transponder                                                                          |
| V/A    | Video/Audio                                                                          |

### 8.3 Funkcia S7000

|    | Funkcia       | S7000 | S7000L           |
|----|---------------|-------|------------------|
| 1  | ANALOG TV、 FM |       |                  |
| 2  | DVB-C         |       |                  |
| 3  | DVB-T         |       |                  |
| 4  | DVB-S/S2      |       |                  |
| 5  | DVB-T2        |       | $\bigtriangleup$ |
| 6  | DTMB          |       | $\bigtriangleup$ |
| 7  | САМ           |       | ×                |
| 8  | ASI           |       | ×                |
| 9  | TS Analysis   |       |                  |
| 10 | IPTV          |       |                  |

Význam symbolov:

- ✓ ■: Má túto funkciu
- ✓ □: Táto funkcia môže byť použitá získaním software
- ✓ △: Najprv sa musí upgrade hardware a potom táto funkcia môže byť použitá získaním software
- ✓ ×: Nepodporuje